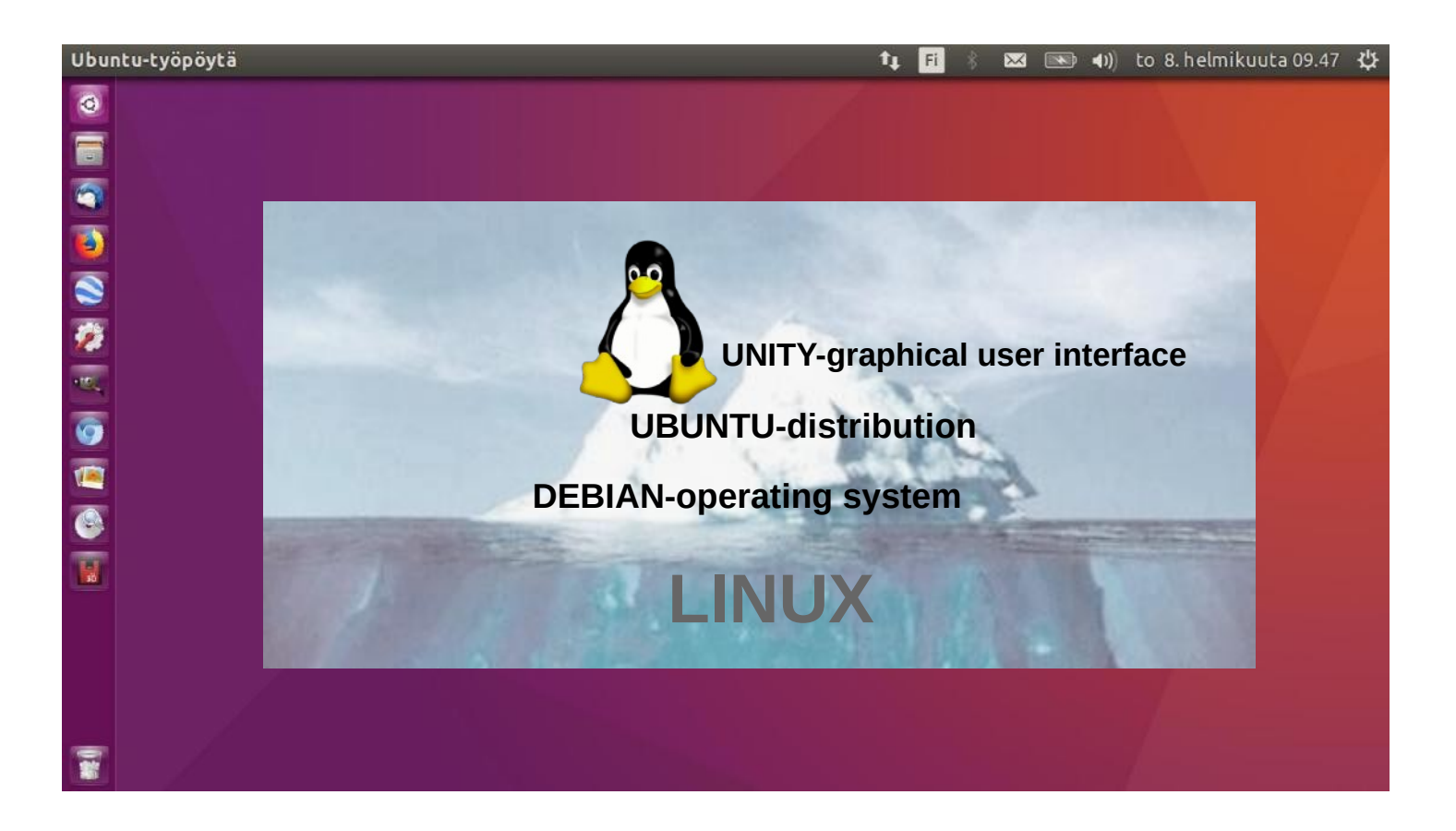

# UBUNTU GUIDE

Ver. 20240428

**Canonical Extends Support of Ubuntu 14.04 and 16.04 to 10 Years** 

Ubuntu's zealous name comes from South African "Ubuntu" ideology and is often translated into "humanity to others". The world needs Ubuntu not wars. Ubuntu (philosophy)

New!

You can use Google Translate to change this guide to the language of your choice. Guide: https://www.ubuntutor.com/text/Instructions%20how%20translate.pdf

> www.ubuntutor.com Twitter @LaoYa14

# Contents

| Page                                                                                                   | Contents                                                                                                    |
|----------------------------------------------------------------------------------------------------|----------------------------------------------------------------------------------------------------|
| Page 3 4 5 6 7 8 9 10-11 12 13 14 15 16 17 18 19 20 21 22 23 24 25 26 27 28 29 30 31 32 33 34 35 36 37 | Contents<br>Introduction<br>General about Ubuntu<br>Ubuntu instructions<br>Presentation of Ubuntu Desktop<br>Unity Screen Presentation<br>Some thoughts before going on<br>Some tips<br>Presentation of Folder / Directory Structure<br>File Application (Nautilus)<br>Presentation of Folder / Directory Structure<br>Windows<br>Several windows<br>Multiple workspaces<br>File handling with mouse<br>File handling with commands<br>Presentation of basic settings<br>Introduction to Basic Settings / System Settings<br>Language Support, Brightness and Lock, Text Entry<br>Security and Privacy<br>Security and Privacy<br>Security and Privacy<br>Security and Privacy<br>Appearance<br>Online Accounts, Bluetooth, Mouse and Touchpad<br>Keyboard<br>Displays, Printers, Network<br>Power, Color, Wacom Tablet<br>Sound<br>Time and Date<br>Universal Acces<br>User Accounts, Software and Updates<br>Details, System Backups<br>Installing software<br>Install additional applications<br>If you are planning to install a new app<br>Presentation of some software / OpenOffice, gThumb viewer |
| 38                                                                                                    | Set up a local printer                                                                                                    |
| 39<br>40                                                                                               | Command Prompt / Terminal                                                                                                    |
| 40<br>41-43                                                                                            | Backup                                                                                                    |
| Appendix<br>1                                                                                          | gThumb, <b>Reduce the size of the images</b>                                                                                                    |
| 2                                                                                                    | Self-defined printscreen area                                                                                                    |
| 3<br>4                                                                                                 | Renaming storage media (USB / Card)<br>Ubuntu installation                                                                                                    |
| 5                                                                                                    | UPGRADE UBUNTU                                                                                                    |

6 Ubuntutor

# Introduction

Welcome to study the Ubuntu operating system. About Ubuntu: It is a free operating system (cf. Windows, MacOS). It also works well on older computers. It needs little memory. It can also be installed alongside your existing operating system. Your own files (Windows, MacOS) also work in Ubuntu. Ubuntu is Linux (also Android is Linux).

A few years ago I realized that my XP Windows laptop was old. I bought an inexpensive HP Stream laptop (2 GB central memory and 34 GB working memory). The Windows installation was 28 GB. I uninstalled Windows and installed just Ubuntu. Ubuntu needed 9 GB. I installed Ubuntu Mate alongside Windows on an old Windows XP laptop.

With this guide, I aim to introduce the features of the Ubuntu graphical operating system to beginners.

Here are a few examples of Ubuntu programs:

| Libre Office     | - includes word processing, spreadsheet and presentation graphics |
|------------------|-------------------------------------------------------------------|
| Document viewer  | <ul> <li>viewing and using PDF documents</li> </ul>               |
| Thunderbird      | - email                                                           |
| Firefox          | - web browser                                                     |
| Chromium         | - web browser (= Chrome)                                          |
| gThumb           | - organizing, editing and naming photos                           |
| Google Earth     | - map program                                                     |
| Gimp             | - image processing                                                |
| VLC Media Player | - video + music                                                   |
| OpenShot         | - video editing                                                   |
| Skype            | - video calls                                                     |
| Dropbox          | - cloud services                                                  |
|                  |                                                                   |

#### New!

You can use Google Translate to change this guide to the language of your choice. Guide: https://www.ubuntutor.com/text/instructions%20how%20translate.pdf

This English-language guide includes a separate text file. The text of the guide is numbered and the same numbering is in the text file. The text file is easily translated by Google Translator into any language, which allows you to read the text of the guide in all languages.

Best regards, Hannu

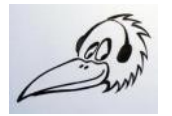

Feedback: comment@ubuntutor.com I look forward to your comments and suggestions for improvement ;-)

This guide book you find from www.ubuntutor.com This work is licensed Creative Commons Nimeä-EiKaupallinen-JaaSamoin 4.0 Kansainvälinen -lisenssillä.

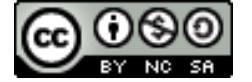

This guide book / file is freely copyable.

### General about Ubuntu

There seem to be a lot of Linux operating systems; which operating system do I choose?

The programs that a home user needs are email, web browser, pdf file viewer, video and music playback software, office program including spreadsheet, word processing and presentation program. Today, cloud services, web calls and other social media programs are also often needed.

Although Linux has many different operating systems, the above mentioned programs can be found in all these systems and look the same. In this sense, the home user can choose any operating system.

There are plenty of tutorials of Ubuntu, as well as a very useful forum where you get advice very quickly.

The previously mentioned utilities are similar in appearance on the screen, whether you are running Windows or Ubuntu. Ubuntu does not need antivirus protection. The firewall has also been built inside Linux itself.

Ubuntu with all its programs is free.

Ubuntu needs much less memory compared to Windows.

When you start using Ubuntu instead of Windows, perhaps the most significant difference is directory / folder structures. These differences are presented in this guide.

Ubuntu is updated annually and the so-called "Long-term support" (5 years) versions are published every two years with the symbol of year and month and the letters LTS (long-term support). For example, version 16.04 LTS has been released in April 2016 and will be supported until 2021.

Hint. If you have an old computer with Windows XP or Vista, you can install Ubuntu Mate. Ubuntu Mate is exellent with old PC like XP or Vista. You can work with XP or with Ubuntu Mate, and Mate can use files from XP area. Very useful! And you can use this guide with Mate too!

# Ubuntu instructions

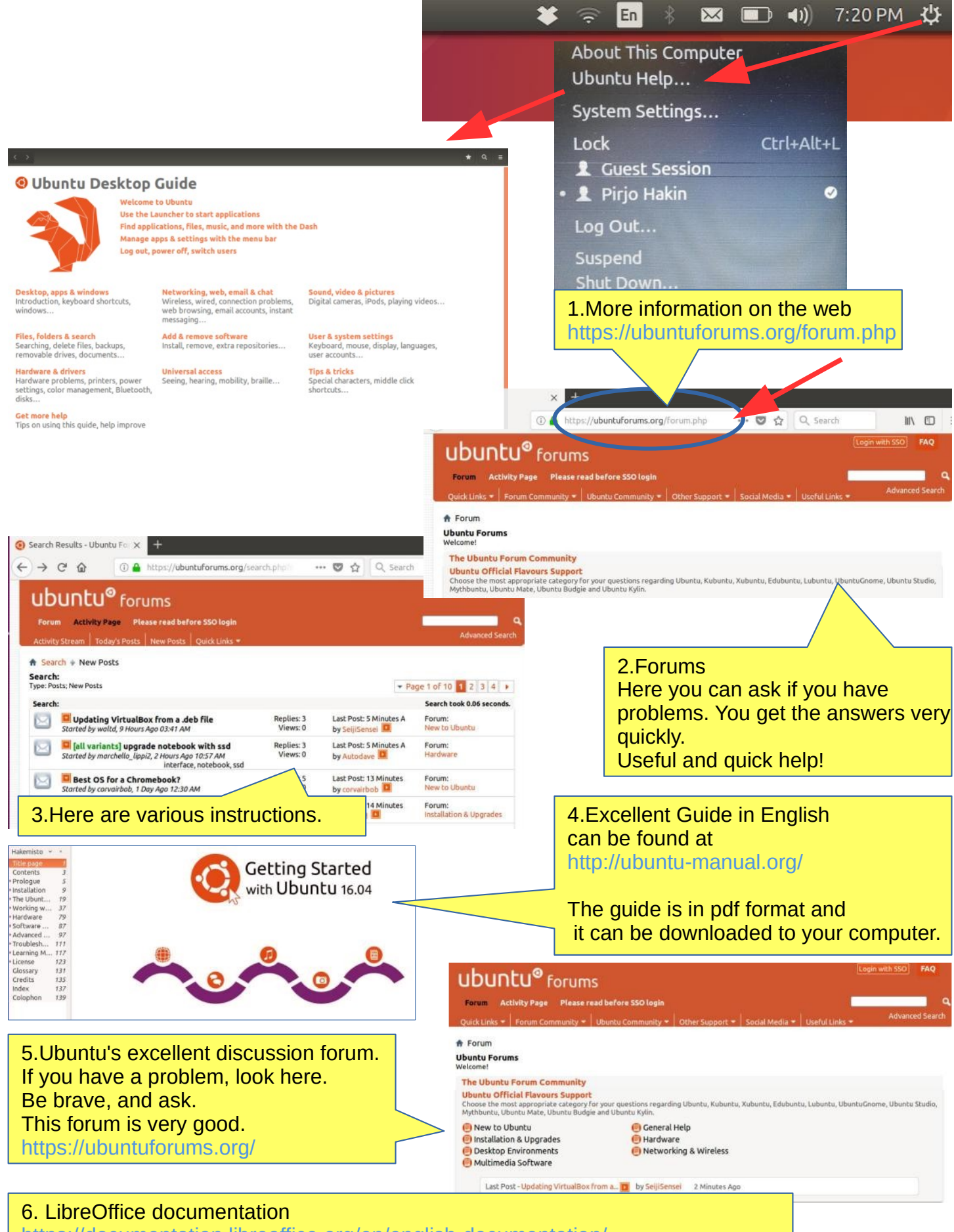

https://documentation.libreoffice.org/en/english-documentation/

# Presentation of Ubuntu Desktop

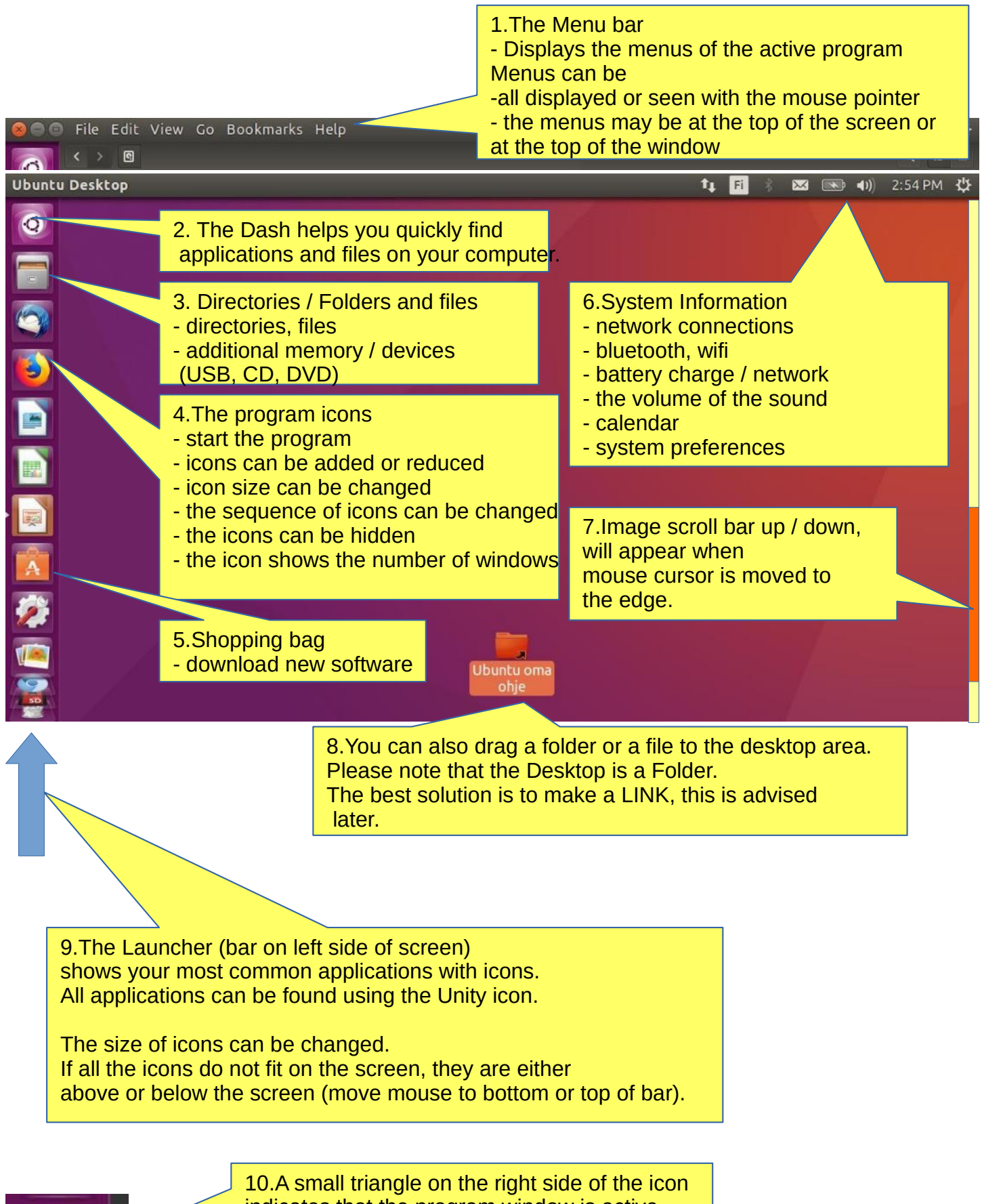

indicates that the program window is active.

The lines on the left side indicate that there are several windows in use.

# **Unity Screen Presentation**

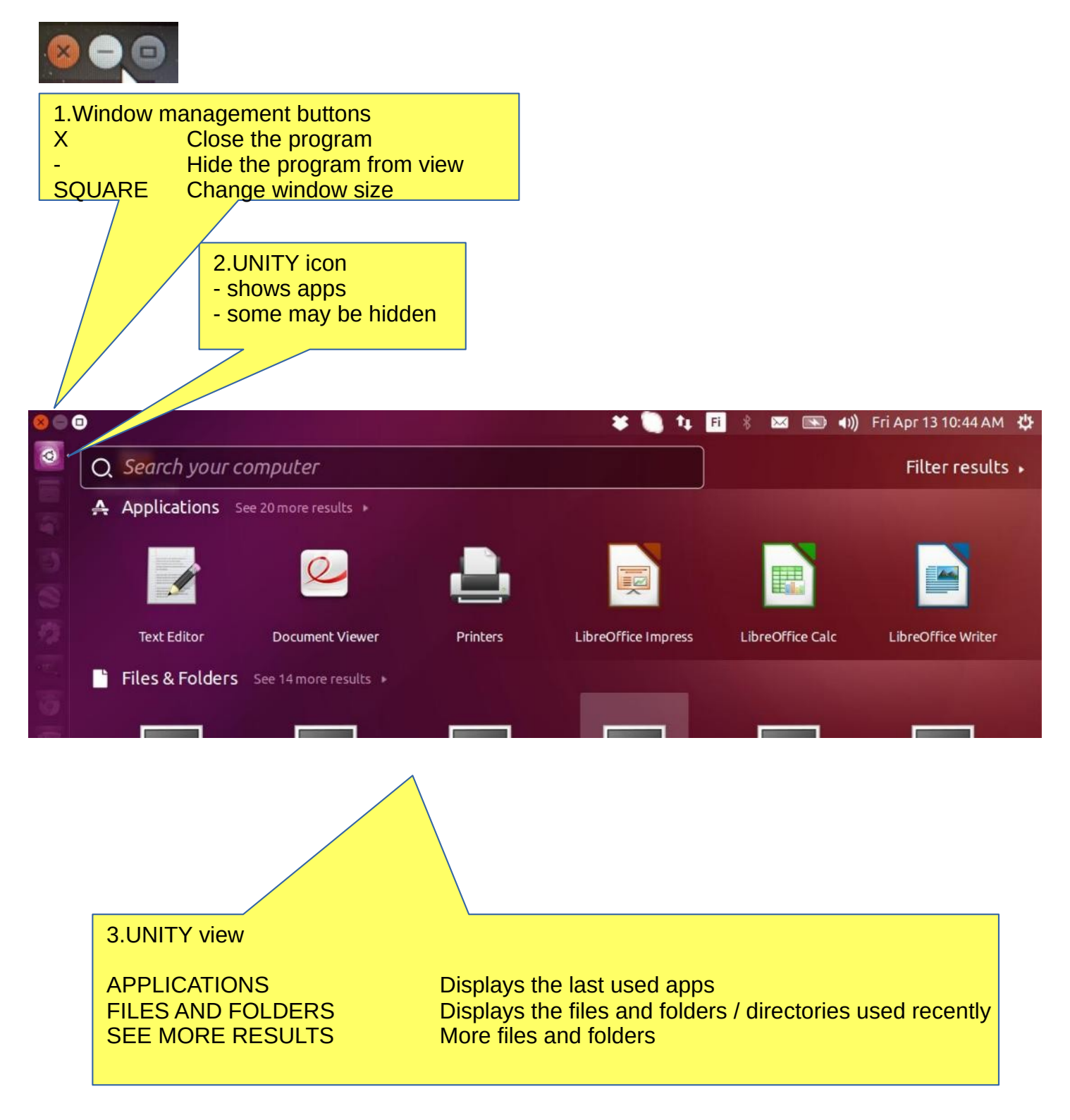

4. Hint: To zoom the screen smaller or larger, press ctrl and scroll with the mouse

# Some thoughts before going on

Ubuntu works in a little different way than Windows. This guide presents the differences.

If the computer processor works hard, the screen may be darkening for a while. When the workload gets easier, the screen brightens again.

Ubuntu does not always show the hourglass even though the computer is working. This is a bit embarrassing. Wait patiently and be cautious in such a situation.

Sometimes the hourglass (or rotating arrow) may be hidden behind the active window, so it is not noticeable.

When your computer updates the program, be patient. Although nothing appears to be happening on the screen, the program update is still in progress.

If the mouse does not move for a long time, the computer has apparently stopped for some reason.

Anyway, it is a good idea to take backups often.

### Structure of the File System

The index and file structure differ substantially from the corresponding structure in Windows!

A good thing compared to Windows:

All user files are located in the "Home" directory and in its subdirectories, which essentially facilitates backup.

Ubuntu does not use letters to mark different memories (A, C etc.).

External memories (CD, DVD, USB sticks, SD cards, etc.) can be found under their own names.

In the file names big and small letters make a difference (test.txt is different from Test.txt).

In front of a hidden file name there is a dot (.sale.txt) Hidden files are displayed in the menu (Show - Show hidden files)

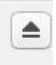

Clicking this symbol will connect a separate memory (eg USB, SD card) off the computer. Wait until a message appears on the screen to remove the memory!

Please wait, to USB storage can still be written! Disconnect when this text has appeared!

You can now unplug Kingston DataTraveler 3.0

# Some tips

1. If you are copying or moving multiple files, or updating or installing a program, you may not know if anything is happening on your computer?

In this case, the program progress bar may be hidden under the window. There are also sections on the Ubuntu screen that show the progress of the event.

The icons may show a line that is not easily noticed.

|                                | Q :: = ○ ○ ⊗                                                                                                    |
|--------------------------------|----------------------------------------------------------------------------------------------------|
|                                | 2. The sector is filling up!                                                                                                    |
|                                | 3. Program update, orange bar progressing.                                                                                                    |
|                                | 4. Program update, white bar progressing.                                                                                                    |
|                                | Asennetaan päivityksiä<br>Peru<br>Noudetaan<br>Y Yksityiskohdat                                                                                                    |
|                                |                                                                                                    |
|                                | 5. If this does not appear, watch out for the icons!                                                                                                    |
|                                | 6. Program installation, bar progressing.                                                                                                    |
|                                | 7. Copying or transferring files, bar progressing.                                                                                                    |
| 8. Loading ISO-fil             | le la la la la la la la la la la la la la                                                                                                    |
|                                | wbuntu-18.04.4-desktop-amd64.lso         http://mirrors.ukfast.co.uk/sites/ubuntu.com/18.04.4/ubuntu-18.04.4-desktop-amd6         1,476 KB/s - 69.7 MB of 2.0 GB, 23 mins left         Pause       Cancel |
| i ubuntu-18.<br>0.0/2.0 GB, 14 | 04iso A Show all X                                                                                                    |

# Presentation of Folder / Directory Structure

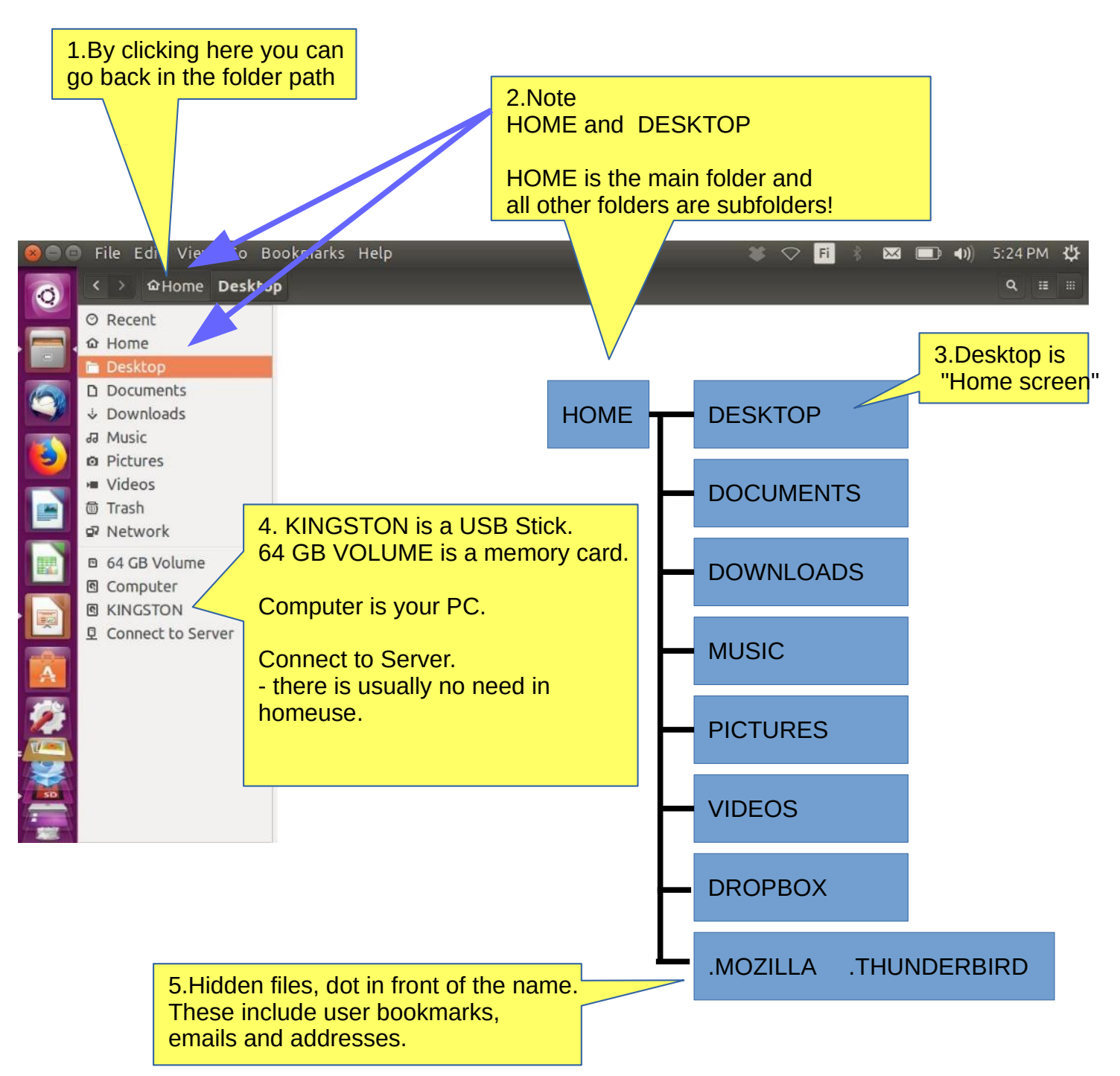

6.The HOME directory stores all user files! Under the home directory you can see its subdirectories (desktop etc) Some of the directories may be hidden, in front of them there is a dot (.THUNDERBIRD = emails and addresses)

Attention! The directories and files in external memory (CD, DVD, USB) are not displayed in the HOME directory.

# Presentation of Folder / Directory Structure

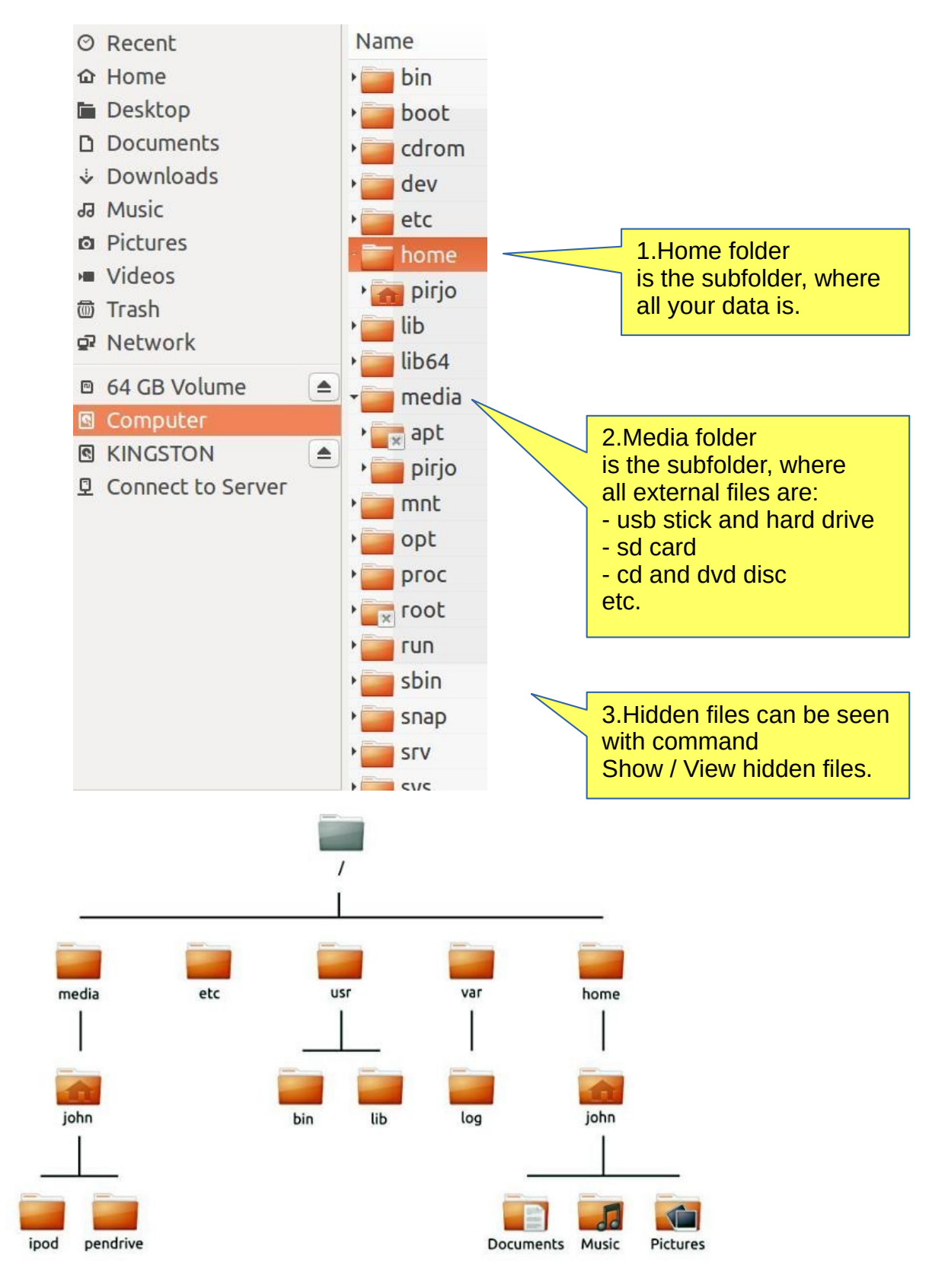

#### 4. The file can be renamed: Edit - Rename

5. The folder can be renamed: Edit - Rename

6.USB / SD can only be renamed if you format it (where all old data is deleted!). Attention! You can name your disc with the Discs program! See attachement.

# Files Application (Nautilus)

| 1.Click Files!                                                                                                    | 2.Click Edit. You will see a menu                                    |
|----------------------------------------------------------------------------------------------------|----------------------------------------------------------------------|
| <ul> <li>Edit <del>View Go</del> Bookman</li> <li>Undo</li> <li>Redo</li> <li>3.Click</li> <li>Cut</li> <li>Copy</li> </ul> | Ks Help   Preferences 4. These are permanent settings.               |
| Paste                                                                                                    | Views Bhavior Display List Columns Preview                           |
| Select All                                                                                                    | Default View                                                         |
| Select Item atching.                                                                                                    | View new folders using: Icon View  5. Select                         |
|                                                                                                    | Arrange items: By Name 🔻                                             |
| Make L KS                                                                                                    | Sort folders before files                                            |
|                                                                                                    | Show hidden and backup files                                         |
|                                                                                                    | Icon View Defaults                                                   |
|                                                                                                    | Default zoom level: 100% 🔻                                           |
| So In Files Preferences                                                                                                    |                                                                      |
| View Benavior Display List Columns Pri                                                                                      | Default zoom level: 66% 👻                                            |
| Single click to open items 6. Sele                                                                                          | ect. if you like                                                     |
| O Double click to open items                                                                                                | 🛞 🚍 🗊 Files Preferences                                              |
| Executable Text Files                                                                                                    | Views Behavier Display Dst Columns Preview                           |
| ○ Run executable text files when they are o                                                                                 | pened Icon Captions                                                  |
| • View executable text files when they are                                                                                  | opened Choose the order of information to appear beneath icon names. |
| ○ Ask each time                                                                                                    |                                                                      |
| Trash Ask before emptying the Trash or deletin                                                                              | a files                                                              |
| <ul> <li>Include a Delete command that bypasses</li> </ul>                                                                  | Trash                                                                |
|                                                                                                    | Modified 🔻                                                           |
|                                                                                                    | List View                                                            |
|                                                                                                    |                                                                      |
| Views Robavies Distant List Columns                                                                                         |                                                                      |
| Choose the order of information to appear in t                                                                              | he list view                                                         |
| ✓ Name                                                                                                    | Move Up See Files Preferences                                        |
| Size 8.Choose accordi                                                                                                    | ng Views Behavior Display List Columns Preview                       |
| Modified to your needs                                                                                                    | Files                                                                |
| C Accessed                                                                                                    | Use Default Show thumbnails: Local Files Only -                      |
| Group                                                                                                    | Only for files smaller than: 10 MB                                   |
| Permissions     MIME Type                                                                                                   |                                                                      |
|                                                                                                    | Folders                                                              |
|                                                                                                    | Count number of items: Local Files Only -                            |
|                                                                                                    | 12                                                                   |

# Presentation of Folder / Directory Structure

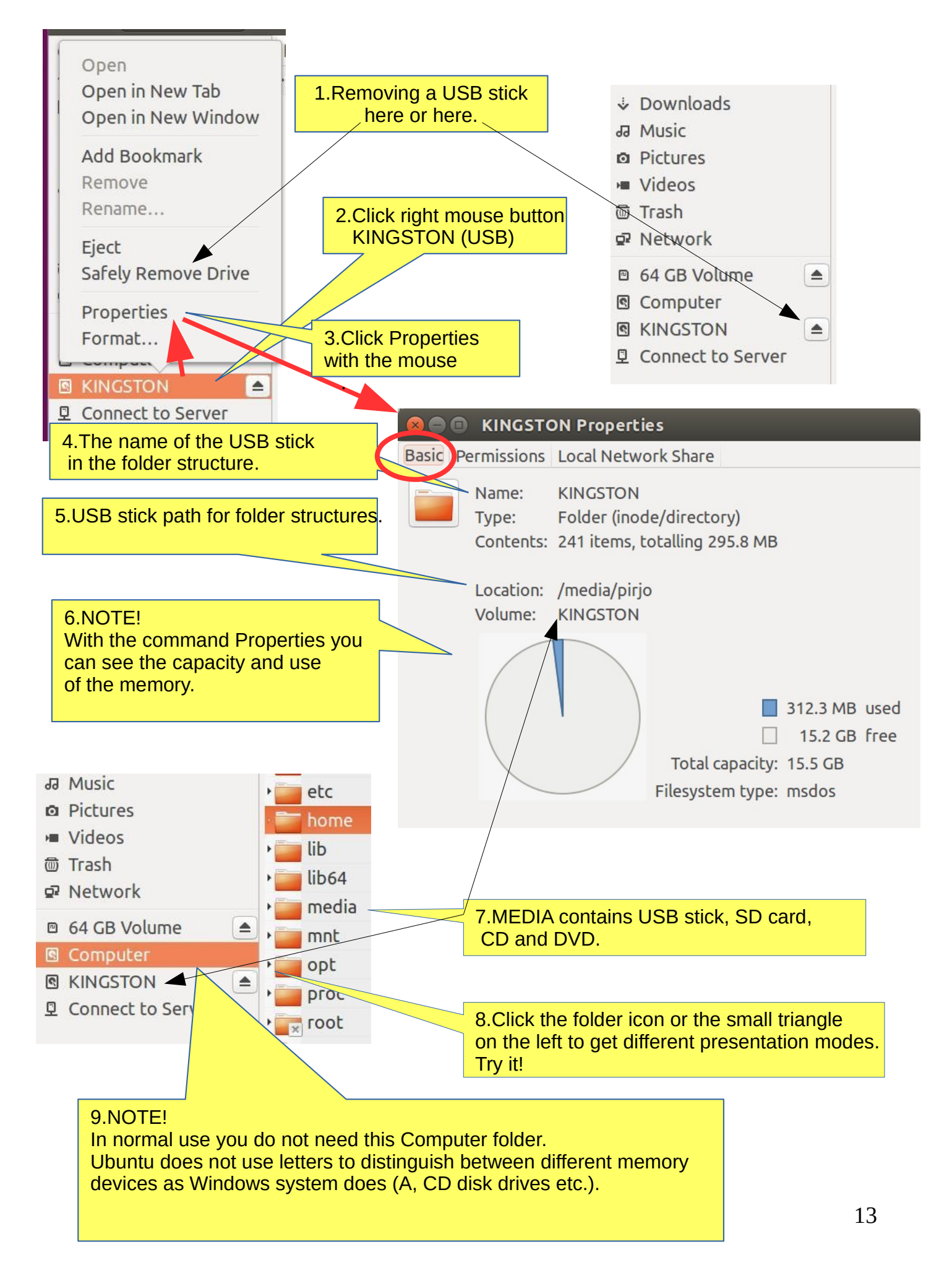

# Windows

1.Add another window File - New window.

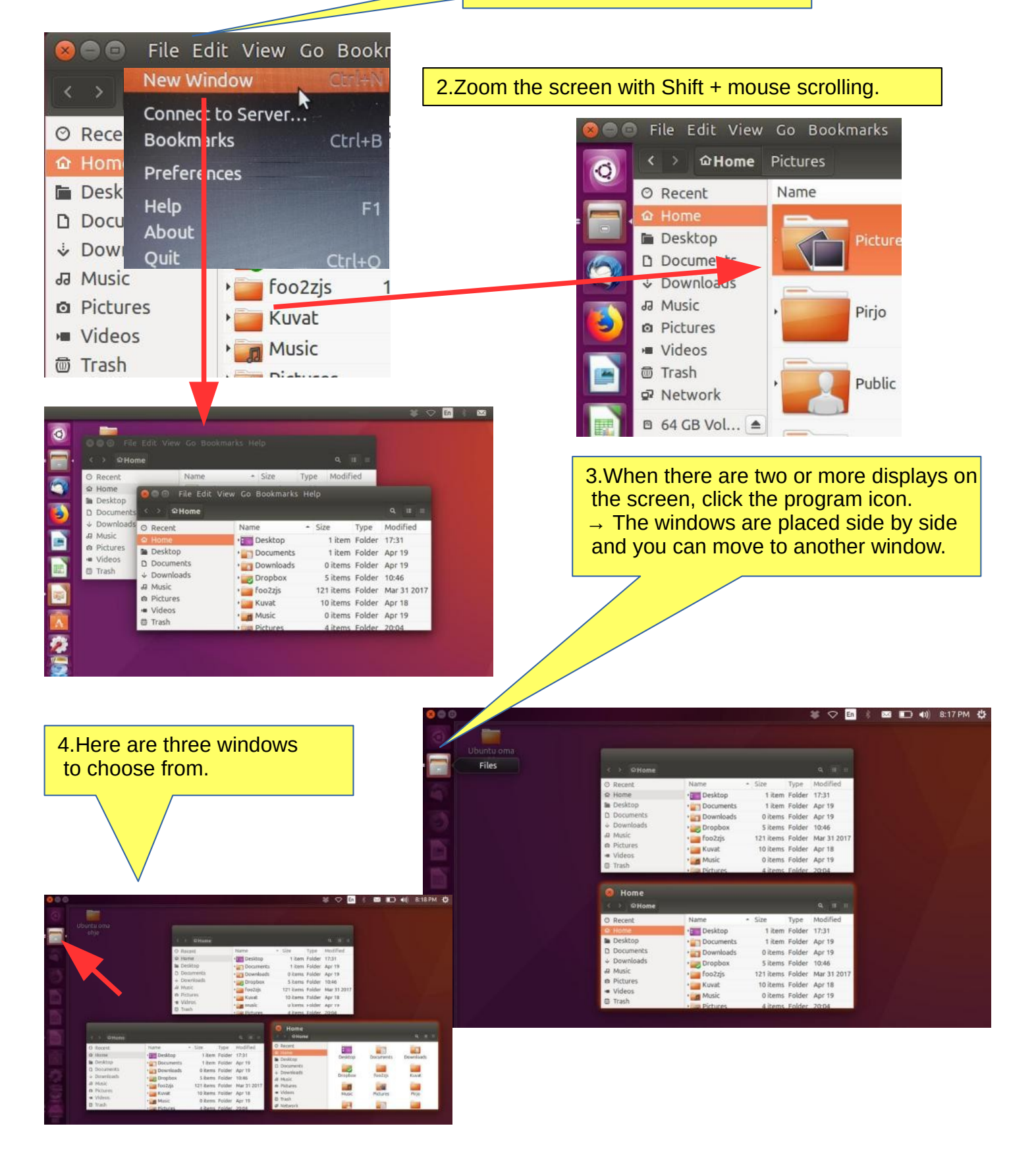

# Several windows

1.If you move the window to the top of the screen, the window will increase to full screen size. If you drag down with the mouse at the top of the full screen,the window returns to its original small size. Try it!

| S ⇒ ⊕Home                                                                    |                                                                             |                                                |                                    |                                           |                                                                                                    |                  |                                                                                                    |                                   |
|------------------------------------------------------------------------------|-----------------------------------------------------------------------------|------------------------------------------------|------------------------------------|-------------------------------------------|----------------------------------------------------------------------------------------------------|------------------|----------------------------------------------------------------------------------------------------|-----------------------------------|
| O Recent<br>O Home<br>Documents<br>O Documents<br>O Documents<br>O Documents | Name •<br>Desktop<br>Documents<br>Downloads<br>Dopbox                       | Size<br>1 ibem<br>1 ibem<br>0 ibems<br>5 ibems | Type<br>Folder<br>Folder<br>Folder | Modif<br>17:31<br>Apr 1<br>Apr 1<br>10:46 | 0 0 0 File Ed                                                                                                    | lit View Go Bool | kmarks Help                                                                                                    |                                   |
| ar mose.<br>n Pictures<br>● Videos<br>⊕ Trash                                | <ul> <li>FooZzjs</li> <li>Kuvat</li> <li>Music</li> <li>Pictures</li> </ul> | 121 items<br>10 items<br>0 items<br>4 items    | Folder<br>Folder<br>Folder         | Mar 3<br>Apr 11<br>Apr 15<br>20:04        | O Home     O Recent     O Recent     O Recent     Desktop     Decuments     Downloads     Music     O Pictures     videos     Trash | Name             | Size Type<br>1 item older<br>1 item Folder<br>0 items Folder<br>5 items Folder<br>121 items Folder<br>10 items Folder<br>0 items Folder | 17:3<br>Apr<br>Apr<br>Apr<br>20:0 |

2.If you move the window to the right edge of the screen, the window will increase to half size of the screen. If you then drag the window with the mouse to the left, the window returns to its original size. Try it!

| 0 |                                                                                                    |                                                                                                  |                                                                                               |                                                                  |                                                                               | 😸 🔿 💿 File Ed                                                                                                    | S En<br>lit v Go Boo                                                                                               | 💰 🛤 🔳                                                                                 | <b>]                                    </b>                    | 8:20 PM 🔱                                                                                     |                   |                  |                 |                      |                 |      |
|---|----------------------------------------------------------------------------------------------------|--------------------------------------------------------------------------------------------------|-----------------------------------------------------------------------------------------------|------------------------------------------------------------------|-------------------------------------------------------------------------------|----------------------------------------------------------------------------------------------------|----------------------------------------------------------------------------------------------------|---------------------------------------------------------------------------------------|-----------------------------------------------------------------|-----------------------------------------------------------------------------------------------|-------------------|------------------|-----------------|----------------------|-----------------|------|
|   |                                                                                                    |                                                                                                  |                                                                                               |                                                                  |                                                                               | < ତ Home                                                                                                    |                                                                                                    |                                                                                       |                                                                 | Q, 🗉 🗉                                                                                        |                   |                  |                 |                      |                 |      |
|   | < > ∞Home                                                                                                    |                                                                                                  |                                                                                               |                                                                  |                                                                               | Ø Recent                                                                                                    | Name *                                                                                                    | Size                                                                                  | Туре                                                            | Modified                                                                                      |                   |                  |                 |                      |                 |      |
|   | <ul> <li>○ Recent</li> <li>△ Home</li> <li>Desktop</li> <li>Documents</li> <li>→ Downloads</li> <li>→ Discures</li> <li>→ Pictures</li> <li>➡ Videos</li> <li>☑ Trash</li> </ul> | Name + Desktop Documents Downloads Downloads Dopbox Dopbox Location New Nusic Downloads Pictures | Size<br>1 item<br>1 item<br>0 items<br>5 items<br>121 items<br>10 items<br>0 items<br>4 items | Type<br>Folder<br>Folder<br>Folder<br>Folder<br>Folder<br>Folder | Modif<br>17:31<br>Apr 1<br>Apr 1<br>10:46<br>Mar 3<br>Apr 1<br>Apr 1<br>20:04 | Q Home       Im Desktop       D Documents       ↓ Downloads       Ø Music       @ Pictures       ↓ Videos       Ø Trash       Ø Network       B 64 GB Vol       Im Computer | Desktop     Documents     Downloads     Dopbox     foo2zjs     Kuvat      Pictures     Pirjo     Public     Dublic | 1 item<br>1 item<br>0 items<br>5 items<br>121 items<br>10 items<br>0 items<br>0 items | Folder<br>Folder<br>Folder<br>Folder<br>Folde<br>Folde<br>Folde | 17:31<br>Apr 19<br>Apr 19<br>10:46<br>Mar 31 2017<br>Apr 18<br>20:04<br>Apr 17<br>Apr 19<br>4 |                   |                  |                 |                      |                 |      |
|   |                                                                                                    | ×.                                                                                               |                                                                                               |                                                                  |                                                                               | <sup> </sup>                                                                                                    | you mov<br>ne scree                                                                                                | ve tw<br>en, yo                                                                       | o w<br>u g                                                      | indows<br>et two                                                                              | s to tl<br>half-: | ne riç<br>size i | ght ar<br>windo | nd left o<br>ows sid | edge<br>le by s | side |
|   |                                                                                                    |                                                                                                  |                                                                                               |                                                                  |                                                                               |                                                                                                    | ¥ ♡ 61                                                                                                    | × 🖾 🔳                                                                                 | → •)                                                            | 8:21 PM 간                                                                                     |                   |                  |                 |                      |                 |      |

| We call view do bookinarks help |                         |                 | or or of the Lore view do booking help |             |           |        |             |  |
|---------------------------------|-------------------------|-----------------|----------------------------------------|-------------|-----------|--------|-------------|--|
| < > ຜHome                       |                         |                 | < 🔿 ଜHome                              |             |           |        | Q. II II.   |  |
| Ø Recent                        | Name • Size Typ         | e Modified      | O Recent                               | Name *      | Size      | Туре   | Modified    |  |
| to Home                         | • Desktop 1 item Fol    | der 17:31       | ය Home                                 | • Desktop   | 1 item    | Folder | 17:31       |  |
| 🖿 Desktop                       | Documents 1 item Foli   | der Apr 19      | 🖬 Desktop                              | · Documents | 1 item    | Folder | Apr 19      |  |
| D Documents                     | Downloads 0 items Fol   | ler Apr 19      | D Documents                            | • Downloads | 0 items   | Folder | Apr 19      |  |
| Downloads                       | Dropbox 5 items Fol     | der 10:46       | Downloads                              | • Dropbox   | 5 items   | Folder | 10:46       |  |
| a Music                         | • foo2zjs 121 items Fol | der Mar 31 2017 | J Music                                | Foo2zjs     | 121 items | Folder | Mar 31 2017 |  |
| n Pictures                      | Kuvat 10 items Fold     | der Apr 18      | n Pictures                             | . Winnet    | 1.0.1     |        |             |  |
| Videos                          | Music 0 items Fold      | der Apr 19      | <ul> <li>Videos</li> </ul>             | • Music     | 0 items   | Folder | Apr 19      |  |
| Trash                           | Pictures 4 items Fold   | der 20:04       | @ Trash                                | • Pictures  | 4 items   | Folder | 20:04       |  |
| ₽ Network                       | Pirjo 0 items Fol       | der Apr 17      | W Network                              | • Pirjo     | 0 items   | Folder | Apr 17      |  |

#### 5.Here you can select file presentation.

6.You can change the size of the icons by pressing ctrl and + or - buttons several times. Or Ctrl + scroll the mouse.

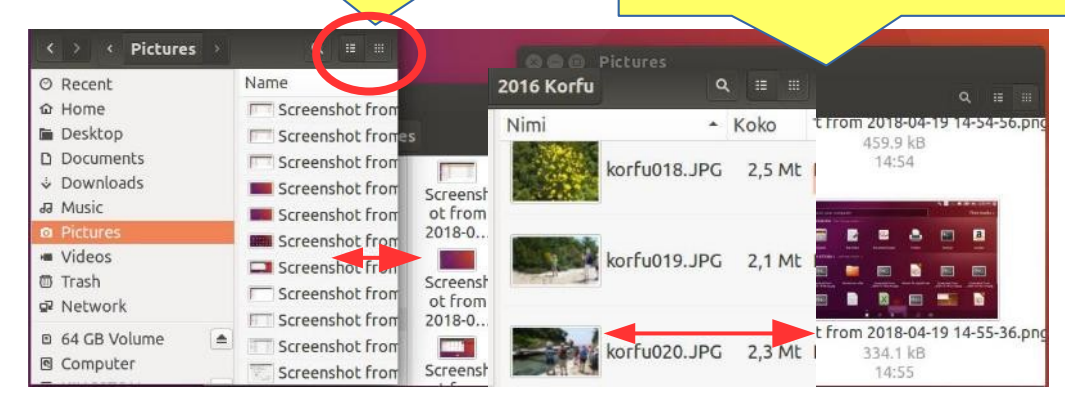

# Multiple workspaces

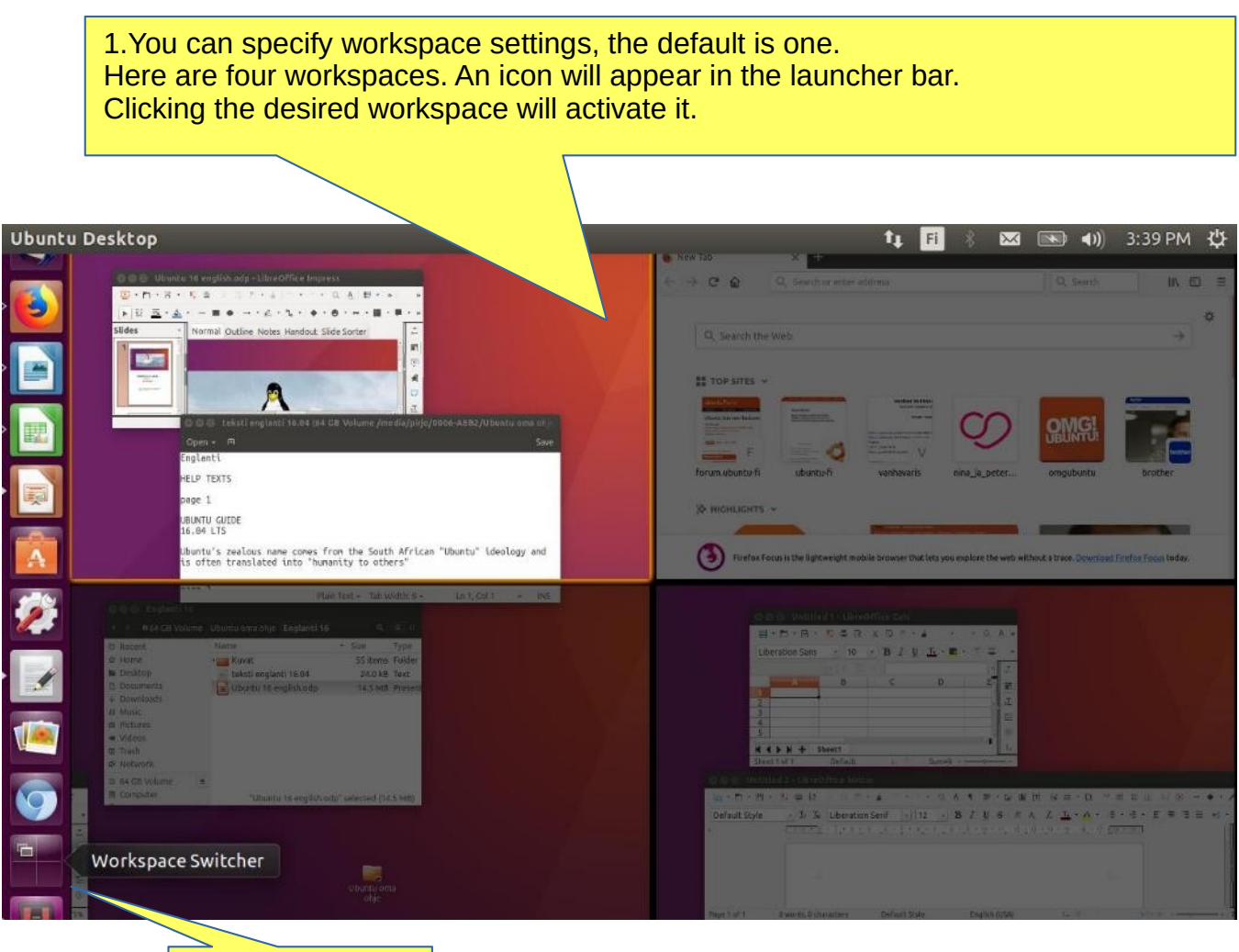

2.Workspace icon

# Window always on top

| Minimize                                         |                                                                                                |
|--------------------------------------------------|------------------------------------------------------------------------------------------------|
| Maximize<br>Move<br>Resize                       | 3.Click the right mouse button<br>in the desired window to get a menu.<br>Choose ALWAYS ON TOP |
| Always On Top<br>Always on Visible Workspace     | 4.The same program is always shown in active workspace. Try it!                                |
| Move to Workspace Left<br>Move to Workspace Down | 5.Program processing in workspaces                                                             |
| Move to Another Workspace<br>Close               | >                                                                                              |

A file or folder can be copied or moved to a new location by dragging and dropping with the mouse, using the copy and paste commands, or by using keyboard shortcuts.

#### **COPY AND PASTE**

Select the file(s) or folder(s). Right-click and pick Copy, or press Ctrl+C. Navigate to another folder, where you want to put the copy. Click the menu button and pick Paste, or press Ctrl+V.

#### **CUT AND MOVE**

Select the file(s) or folder(s). Right-click and pick Cut, or press Ctrl+X. Navigate to another folder, where you want to move. Click the menu button and pick Paste, or press Ctrl+V.

#### DRAG WITH MOUSE THE FILE(S) OR FOLDER(S)

You can do this with two different windows.

Press and drag the item(s) from one window to another.

This will move it if the destination is on the same device, or copy it if the destination is on a different device. Be careful!

You can force **the file to be copied** by holding down the Ctrl key while dragging, **or force it to be moved** by holding down the Shift key while dragging.

#### More options

You can see the menus by clicking the filr with right button of the mouse. Note that the commands Copy and Copy To... (with 3 dots) have different functions.

Commands with 3 dots always open a new window to choose the target.

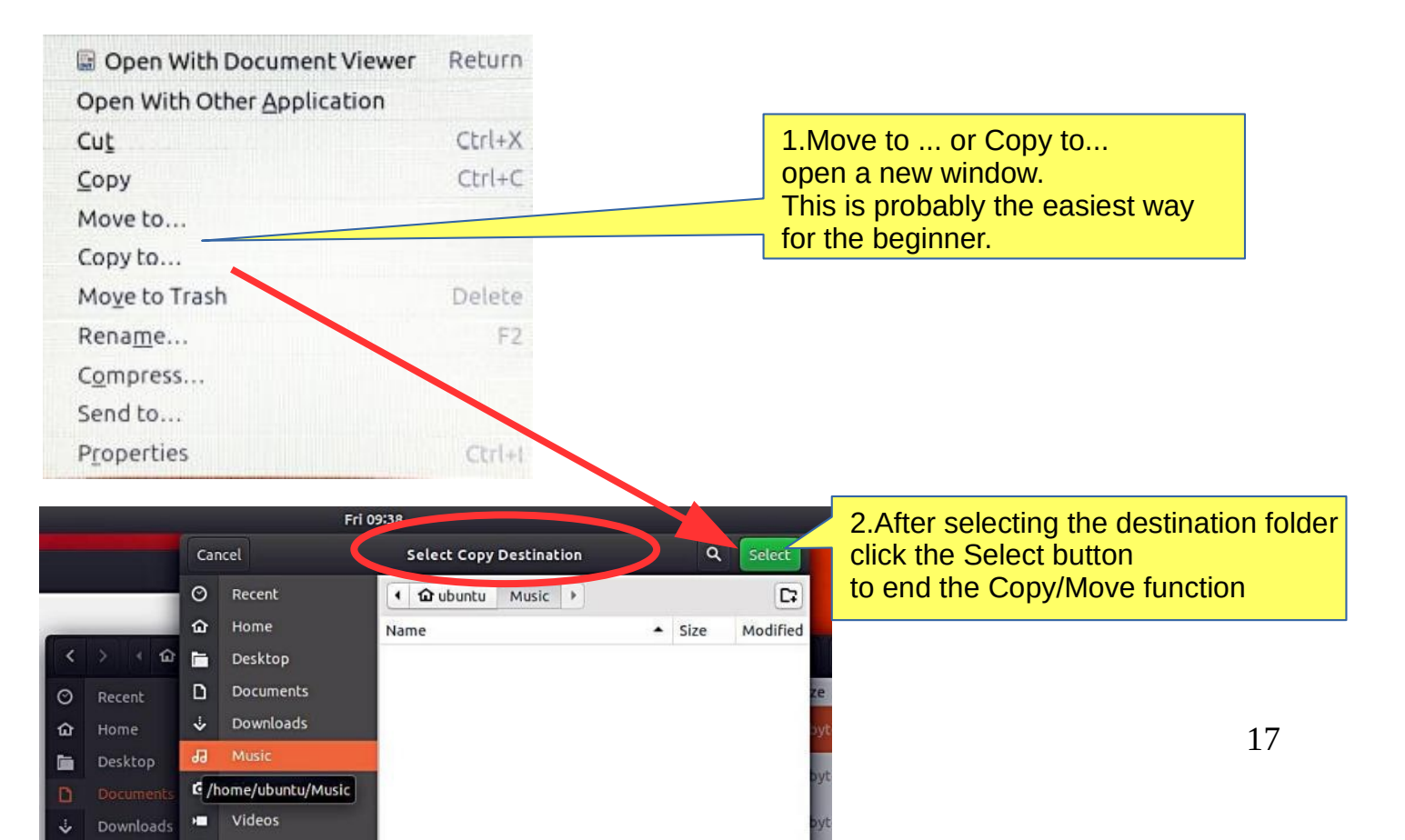

# Presentation of basic settings

|                                                                                                    | 1.Click these i                                                                         | cons and see the c                                                   | contents. | ,                                                                                                    |
|----------------------------------------------------------------------------------------------------|-----------------------------------------------------------------------------------------|----------------------------------------------------------------------|-----------|----------------------------------------------------------------------------------------------------|
|                                                                                                    |                                                                                         |                                                                      |           | <b>↓</b>                                                                                                    |
| Details     All Settings Details     Overview     Default Applications     Removable Media     Legal Notice | ub                                                                                      | 000 Untu 16.04 LTS                                                   | * © (     | En R M (1) 7:20 PM (1)<br>FI M (1) 3:20 PM (1)<br>About This Computer<br>Ubuntu Help<br>System Settings<br>Lock Ctrl+Alt+L<br>Lock Ctrl+Alt+L<br>Pirjo Hakin<br>Log Out |
|                                                                                                    | Device name pirjo-HP-S<br>Memory 1.8 GiB<br>Processor Intel® Cele<br>Graphics Intel® HD | stream<br>eron(R) CPU N3050 @ 1.60GHz × 2<br>Graphics 400 (Braswell) |           | Suspend<br>Shut Down                                                                                                    |
| Quartieu                                                                                                    | Disk 28.7 GB                                                                            | Checking for Upda                                                    | ites      | 2.Basic computer information.                                                                                                    |
| Default Application                                                                                         | ns Web                                                                                  | Firefox Web Browser                                                  | 3.Sel     | lect the default applications here.                                                                                                    |
| Legal Notice                                                                                                | Mail                                                                                    | • Thunderbird Mail                                                   | •         |                                                                                                    |
|                                                                                                    | Calendar                                                                                |                                                                      | •         |                                                                                                    |
|                                                                                                    | Music                                                                                   |                                                                      |           |                                                                                                    |
|                                                                                                    | video                                                                                   | e vic media player                                                   |           |                                                                                                    |
|                                                                                                    | Photos                                                                                  | gridino                                                              |           |                                                                                                    |

| Overview             | Select how media should be handled |                       |                    |  |  |  |  |
|----------------------|------------------------------------|-----------------------|--------------------|--|--|--|--|
| Derault Applications | CD audio                           | Ask what to do        | •                  |  |  |  |  |
| Removable Media      |                                    |                       |                    |  |  |  |  |
| Legal Notice         | DVD video                          | Ask what to do        | •                  |  |  |  |  |
|                      | Music player                       | Ask what to do        | •                  |  |  |  |  |
|                      | Photos                             | Ask what to do        | •                  |  |  |  |  |
|                      | Software                           |                       | •                  |  |  |  |  |
|                      |                                    |                       | Other Media        |  |  |  |  |
|                      | 🗆 Never prom                       | npt or start programs | on media insertion |  |  |  |  |

#### 4.Choice of media handling.

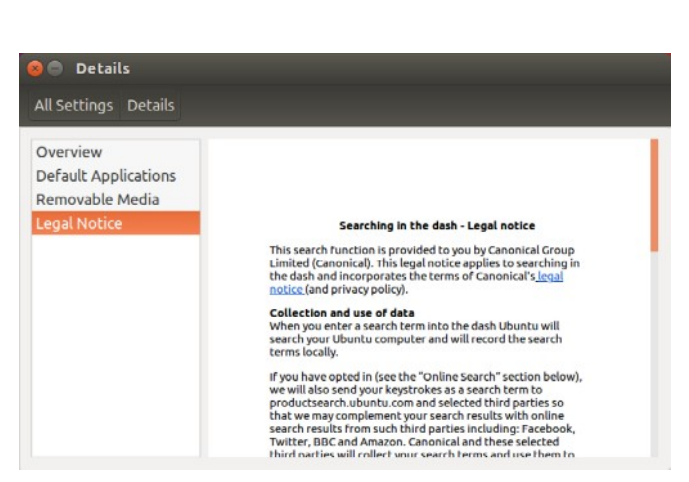

# Introduction to Basic Settings / System Settings

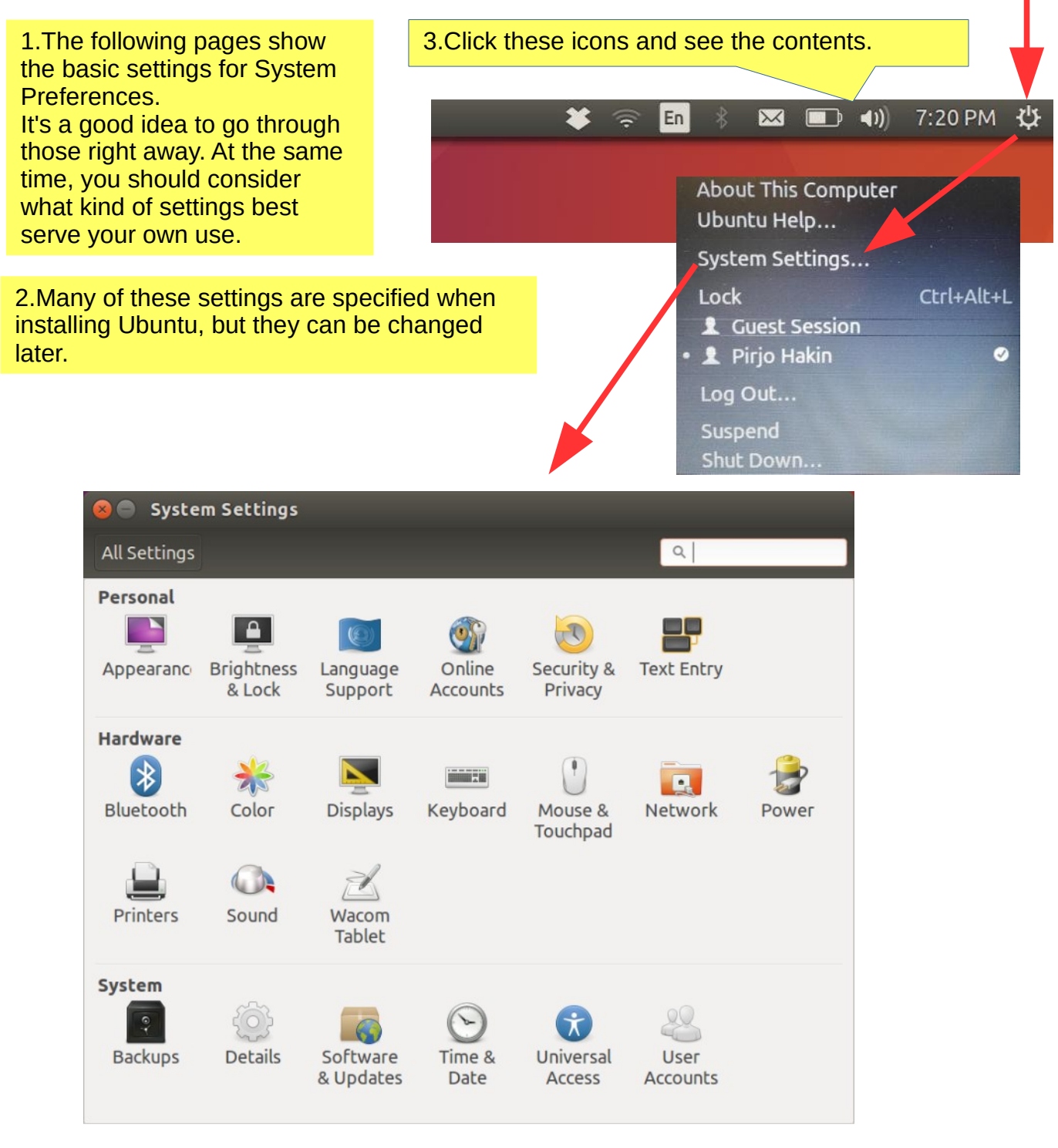

4. The next pages cover these basic settings.

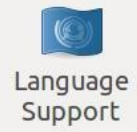

| Language Regional Formats                                                                           | Language Regional Formats                                                         |
|----------------------------------------------------------------------------------------------------|-----------------------------------------------------------------------------------|
| Language for menus and windows:                                                                     | Display numbers, dates and currency amounts in the usual format fo                |
| English<br>English (Australia)                                                                      | English (United States)                                                           |
| English (Canada)<br>English (United Kingdom)                                                        | Changes take effect next time you log in.                                         |
| Drag languages to arrange them in order of preference.<br>Changes take effect next time you log in. | Apply System-Wide<br>Use the same format choice for startup and the login screen. |
| Apply System-Wide<br>Jse the same language choices for startup and the login screen.                | Example<br>Number: 1,234,567.89                                                   |
| Install / Remove Languages<br>Keyboard input method system: IBus 👻                                  | Date: Fri 13 Apr 2018 10:31:46 AM EEST<br>Currency: \$20,457.99                   |
| Holp                                                                                                |                                                                                   |

| Settings Brightness & Lock       |                  |      |                                 | Brightness         |
|----------------------------------|------------------|------|---------------------------------|--------------------|
| Brightness                       |                  |      |                                 | & Lock             |
| Dim screen to save power         |                  |      |                                 |                    |
| Turn screen off when inactive fo | r: Never         | •    | 1.Display oper<br>you should de | ration,<br>fine it |
| Lock OFF                         |                  |      | for your own r                  | ieeds.             |
| Lock screen after:               | 1 minute         | -    |                                 |                    |
| □ Require my password when v     | vaking from susp | bend |                                 |                    |

| Image: Setting state     Text Entry |                                                                                                    |                                   |   | Text Entry              |
|-------------------------------------|----------------------------------------------------------------------------------------------------|-----------------------------------|---|-------------------------|
| Input sources to use:               | Switch to next source using:                                                                                                    |                                   |   |                         |
| Finnish                             | Super+Space                                                                                                    |                                   |   | 2.Do vou write English. |
| English (US)                        | Switch to previous source using:                                                                                                    |                                   |   | keyboard switch         |
|                                     | Shift+Super+Space                                                                                                    |                                   |   |                         |
|                                     | <ul> <li>Use the same source for all windo</li> <li>Allow different sources for each</li> <li>New windows use the default</li> <li>New windows use the current</li> </ul> | ows<br>window<br>source<br>source |   |                         |
|                                     | Show input candidates:                                                                                                    | Vertically                        | • |                         |
| + - ^ > 📾                           | □ Using custom font:                                                                                                    | Sans Regular 1                    | 0 |                         |
| Show current input source in t      | he menu bar K                                                                                                    | eyboard Settings                  | 5 | 20                      |

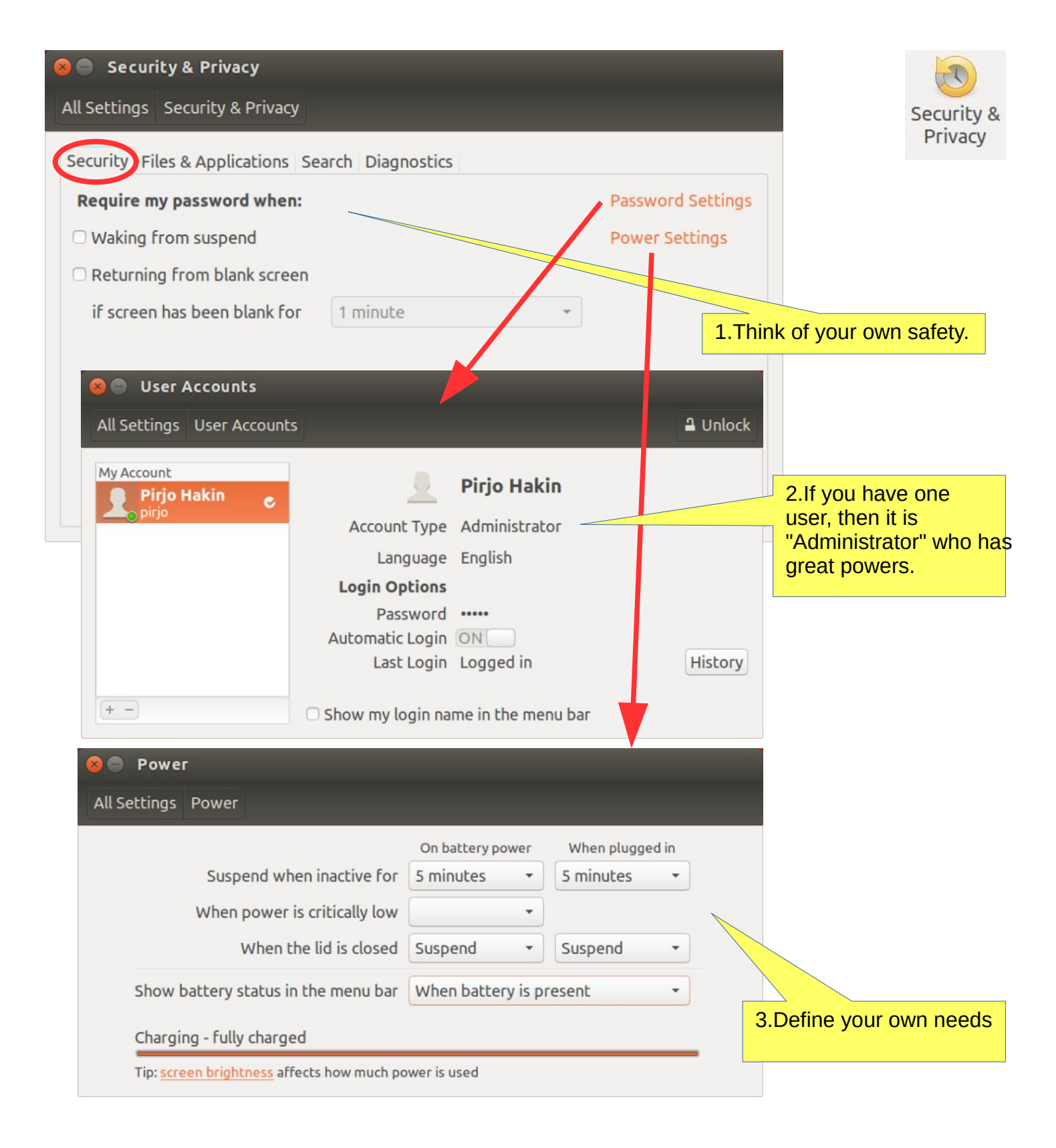

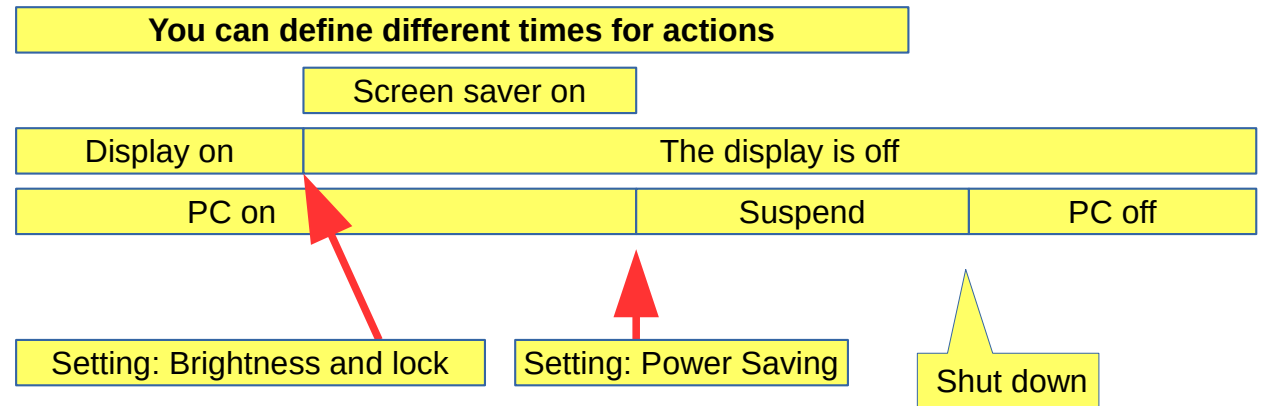

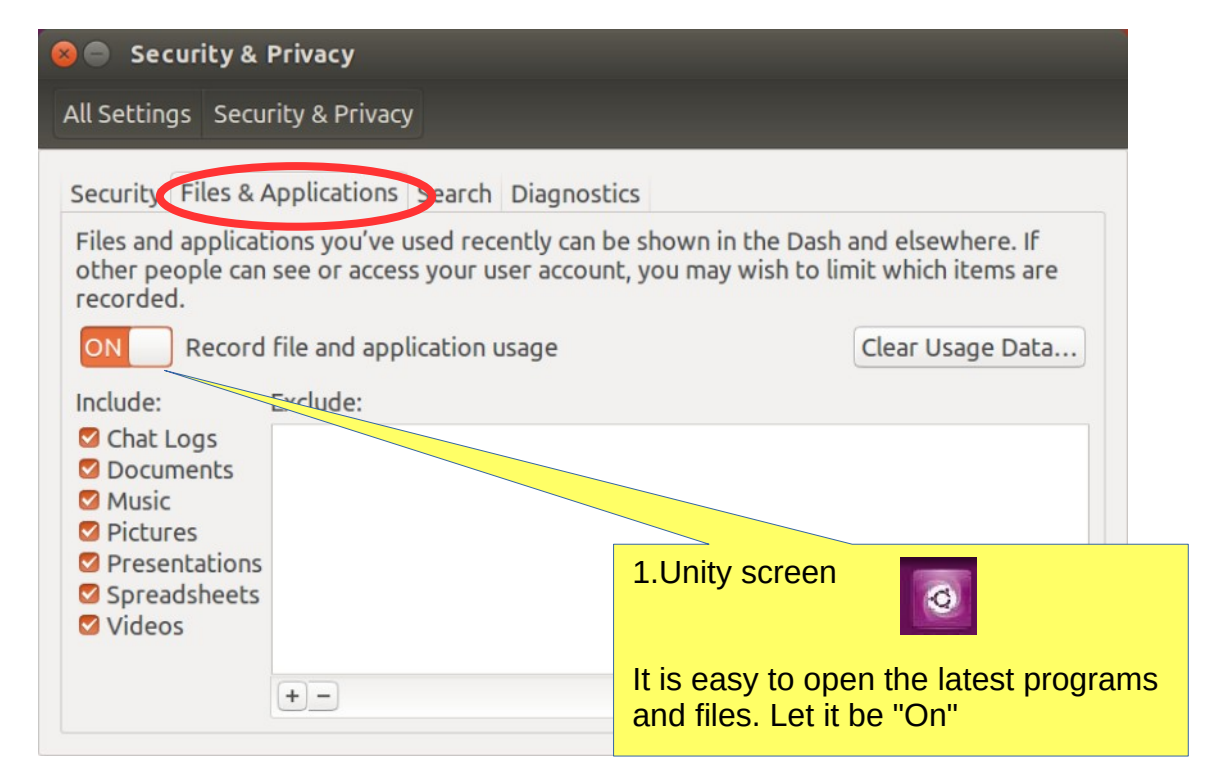

| All Settings Security & Privacy Security Files & Applications Search Dagnostics |   |
|---------------------------------------------------------------------------------|---|
| Security Files & Applications Search Dagnostics                                 |   |
|                                                                                 |   |
| When searching in the Dash:<br>Include online search results                    | Ē |
|                                                                                 |   |
|                                                                                 |   |
|                                                                                 |   |

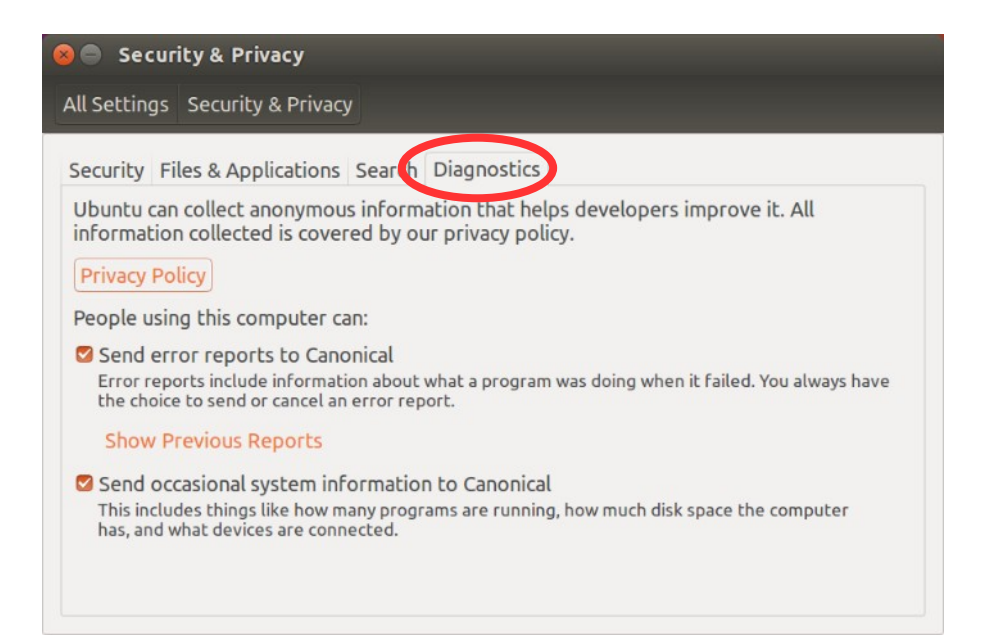

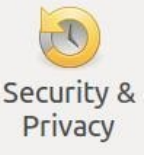

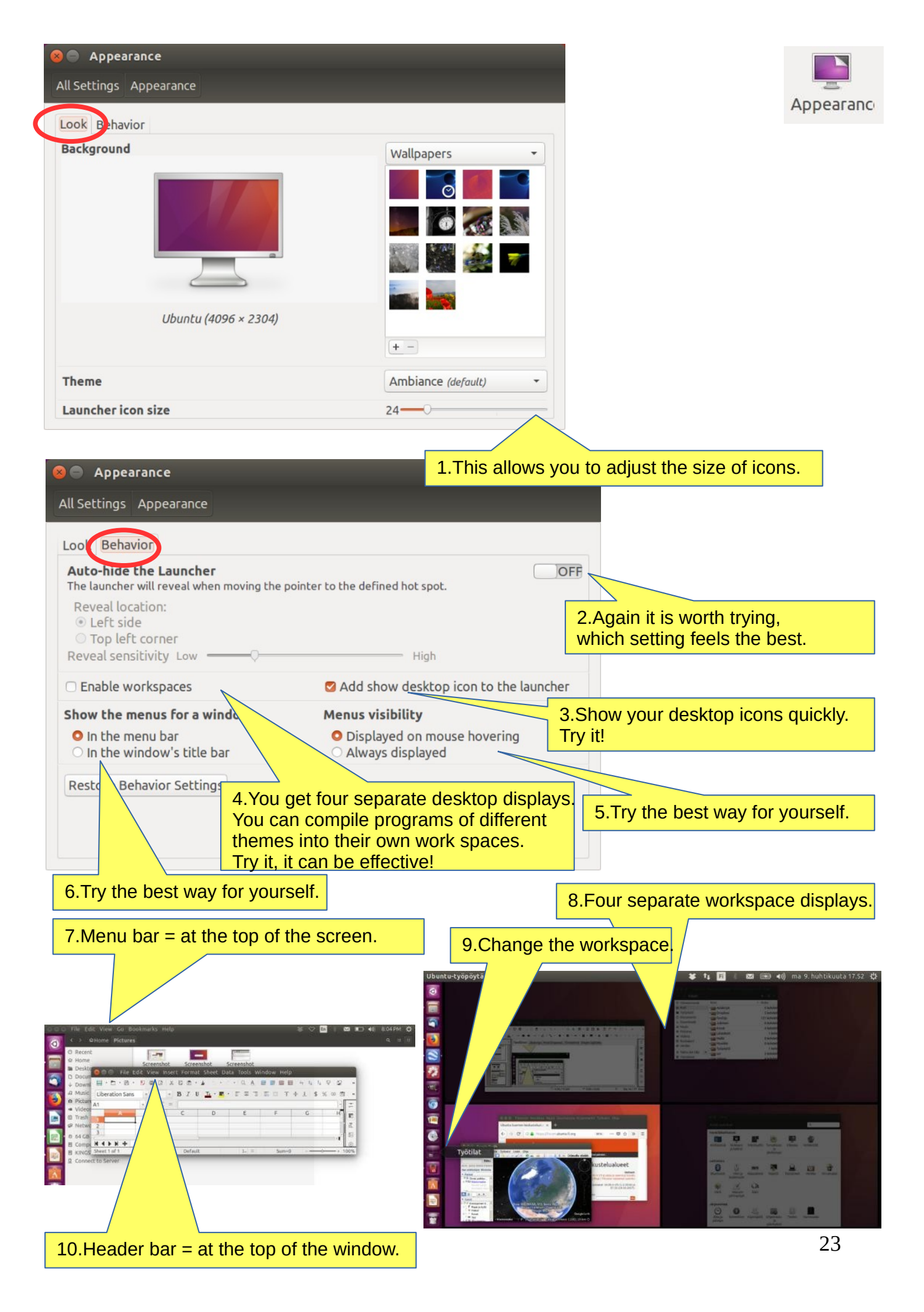

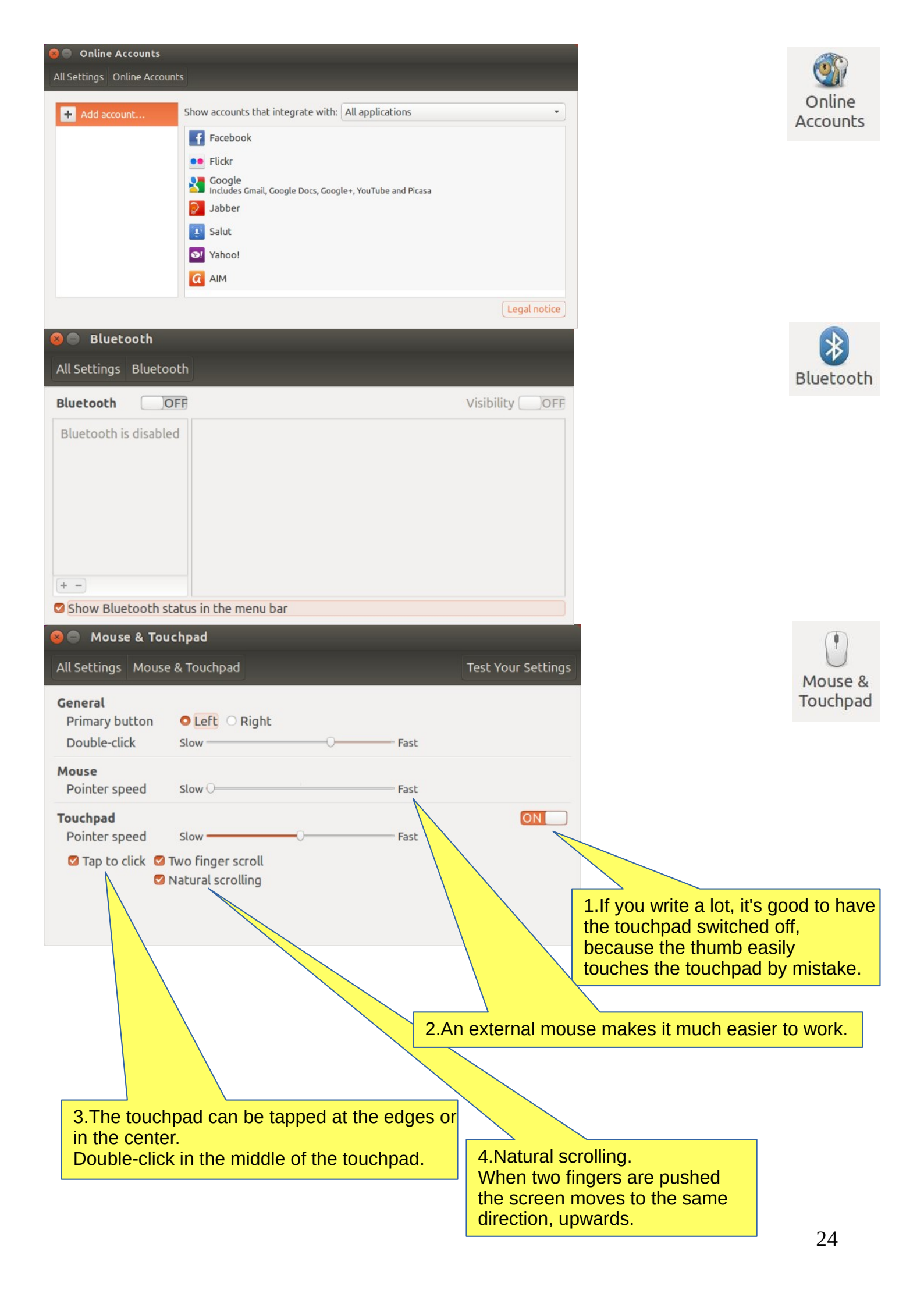

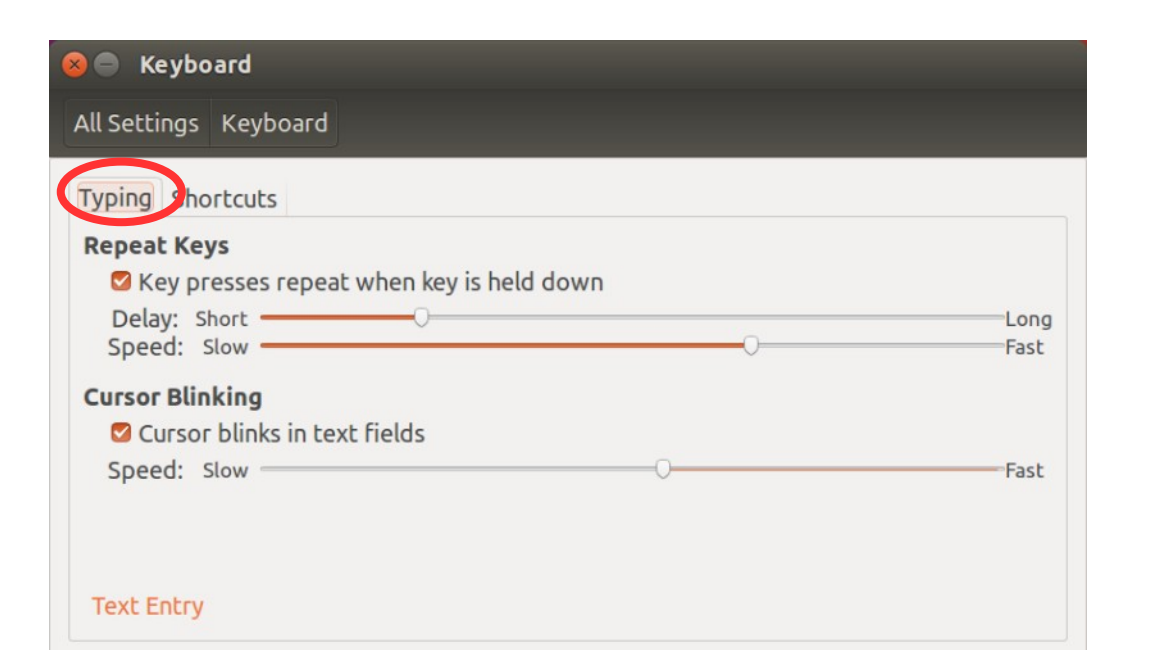

| All Settings Keyboard                                                                                        |                                                                                                 | Keyboard All Settings Keyboard                                                                                                   |                                                                                                    |                                                                                    |  |  |
|----------------------------------------------------------------------------------------------------|-------------------------------------------------------------------------------------------------|----------------------------------------------------------------------------------------------------|----------------------------------------------------------------------------------------------------|------------------------------------------------------------------------------------|--|--|
|                                                                                                    |                                                                                                 |                                                                                                    |                                                                                                    |                                                                                    |  |  |
| Launchers<br>Navigation<br>Screenshots<br>Sound and Media<br>System<br>Typing<br>Universal Access<br>Windows | Switch to next source<br>Switch to previous source<br>Compose Key<br>Alternative Characters Key | Launchers<br>Navigation<br>Screenshots<br>Sound and Media<br>System<br>Typing<br>Universal Access<br>Windows<br>Custom Shortcuts | Key to show the HUD<br>Launch help browser<br>Launch calculator<br>Launch email client<br>Launch terminal<br>Launch web browser<br>Home folder<br>Search | Alt L<br>Disabled<br>Calculator<br>Mail<br>Ctrl+Alt+T<br>WWW<br>Explorer<br>Search |  |  |
|                                                                                                    | + -                                                                                             | To edit a shortcut,                                                                                                    | click the row and hold down the new keys                                                                                                    | s or press Backspace to clear.                                                     |  |  |

To edit a shortcut, click the row and hold down the new keys or press Backspace to clear.

|                                                                                                    | Keyboard                                                                                                    | Shortcuts                                                                                                    | 1.Press Windows key<br>(Super key) for a few seconds.<br>You will see keyboard shortcuts.                                                                                                    |
|----------------------------------------------------------------------------------------------------|----------------------------------------------------------------------------------------------------|----------------------------------------------------------------------------------------------------|----------------------------------------------------------------------------------------------------|
| Launcher<br>Super (Hold)<br>Alt + F1<br>Super + Tab<br>Super + 1 to 9<br>Super + Shift + 1 to 9<br>Super + T                                                                             | Opens the Launcher, displays shortcuts.<br>Opens Launcher keyboard navigation mode.<br>Switches applications via the Launcher.<br>Same as clicking on a Launcher icon.<br>Opens a new window in the app.<br>Opens the Trash.                                                                                                    | Dash<br>Super (Tap)<br>Super + A<br>Super + F<br>Super + M<br>Super + C<br>Super + V<br>Ctrl + Tab<br>Arrow Keys<br>Enter                                                                                                    | Opens the Dash Home.<br>Opens the Dash App Lens.<br>Opens the Dash Files Lens.<br>Opens the Dash Music Lens.<br>Opens the Dash Photo Lens.<br>Opens the Dash Video Lens.<br>Switches between Lenses.<br>Moves the focus.<br>Opens the currently focused item.                                                                                     |
| HUD & Menu Bar<br>Alt (Tap)<br>Alt (Hold)<br>Alt + F10<br>Cursor Left or Right<br>Print<br>Alt + Print<br>Switching<br>Alt + Tab<br>Alt + `<br>Cursor Left or Right<br>Cursor Up or Down | Opens the HUD.<br>Reveals the application menu.<br>Opens the indicator menu.<br>Moves focus between indicators.<br>Take a screenshot.<br>Take a screenshot of the current window.<br>Switches between applications.<br>Switches windows of current applications.<br>Moves the focus.<br>Enter / Exit from spread mode or Select windows. | Windows<br>Super + W<br>Ctrl + Super + W<br>Ctrl + Super + D<br>Ctrl + Super + Up<br>Ctrl + Super + Left or Right<br>Alt + F4<br>Alt + Fpace<br>Ctrl + Alt + Num (keypad)<br>Alt + Left Mouse Drag<br>Alt + Middle Mouse Drag | Spreads all windows.<br>Spreads all windows of the focused application.<br>Minimises all windows.<br>Maximises the current window.<br>Restores or minimises the current window.<br>Closes the current window.<br>Opens the window accessibility menu.<br>Places the window in corresponding position.<br>Moves the window.<br>Resizes the window. |

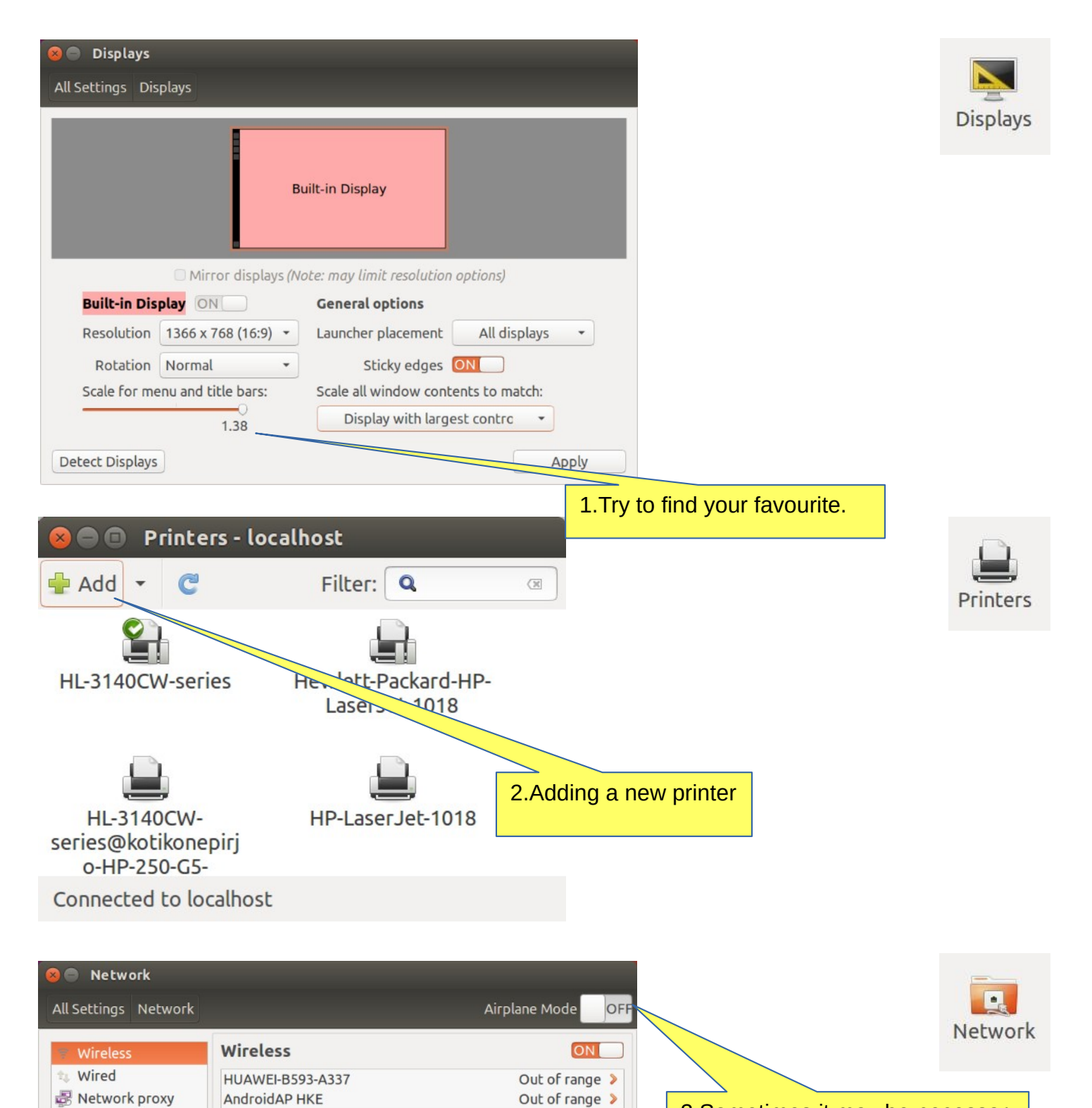

Connect to a Hidden Network

Use as Hotspot...

+ -

3.Sometimes it may be necessary

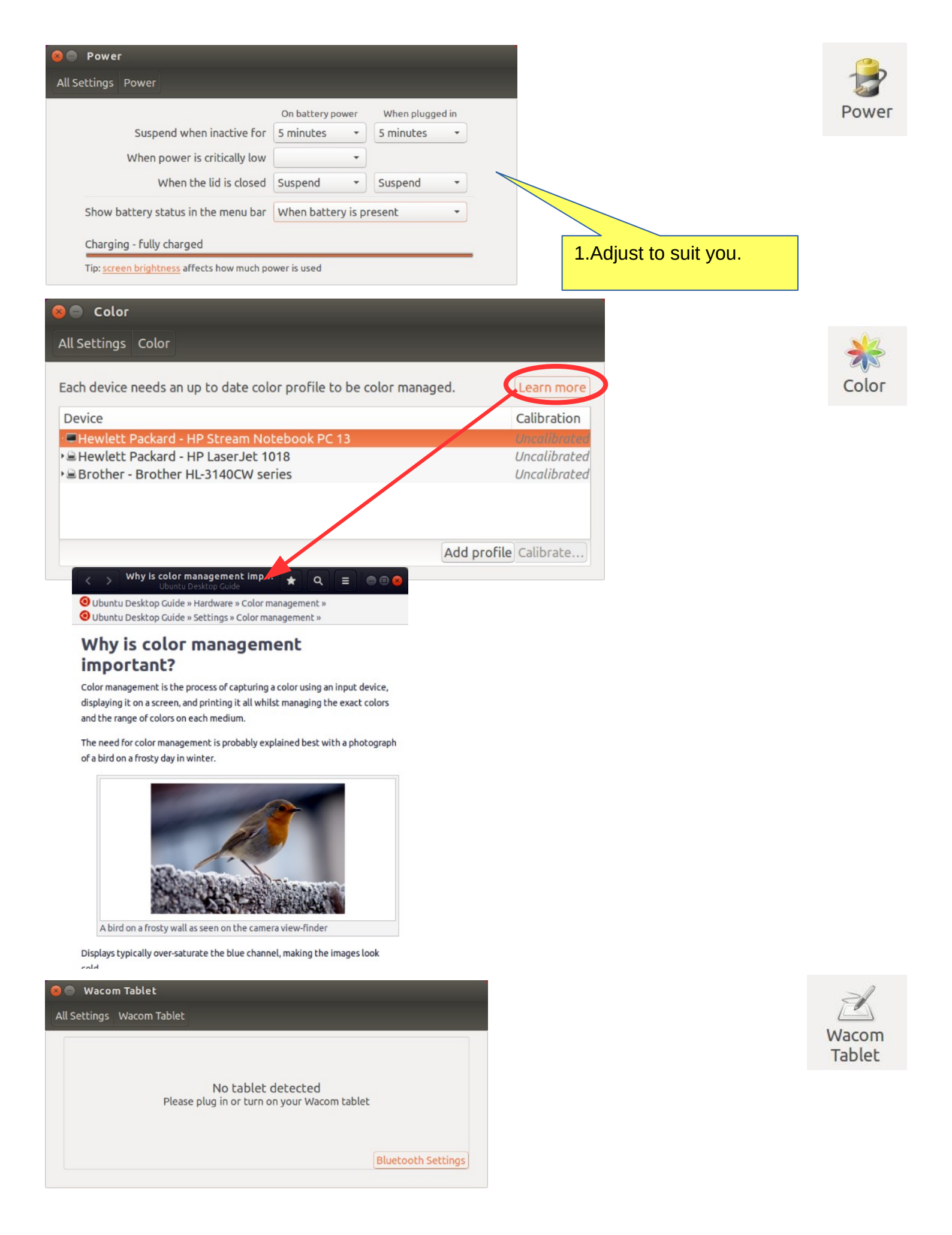

| 8 🖨 Sound                  |                                 |                                       |                                  |
|----------------------------|---------------------------------|---------------------------------------|----------------------------------|
| All Settings Sound         |                                 |                                       |                                  |
| Output volume              | Mute Allow lo                   | uder than 100%                        | e(1)                             |
| Play sound through         | Settings for S                  | Speakers                              |                                  |
| Speakers<br>Built-in Audio | Balance:<br>Fade:<br>Subwoofer: | Left<br>Rear<br>Minimum<br>Test Sound | <b>Right</b><br>Front<br>Maximum |

Show sound volume in the menu bar

| All Settings Sound                    |                                                   |
|---------------------------------------|---------------------------------------------------|
| Output volume:                        | Mute Allow louder than 100%                       |
| Output Input Sound Effects            | Applications                                      |
| Record sound from                     | Settings for Internal Microphone                  |
| Internal Microphone<br>Built-in Audio | Input volume: L Hite Unamplified 100%             |
|                                       | Input level: 000000000000000000000000000000000000 |
|                                       |                                                   |
|                                       |                                                   |

| ll Settings Sound                       |         |
|-----------------------------------------|---------|
| Output volume:                          |         |
| Dutput Input Sound Effects Opplications |         |
| Alert volume: 🕪 🔾                       | no Mute |
| Choose an alert sound:                  |         |
| Default                                 |         |
|                                         |         |
|                                         |         |

|             | Output volume: |                |                 |              | - #d |
|-------------|----------------|----------------|-----------------|--------------|------|
|             |                |                | low louder than | n 100%       |      |
| racpac inpu | Sound Effect   |                |                 |              |      |
|             | No applicatio  | n is currently | playing or reco | rding audio. |      |
|             |                |                |                 |              |      |

Sound

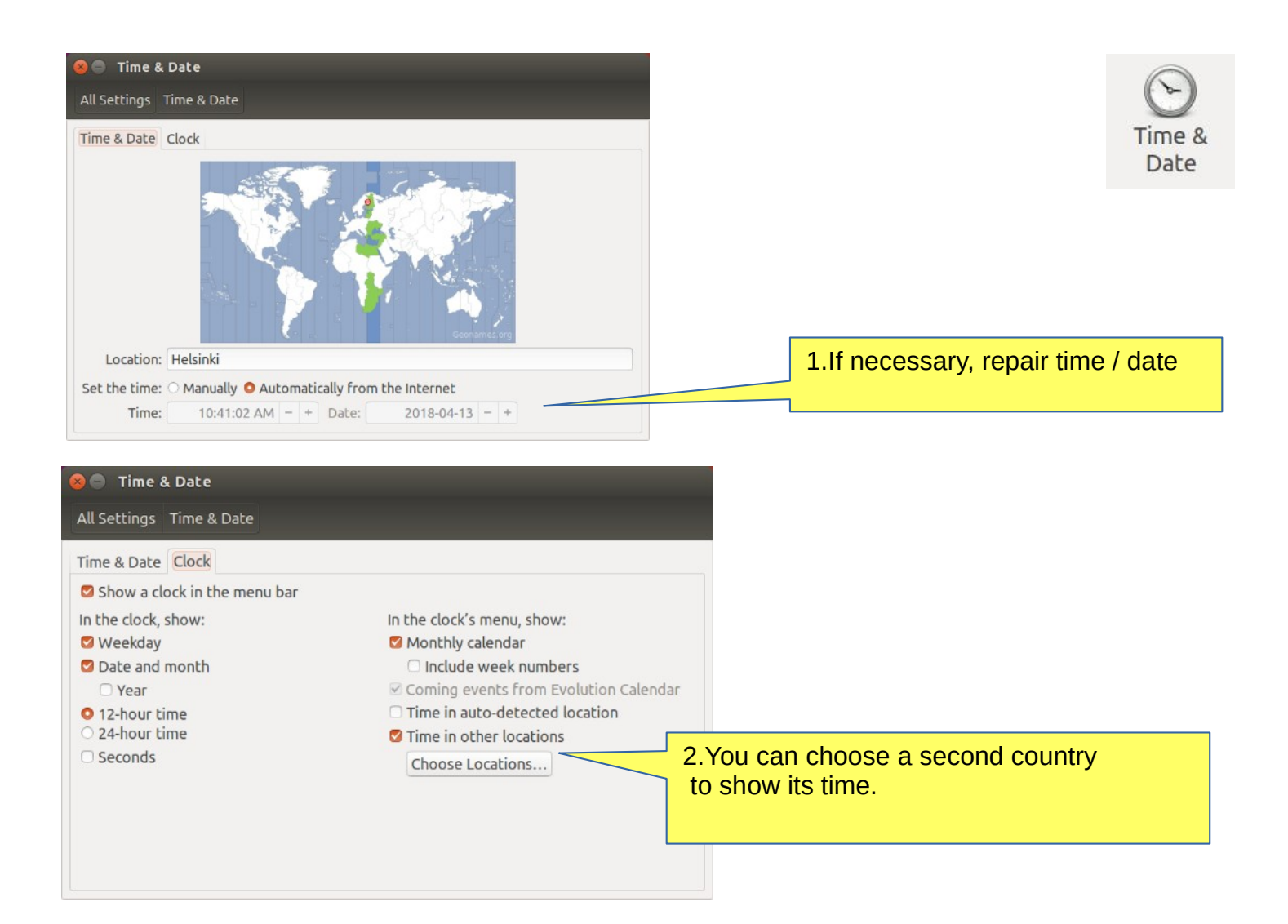

| 😣 🔵 Universal Access                                 |     |
|------------------------------------------------------|-----|
| All Settings Universal Access                        |     |
| Seeing Hearing Typing Pointing and Clicking Profiles |     |
| High Contrast                                        | OFF |
| Large Text                                           | OFF |
| Screen Reader<br>Turn on or off: Alt+Super+S         | OFF |
| Beep on Caps and Num Lock                            | OFF |

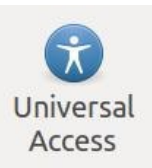

|                                                                                                    | 😣 🖨 Universal Access                                                                                                    |         |                |
|----------------------------------------------------------------------------------------------------|----------------------------------------------------------------------------------------------------|---------|----------------|
|                                                                                                    | All Settings Universal Access                                                                                            |         |                |
|                                                                                                    | Seeing Hearing Typing Pointing and Clicking Pr                                                                           | rofiles |                |
|                                                                                                    | Visual Alerts<br>Use a visual indication when an alert sound occurs<br>Flash the window title<br>Flash the entire screen |         | Test flash     |
| 😣 🔵 Universal Access                                                                                      |                                                                                                    |         |                |
| All Settings Universal Access                                                                             |                                                                                                    |         |                |
| Seeing Hearing Typing Pin                                                                                 | ting and Clicking Profiles                                                                                               |         |                |
| On Screen Keyboard                                                                                        |                                                                                                    | OFF     |                |
| Sticky Keys<br>Treats a sequence of modifier<br>Disable if two keys are pre<br>Beep when a modifer key i  | <b>keys as a key combination</b><br>ssed together<br>s pressed                                                           | OFF     | Sound Settings |
| Slow Keys<br>Puts a delay between when a k<br>Acceptance delay: Short —<br>Beep when a key is 🗍 pressed   | ey is pressed and when it is accepted<br>Long<br>d accepted rejected                                                     | OFF     |                |
| Bounce Keys<br>Ignores fast duplicate keypress<br>Acceptance delay: Short —<br>Beep when a key is rejecte | d                                                                                                    | OFF     |                |
| <b>Enable by Keyboard</b><br>Turn accessibility features on a                                             | nd off using the keyboard                                                                                                | OFF     |                |

|                           | 😣 🖨 Universal Access                                                                                                    |                |
|---------------------------|----------------------------------------------------------------------------------------------------|----------------|
|                           | All Settings Universal Access                                                                                             |                |
|                           | Seeing Hearing Typing Pointing and Clicking Profiles                                                                      |                |
|                           | Mouse Keys<br>Control the pointer using the keypad                                                                        | OFF            |
|                           | Simulated Secondary Click<br>Trigger a secondary click by holding down the primary button<br>Acceptance delay: Short Long | OFF            |
|                           | Hover Click<br>Trigger a click when the pointer hovers<br>Delay: Short Long<br>Motion threshold: Small Large              | OFF            |
|                           |                                                                                                    |                |
| 😣 🖱 Universal Access      |                                                                                                    | Mouse Settings |
| All Settings Universal Ac | cess                                                                                                    |                |
| Seeing Hearing Typing     | Pointing and Clicking Profiles                                                                                            |                |
| Show accessibility profil | les indicator                                                                                                    |                |

30

| <complex-block></complex-block>                                                                                                    | 😣 🖨 User Accounts                                                    |                                              |                                                                |                        |             |          |              | 00                                      |
|----------------------------------------------------------------------------------------------------|----------------------------------------------------------------------|----------------------------------------------|----------------------------------------------------------------|------------------------|-------------|----------|--------------|-----------------------------------------|
| <complex-block></complex-block>                                                                                                    | All Settings User Accounts                                           |                                              |                                                                | 🔒 Unlock               |             |          |              | ~~~~~~~~~~~~~~~~~~~~~~~~~~~~~~~~~~~~~~~ |
| Account by   Account by   Account by   Account by   Account by   Account by   Baser of account by   Baser of account by   Baser of                                                                                                    |                                                                      |                                              |                                                                |                        |             |          |              | User                                    |
| <complex-block></complex-block>                                                                                                    | My Account                                                           | 0                                            | Pirjo Hakin                                                    |                        |             |          |              | Accounts                                |
| <complex-block>1. The same screen was in "Security and privacy."    Langage English   Langage English   Langage English   Langage English   Lattopin Logged in   Hstoy   Show my login name in the menu bar   Interstandic Login Logged in   Hstoy   Show my login name in the menu bar   Interstandic Login Logged in   Hstoy   Interstandic Login Logged in   Interstandic Login Logged in   Hstoy   Interstandic Login Logged in   Interstandic Login Logged in   Interstandic Login Logged in   Interstandic Login Logged in   Interstandic Login Logged in   Interstandic Login Logged in   Interstandic Logged in   Interstandic Login Logged in   Interstandic Login Logged in &lt;</complex-block>                                                                                                    | pirjo                                                                | Account Type                                 | Administrator                                                  |                        | _           |          |              |                                         |
| "Security and privacy:" "Security and privacy:" "Secur           |                                                                      |                                              | English                                                        |                        |             | 1.The sa | ame screei   | n was in                                |
| <complex-block></complex-block>                                                                                                    |                                                                      |                                              | Ligion                                                         |                        |             | "Securi  | ty and priva | acy "                                   |
| <complex-block></complex-block>                                                                                                    |                                                                      | Password                                     |                                                                |                        |             |          |              |                                         |
| Lat Login Lat Login   Structed Lipidates   Vision Structed Lipidates   Vision   Vision Structed Lipidates   Vision   Vision Structed Lipidates   Vision   Vision Structed Lipidates   Vision   Vision Structed Lipidates   Vision   Vision Structed Lipidates   Vision   Vision Structed Lipidates   Vision   Vision Structed Lipidates   Vision   Vision Structed Lipidates   Vision   Vision Structed Lipidates   Vision   Vision Structed Lipidates   Vision Structed Vision Vision Structed Vision Vision Vision Structed Vision Vision Vision Vision Vision Vision Vision Structed Vision Vision Vision Vision Vision Vision Vision Vision Vision Vision Vision Vision Vision Vision Vision Vision Vision Vision Vision Vision Vision Vision Vision                                                                                                    |                                                                      | Automatic Login                              | ON                                                             |                        |             |          |              |                                         |
| <complex-block><complex-block></complex-block></complex-block>                                                                                                    |                                                                      | Last Login                                   | Logged in                                                      | History                |             |          |              |                                         |
| <complex-block></complex-block>                                                                                                    | +- 0:                                                                | Show my login na                             | me in the menu bar                                             |                        |             |          |              |                                         |
| <complex-block>         Starter &amp; Update:       Supported The rand operator is obtained (abiditional Drivers Developer Options)         Output Update:       Supported The rand operator is obtained (abiditional Drivers Developer Options)         Output Update:       Supported The rand operator is obtained (abiditional Drivers Developer Options)         Output Update:       Supported The rand operator is obtained (abiditional Drivers Developer Options)         Output Update:       Supported The rand operator is obtained (abiditional Drivers Developer Options)         Output Update:       Supported The rand Options)         Output Update:       Supported The rand Options)         Output Update:       Supported The rand Options)         Output Update:       Supported The rand Options)         Output Update:       Supported The rand Options)         Output Update:       Supported The rand Options)         Output Update:       Supported The rand Options)         Output Update:       Supported The rand Options)         Output Update:       Supported The rand Options)         Output Update:       Supported The rand Options)         Output Update:       Supported The rand Options)         Output Update:       Supported The rand Options)         Output Update:       Supported The rand Options)         Output Update:       Supported The rand Optins (Cotted The rand Options)     <td></td><td>, ,</td><td></td><td></td><td></td><td></td><td></td><td></td></complex-block>                                                                                                    |                                                                      | , ,                                          |                                                                |                        |             |          |              |                                         |
| Software & Updates       Software (Software) (Instantial Content in Instantial Content in Instantial Content Cole) <ul> <li>Instantial Content in Instantial Content Instantial Content Cole)</li> <li>Instantial Content Instantial Content Cole)</li> <li>Instantial Content Instantial Content Cole)</li> <li>Instantial Content Instantial Content Cole)</li> <li>Instantial Content Instantial Content Cole)</li> <li>Instantial Content Instantial Content Cole)</li> <li>Instantial Content Instantial Content Cole)</li> <li>Instantial Content Cole)</li> <li>Instantiantial Content Cole)</li> <li>Instantiantiantiantiantiantiantiantiantiant</li></ul>                                                                                                    |                                                                      |                                              |                                                                |                        |             |          |              |                                         |
| <complex-block>         Optimized the restriction in the listic is and light of the listic is and light of the listic is and light of the listic is and light of the listic is and light of the listic is and light of the listic is and light of the listic is and light of the listic is and listic is and light of the listic is and listic is and light of the listic is and listic is and listis and listis and listic is and listic is and listic is</complex-block>   | 😣 🖨 🗻 Software & Updates                                             |                                              |                                                                |                        |             |          |              |                                         |
| Deminded by free and open-source software (mine)       Software software (mine)         Comprised and open-source software (mine)       Comprised and open-source software (mine)         Software software (mine)       Comprised and open-source software (mine)         Software software (mine)       Comprised and open-source software (mine)         Software software (mine)       Comprised and open-source software (mine)         Software software (mine)       Comprised and open-source software (mine)         Deminded frem is green for finded       Software software (mine)         Total from a CD-ROM OV DVD, Insert the medium into the drive.       Revent Close         Outs software software (mine)       Revent Close         Total from a CD-ROM or DVD, Insert the medium into the drive.       Revent Close         Outs software software (mine)       Revent Close         Total from a CD-ROM or DVD, Insert the medium into the drive.       Revent Close         Total from a CD-ROM or DVD, Insert the medium into the drive.       Revent Close         Total from a CD-ROM or DVD, Insert the medium into the drive.       Revent Close         Total from a CD-ROM or DVD, Insert the medium into the drive.       Revent Close         Total from a CD-ROM or DVD, Insert the medium into the drive.       Revent Close         Total from a CD-ROM or DVD, Insert the medium into the drive.       Revent Close         Total from                                                                                                    | Ubuntu Software Other Software                                       | e Undates Auther                             | atication Additional Drivers De                                | eveloper Options       |             |          |              |                                         |
| <pre>&amp; Updates</pre>                                                                                                    | Downloadable from the Interne                                        | t                                            |                                                                |                        |             |          |              | Software                                |
| information and the stand open source software (universe) information of the stand open source software (universe) information of the stand open source software (universe) information open source software (universe) information open source software (universe) information open source software (universe) information open source software (universe) information open source software (universe) information open source software (universe) information open source software (universe) information open source software (universe) information open source software (universe) information open software (universe) information open software (universe) information open software (universe) information open software (universe) <p< td=""><td>Canonical-supported free and</td><td>open-source softw</td><td>vare (main)</td><td></td><td></td><td></td><td></td><td>&amp; Updates</td></p<>                                                                                                    | Canonical-supported free and                                         | open-source softw                            | vare (main)                                                    |                        |             |          |              | & Updates                               |
| <ul> <li>Software texticed by conjugation of bencker (texticed)</li> <li>Software extricted by conjugation of texticed (texticed)</li> <li>Software extricted by conjugation of texticed (texticed)</li> <li>Software extricted by conjugation of texticed (texticed)</li> <li>Software extricted by conjugation of texticed (texticed)</li> <li>Software extricted by conjugation of texticed (texticed)</li> <li>Software extricted by conjugation of texticed (texticed)</li> <li>Software extricted by conjugation of texticed (texticed)</li> <li>Software extricted by conjugation of texticed (texticed)</li> <li>Software extricted by conjugation of texticed (texticed)</li> <li>Software extricted by conjugation of texticed (texticed)</li> <li>Software extricted by conjugation of texticed (texticed)</li> <li>Software extricted by conjugation of texticed (texticed)</li> <li>Software extricted by conjugation of texticed (texticed)</li> <li>Software extricted by conjugation of texticed (texticed)</li> <li>Software extricted (texticed)</li> <li>Software extricted (texticed)</li> <li>Software (texticed)</li> <li>Softwa</li></ul> | Community-maintained free a                                          | nd open-source sof                           | tware (universe)                                               |                        |             |          |              |                                         |
| Surree code       Chownood from:       Server for Finland         Deveload from:       Server for Finland       Revert       Close         Revert       Close       Revert       Close                                                                                                    | Software restricted by copyri                                        | s (restricted)<br>aht or legal issues (      | (multiverse)                                                   |                        | 2 Note      | differer | t ooftworo   |                                         |
| Download from:       Server for Finland         Istallable from CD-ROM/DVD       Revent:         To install from a CD-ROM or DVD, insert the medium into the drive.       Revent:         Concentration       Revent:         Concentration       Revent:         Concentreve                                                                                                    | Source code                                                          | <u></u>                                      |                                                                |                        | 2.NULE      |          | it soltware  |                                         |
| Install form CD-ROM/DVD       Install from a CD-ROM or DVD, insert the medium into the drive.         Install from a CD-ROM or DVD, insert the medium into the drive.       Invert Core         Install from a CD-ROM or DVD, insert the medium into the drive.       Invert Core         Install from a CD-ROM or DVD, insert the medium into the drive.       Invert Core         Install from a CD-ROM or DVD, insert the medium into the drive.       Invert Core         Install from a CD-ROM or DVD, insert the medium into the drive.       Invert Core         Install from a CD-ROM or DVD, insert the medium into the drive.       Invert Core         Install from a CD-ROM or DVD, insert the medium into the drive.       Invert Core         Install from a CD-ROM or DVD, insert the medium into the drive.       Invert Core         Install from a CD-ROM or DVD, insert the medium into the drive.       Invert Core         Install from a CD-ROM or DVD, insert the medium into the drive.       Invert Core         Install from a CD-ROM or DVD, insert the medium into the drive.       Invert Core         Install ingolate.       Interview Core       Interview Core         Install ingolate.       Interview Core       Interview Core         Install ingolate.       Interview Core       Interview Core         Install ingolate.       Interview Core       Interview Core         Install ingolate.       Interview Core                                                                                                    | Download from: Server for Fin                                        | land                                         |                                                                |                        | Reliah      | e Proar  | ammers =     |                                         |
| To install from a CD-ROM or DVD, insert the medium into the drive.<br>Revert Cose                                                                                                    | Installable from CD-ROM/DVD                                          |                                              |                                                                |                        | No risk     | d i ogi  |              |                                         |
|                                                                                                    | To install from a CD-ROM or DV                                       | D, insert the mediu                          | m into the drive.                                              |                        |             |          |              |                                         |
| <complex-block></complex-block>                                                                                                    |                                                                      |                                              |                                                                |                        |             |          |              |                                         |
| Software & Underset         Ubuntu Software (Loberts (Software) _ chaiak Suthentication Additional Drivers _ Developer Options         Software packaged by Canonical For their partners         Software packaged by Canonical For their partners         Software Software CybulbAssofi-daily/ubuntu xenial main Source Code)         Add wolume         Revert       Close         Vubuntu software Software Other Software       Updates         Install updates form:       Software Software         Unsupported updates (kenial-backports)       Software Software         When there are security updates:       Display weekly <td></td> <td></td> <td></td> <td></td> <td>Revert</td> <td>Close</td> <td></td> <td></td>                                                                                                    |                                                                      |                                              |                                                                |                        | Revert      | Close    |              |                                         |
| Ubuntu Software Rubbenti of their partners         Software Rubbenti Partners         Software Rubbenti Partners         Ubuntu Software Software         Ubuntu Software Software         Ubuntu Software Software         Ubuntu Software Software         Ubuntu Software Software         Ubuntu Software Software         Ubuntu Software Software         Ubuntu Software         Display med                                                                                                    | 🔕 🖨 🗊 Software & Updates                                             |                                              |                                                                |                        |             |          |              |                                         |
| cdrom(luburtu 10.0k-115) (finish Remix) Xenial Xerus - Release amdek (20160719))/ xenial main restricted         Concolar Partners         Concolar Partners         Concolar Partnes         Conco                                                                                                    | Ubuntu Software Other Softwar                                        | e Lodates Authenti                           | cation Additional Drivers Develop                              | er Options             |             |          |              |                                         |
| Cononical Partners<br>Granoical Partners (Source Code)<br>Styp://tepa.lauchbad.et/putb/basenji-ditly/dubutu zenial main<br>http://poa.lauchbad.et/putb/basenji-ditly/dubutu zenial main (Source Code)<br>http://poa.lauchbad.et/putb/basenji-ditly/dubutu zenial main (Source Code)<br>http://poa.lauchbad.et/putb/basenji-ditly/dubutu zenial main (Source Code)<br>Add. Edit Remove<br>Revert Cose<br>Software & Updates<br>(wniab security)<br>Recommended updates (xeniab-security)<br>Recommended updates (xeniab-updates)<br>When there are security updates: Download and install automatically<br>When there are security updates: Download and install automatically<br>When there are other updates: Display weekly<br>Notify me of a new Ubuntu version: For long-term support versions<br>Revert Cose                                                                                                    | cdrom:[Ubuntu 16.04.1 LIS (F                                         | innish Remix) _Xenia                         | al Xerus Release amd64 (201607                                 | 19)]/ xenial main rest | tricted     |          |              |                                         |
| Connoicial Partners (Source Code)         Step://reps.akype.com/deb stable main         Bit:pt://reps.akunchad.net/pull/basenji-dailiy/ubuntu xenial main (Source Code)         Bit:pt://reps.akunchad.net/pull/basenji-dailiy/ubuntu xenial main (Source Code)         Add                                                                                                    | Canonical Partners<br>Software packaged by Canonic                   | cal for their partners                       |                                                                |                        |             |          |              |                                         |
| • https://reposkype.com/deb stable main • http://ldg.ogle.com/liuuy.earth/deb/ stable main • http://ldg.ogle.com/liuuy.earth/deb/ stable main • http://pp.launchpad.net/pull/basenij-daily/ubuntu xenial main Gource Code) • http://pp.launchpad.net/pull/basenij-daily/ubuntu xenial main Gource Code) • http://pp.launchpad.net/pull/basenij-daily/ubuntu xenial main Gource Code) • http://pp.launchpad.net/pull/basenij-daily/ubuntu xenial main Gource Code) • http://pp.launchpad.net/pull/basenij-daily/ubuntu xenial main Gource Code) • http://pp.launchpad.net/pull/basenij-daily/ubuntu xenial main Gource Code) • http://pp.launchpad.net/pull/basenij-daily/ubuntu xenial main Gource Code) • http://pp.launchpad.net/pull/basenij-daily/ubuntu xenial main Gource Code) • Add_ Edit_ Remove • Revert Cose • • • • • • • • • • • • • • • • • • •                                                                                                    | Canonical Partners (Source Construction Software packaged by Canonic | ode)<br>ral for their partners               |                                                                |                        |             |          |              |                                         |
| Introl/digogle.com/unbl/gettryleby/staturyleby/staturyleby/sta               | Shttps://repo.skype.com/deb                                          | stable main                                  |                                                                |                        |             |          |              |                                         |
| http://palaunchpad.net/pullp/assenij-daily/ubuntu xenial main (Source Code)         http://palaunchpad.net/pullp/assenij-daily/ubuntu xenial main (Source Code)         Add                                                                                                    | http://dl.google.com/linux/el<br>http://ppa.launchpad.net/pu         | lb/basenji-daily/ubu                         | n<br><b>ntu xenial</b> main                                    |                        |             |          |              |                                         |
| http://bos.launchoad.net/outb/basenii-dail/vubuntu xenial main (Source Code)         Adddif                                                                                                    | http://ppa.launchpad.net/pu<br>http://ppa.launchpad.net/pu           | lb/basenji-daily/ubu<br>lb/basenji-daily/ubu | ntu xenial main (Source Code)<br>ntu xenial main (Source Code) |                        |             |          |              |                                         |
| AddRevert       Close         Image: Contract & Updates       Image: Close         Ubuntu Software & Updates       Updates (uthentication Additional Drivers Developer Options         Install updates from:       Image: Contract Additional Drivers Developer Options         Install updates (kenial-security)       Recommended updates (kenial-backports)         Automatically check for updates:       Download and install automatically         When there are other updates:       Display weekly         When there are other updates:       Display weekly         Revert       Close         Outfy me of a new Ubuntu version:       For long-term support versions         Revert       Close         Output updates are woorth keepping       Ubuntu pre-installed.                                                                                                    | http://ppa.launchpad.net/pu                                          | lb/basenii-dailv/ubu                         | ntu xenial main (Source Code)                                  |                        | 1111        |          |              |                                         |
| Revert       Close                                                                                                    | Add Edit Remove                                                      |                                              |                                                                | A                      | Add Volume  |          |              |                                         |
| Software & Updates         Ubuntu Software Other Softw         Install updates from:         Important security updates (xenial-security)         Recommended updates (xenial-backports)         Automatically check for updates:         Daily         When there are security updates:         Download and install automatically         When there are other updates:         Display weekly         Notify me of a new Ubuntu version:         For long-term support versions         Revert         Close                                                                                                    |                                                                      |                                              |                                                                | Re                     | evert Close |          |              |                                         |
| Ubuntu Software Other Softwie Updates uthentication Additional Drivers Developer Options<br>Install updates from:<br>Install updates (xenial-updates)<br>Unsupported updates (xenial-backports)<br>Automatically check for updates: Davinoad and install automatically<br>When there are security updates: Download and install automatically<br>When there are other updates: Display weekly<br>Notify me of a new Ubuntu version: For long-term support versions<br>Revert Close<br>3. These settings are worth keeping<br>Ubuntu pre-installed.                                                                                                    | 😣 🖨 💿 Software & Updates                                             |                                              |                                                                |                        |             |          |              |                                         |
| Install updates from:<br>Important security updates (xenial-security)<br>Recommended updates (xenial-updates)<br>Unsupported updates (xenial-backports)<br>Automatically check for updates:<br>Daily<br>When there are security updates:<br>Download and install automatically<br>When there are other updates:<br>Display weekly<br>Notify me of a new Ubuntu version:<br>For long-term support versions<br>Revert Close<br>3.These settings are worth keeping<br>Ubuntu pre-installed.                                                                                                    | Ubuntu Software Other Software                                       | Updates Authentic                            | cation Additional Drivers Deve                                 | loper Options          |             |          |              |                                         |
| © Important security updates (xenial-security)<br>© Recommended updates (xenial-backports)<br>Automatically check for updates: Daily<br>When there are security updates: Download and install automatically<br>When there are other updates: Display weekly<br>Notify me of a new Ubuntu version: For long-term support versions<br>Revert Close<br>3.These settings are worth keeping<br>Ubuntu pre-installed.                                                                                                    | Install updates from:                                                |                                              |                                                                |                        |             |          |              |                                         |
| Reconfinenced updates (kenai-backports)     Automatically check for updates: Daily     When there are security updates: Download and install automatically     When there are other updates: Display weekly     Notify me of a new Ubuntu version: For long-term support versions     Revert Close      S.These settings are worth keeping     Ubuntu pre-installed.                                                                                                    | Important security updates (xer                                      | nial-security)                               |                                                                |                        |             |          |              |                                         |
| Automatically check for updates: Daily   When there are security updates: Download and install automatically  When there are other updates: Display weekly  Notify me of a new Ubuntu version: For long-term support versions  Revert Close  3.These settings are worth keeping Ubuntu pre-installed.                                                                                                    | Unsupported updates (xenial-ba                                       | ackports)                                    |                                                                |                        |             |          |              |                                         |
| Automatically theck for updates: Daily<br>When there are security updates: Display weekly<br>When there are other updates: Display weekly<br>Notify me of a new Ubuntu version: For long-term support versions<br>Revert Close<br>3.These settings are worth keeping<br>Ubuntu pre-installed.                                                                                                    | Automatically shark for undate                                       |                                              |                                                                |                        |             |          |              |                                         |
| When there are security updates: Download and install automatically<br>When there are other updates: Display weekly<br>Notify me of a new Ubuntu version: For long-term support versions<br>Revert Close<br>3.These settings are worth keeping<br>Ubuntu pre-installed.                                                                                                    | Automatically check for update                                       |                                              |                                                                |                        |             | <u> </u> |              |                                         |
| When there are other updates: Display weekly<br>Notify me of a new Ubuntu version: For long-term support versions<br>Revert Close<br>3.These settings are worth keeping<br>Ubuntu pre-installed.<br>31                                                                                                    | When there are security update                                       | s: Download and in                           | istall automatically                                           |                        |             | -        |              |                                         |
| Notify me of a new Ubuntu version: For long-term support versions  Revert Close  3.These settings are worth keeping Ubuntu pre-installed. 31                                                                                                    | When there are other update                                          | s: Display weekly                            |                                                                |                        |             | •        |              |                                         |
| Revert Close<br>3.These settings are worth keeping<br>Ubuntu pre-installed.<br>31                                                                                                    | Notify me of a new Ubuntu version                                    | n: For long-term su                          | ipport versions                                                |                        |             | •        |              |                                         |
| 3.These settings are worth keeping<br>Ubuntu pre-installed.                                                                                                    |                                                                      |                                              |                                                                |                        | Revert      | Close    |              |                                         |
| 3.These settings are worth keeping<br>Ubuntu pre-installed.                                                                                                    |                                                                      |                                              |                                                                |                        |             |          |              |                                         |
| 3.These settings are worth keeping<br>Ubuntu pre-installed.                                                                                                    |                                                                      |                                              |                                                                |                        |             |          |              |                                         |
| 3.These settings are worth keeping<br>Ubuntu pre-installed.                                                                                                    |                                                                      |                                              |                                                                |                        |             |          |              |                                         |
| Ubuntu pre-installed.                                                                                                    |                                                                      |                                              |                                                                | 3.These                | settings    | are wo   | rth keeping  | 3                                       |
|                                                                                                    |                                                                      |                                              |                                                                | Ubuntu                 | pre-insta   | alled.   |              | 31                                      |

| 😣 🗐 🗊 Software & Updates                              |                                                                                                    |                                         |                        |                |
|-------------------------------------------------------|----------------------------------------------------------------------------------------------------|-----------------------------------------|------------------------|----------------|
| Ubuntu Software Other Software                        | Updates Authentication Addition                                                                                 | al Drivers Developer Options            |                        |                |
| Trusted software providers                            |                                                                                                    |                                         |                        |                |
| 437D05B5 2004-09-12<br>Ubuntu Archive Automatic Signi | ng Key <ftpmaster@ubuntu.com></ftpmaster@ubuntu.com>                                                            |                                         |                        |                |
| C0B21F32 2012-05-11                                   | og Key (2012) -ftomaster@ubuotu.c                                                                               | 0002                                    |                        |                |
| EFE21092 2012-05-11                                   |                                                                                                    |                                         |                        |                |
| FBB75451 2004-12-30                                   | ning Key (2012) <cdimage@ubuntu.< th=""><th>:om&gt;</th><th></th><th></th></cdimage@ubuntu.<>                   | :om>                                    |                        |                |
| Ubuntu CD Image Automatic Sig<br>7FAC5991 2007-03-08  | ning Key <cdimage@ubuntu.com></cdimage@ubuntu.com>                                                              |                                         |                        |                |
| Google, Inc. Linux Package Signin                     | ng Key <linux-packages-keymaster@< th=""><th>google.com&gt;</th><th></th><th></th></linux-packages-keymaster@<> | google.com>                             |                        |                |
| Import Key File Remov                                 | e                                                                                                    |                                         | Restore Defaults       |                |
|                                                       |                                                                                                    |                                         | Revert Close           |                |
|                                                       |                                                                                                    |                                         |                        |                |
| 😣 🖨 🔲 Software & Updates                              |                                                                                                    |                                         |                        |                |
| Ubuntu Software Other Software                        | Updates Authentication Addition                                                                                 | nal Drivers Developer Options           |                        |                |
|                                                       |                                                                                                    |                                         |                        |                |
|                                                       |                                                                                                    |                                         |                        |                |
|                                                       |                                                                                                    |                                         |                        |                |
|                                                       | Searching for available                                                                                         | drivers                                 |                        |                |
|                                                       |                                                                                                    |                                         |                        |                |
|                                                       |                                                                                                    |                                         |                        |                |
| No proprietary drivers are in use.                    |                                                                                                    | Re                                      | vert Apply Changes     |                |
| A proprietary driver has private code the             | at Ubuntu developers can't review or imp                                                                        | prove. Security and other updates are d | ependent on the driver |                |
|                                                       |                                                                                                    |                                         | Close                  |                |
|                                                       |                                                                                                    |                                         | close                  |                |
| 😣 🖨 💿 Software & Updates                              |                                                                                                    |                                         |                        |                |
| Ubuntu Software Other Software                        | Updates Authentication Additio                                                                                  | nal Drives Developer Option             |                        |                |
| Proposed updates are only for tes                     | ting updates and providing develop                                                                              | ment feedback. Enabling this may        | introduce instability. |                |
| Pre-released updates (xenial-p                        | roposed)                                                                                                    |                                         |                        |                |
| 😣 🔵 Details                                           |                                                                                                    |                                         |                        |                |
| All Settings Details                                  |                                                                                                    |                                         |                        |                |
| Overview                                              |                                                                                                    |                                         |                        |                |
| Default Applications                                  |                                                                                                    |                                         |                        |                |
| Removable Media                                       |                                                                                                    |                                         |                        |                |
|                                                       | ubuntu 16.0                                                                                                    | 04 LTS                                  |                        |                |
|                                                       | Device name Dirio-HP-Stream                                                                                     |                                         | Pewert Close           |                |
|                                                       | Memory 1.8 GiB                                                                                                  |                                         | Revent Close           |                |
|                                                       | Processor Intel <sup>®</sup> Celeron(R) CP                                                                      | U N3050 @ 1.60GHz × 2                   |                        |                |
|                                                       | OS type 64-bit                                                                                                  |                                         | 1.Same as in           | the start menu |
|                                                       | Disk 28.7 GB                                                                                                    |                                         | About Your I           | Jevice"        |
|                                                       |                                                                                                    | Checking for Updates                    |                        |                |

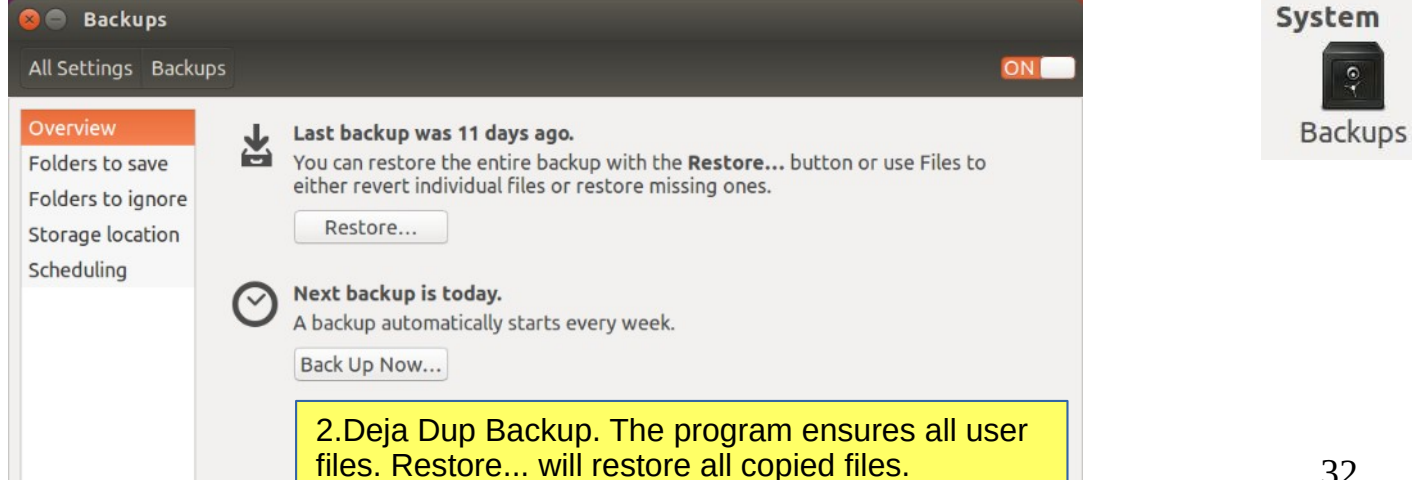

32

Details

华

# Installing software

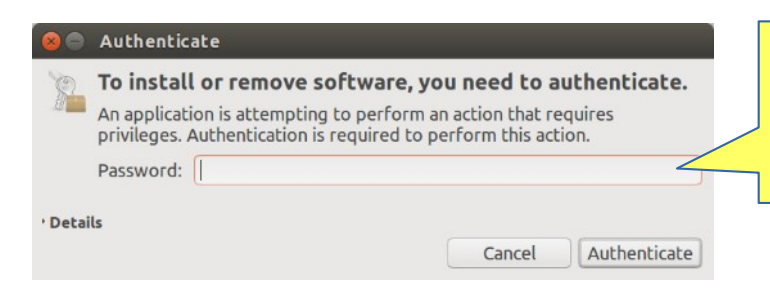

1.If you are installing new software, use administrator password.This ensures that no one can install programs.This feature improves security essentially.

# A

#### 2.Open the Ubuntu Shopping Bag icon and get the view below

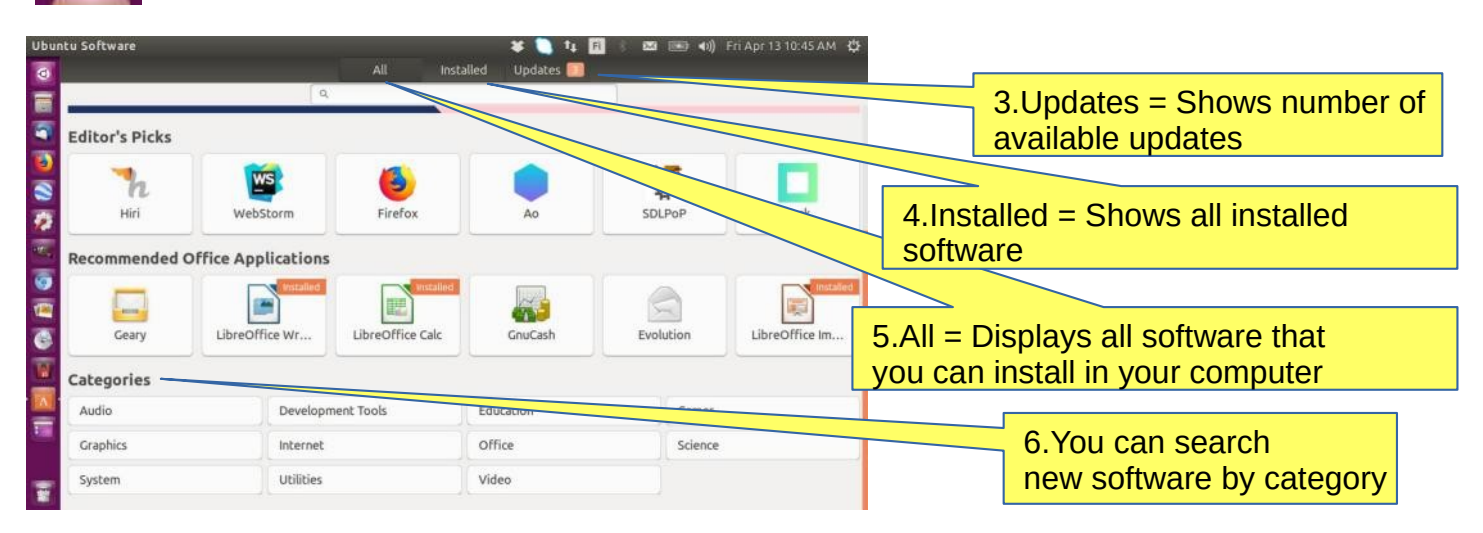

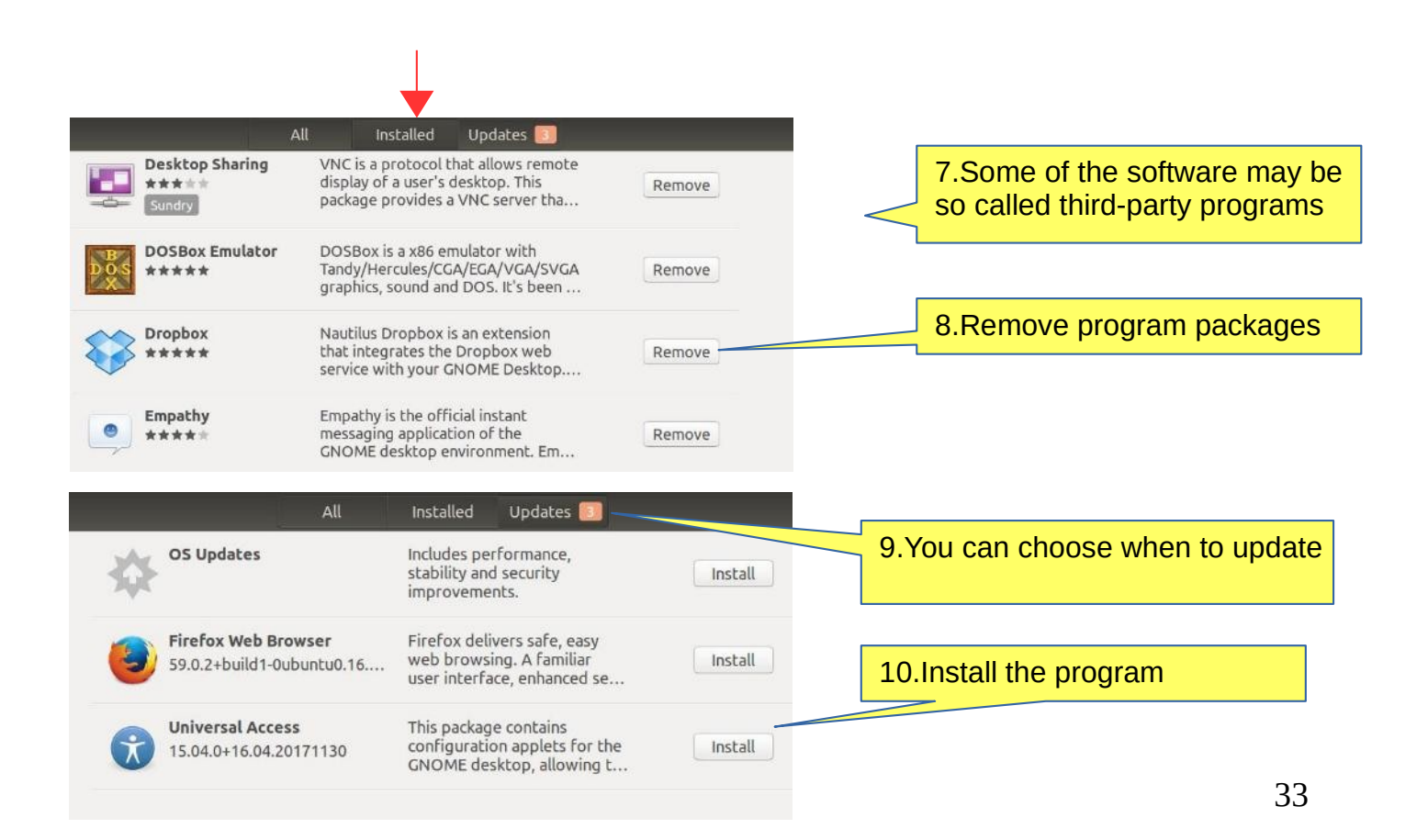

# Install applications (apps)

1.Ubuntu developers have chosen the default applications that are believed to be useful to as many people as possible. Nevertheless, you definitely want to install additional applications to make Ubuntu use more versatile.

#### 2.To install more apps, follow these steps:

1. Connect to a wireless or wired network.

2. In the Unity window, click the Shopping Bag icon (can also be in the Launch Bar)

|                                                                    |                                                                    | 6                                           |             |                                                                                                    |                                                                                                    |                                                                                                    |
|--------------------------------------------------------------------|--------------------------------------------------------------------|---------------------------------------------|-------------|----------------------------------------------------------------------------------------------------|----------------------------------------------------------------------------------------------------|----------------------------------------------------------------------------------------------------|
|                                                                    |                                                                    | ntware                                      | All Ir      | stalled Updates 🖪                                                                                                    |                                                                                                    |                                                                                                    |
| A                                                                  |                                                                    | Q                                           |             |                                                                                                    |                                                                                                    |                                                                                                    |
| Uburbu Cofburge                                                    | Recommended                                                        | Office Application                          | ons         |                                                                                                    |                                                                                                    |                                                                                                    |
| UDUNCU SOFCWARE                                                    | AbiWord                                                            | Evolution                                   | LyX         | GnuCash                                                                                                    | Geary                                                                                                    | LibreOffice I                                                                                                    |
|                                                                    | Categories                                                         |                                             |             |                                                                                                    |                                                                                                    |                                                                                                    |
|                                                                    | Audio                                                              | Develop                                     | ment Tools  | Education                                                                                                    | Game                                                                                                    | 25                                                                                                    |
|                                                                    | Graphics                                                           | Internet                                    |             | Office                                                                                                    | Scien                                                                                                    | ice                                                                                                    |
|                                                                    | System                                                             | Utilities                                   |             | Video                                                                                                    |                                                                                                    |                                                                                                    |
|                                                                    |                                                                    |                                             |             |                                                                                                    |                                                                                                    |                                                                                                    |
| 2 Soloct the ann                                                   | lication you want t                                                | o install and                               | t eliek     |                                                                                                    | Spotify                                                                                                    |                                                                                                    |
| Install.                                                           | incation you want i                                                | u install and                               |             | Spotify                                                                                                    |                                                                                                    |                                                                                                    |
| 🙁 🖨 Tunnistaudu                                                    |                                                                    |                                             |             | Install                                                                                                    | 5                                                                                                    |                                                                                                    |
| Authentication is<br>Sovellus yrittää suoritt<br>tunnistautumista. | required to install, update,<br>aa etuoikeuksia vaativan toiminnon | or remove packag<br>. Sen suorittaminen vaa | ges<br>atii | Execute quarter for     The contract of the contract of t      | na ara-madata birnyan panatara mata                                                                                                    |                                                                                                    |
| Salasana:                                                          |                                                                    |                                             |             | Action of the second second se | Happy Holders                                                                                                    | chillorizhrain                                                                                                    |
|                                                                    |                                                                    | Peru Tunnistau                              | du          | Let first forwards  Let first forwards  Let fi | In Fieldings Control of Control of Control o | Philadelan<br>- Distance man<br>- States - States - States<br>- States - States - States<br>- States - States - States<br>- States - States<br>- States<br>- States<br>- States |

4. You will be asked for your password. Enter the password (the same one you use to sign in) after which the computer will install the application.

5.Installing "programs that are running" may require more information.

6.Installation is usually done quickly, but may take some time depending on the speed of your Internet connection.

7.A new application is added to the starter. If you do not like this feature, uncheck View  $\blacktriangleright$  Set new applications to startup.

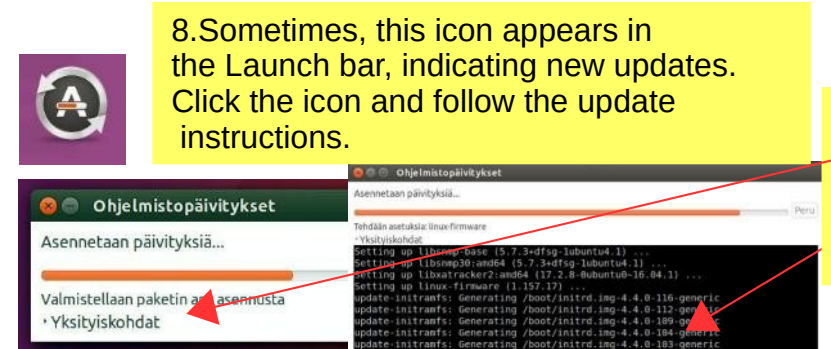

9.Click Details to see the update, otherwise you do not know what is going to happen. The program does not show the hourglass. It may take a long time to update!

# If you are planning to install a new app

#### Here are a few ideas you are looking for and you are about to introduce a new app.

1. Compare different apps that would seem best to your needs.

2. Find comments and opinions about the app.

3. If you find the manual for the app, examine it. You can get good tips and ideas.

#### **INSTALL ONLY RELIABLE SOFTWARE!**

#### After installing the app.

1. Now you can properly explore the features and functions of the app

- if you are getting a lot of information with the app, do you think the app is slowing down or otherwise getting groomed?

- can you divide the data into sections if needed so that the app works smoothly and the files are not too large.

- Can you transfer older data to a page, even if you have a separate storage medium.

2.Can you easily backup your data to another storage medium?

3. If you are replacing a computer, whether the app and data are successfully implemented on a new machine.

4. If the app fails, for example, it will no longer work after the update, can you access your own data files with another app.

5. Practice using the app first with training material, allowing you to figure out the features of the app and learn about its details.

6. Prepare how to use the app (nomenclature, folder structures, backup, etc.).

7. When the job seems to work, start the actual use of the app.

Good luck!

-----

8. If you are unsatisfied with the app, you can easily delete it and look for a better app. In Ubuntu and Linux, this is easy. The apps are packages.

# **More information**

How To Install Software in Ubuntu Linux: A Complete Guide for Newbie

Installing software in Ubuntu using .deb files

All the Possible Ways to Install deb Packages in Ubuntu Linux

# Presentation of some software

| 😣 🖨 🗊 🛛 File E | Edit View Insert Form    | nat Styles Table Too | ols Window Help                                                       |                                   |               |     |
|----------------|--------------------------|----------------------|-----------------------------------------------------------------------|-----------------------------------|---------------|-----|
|                | - 1 🗗 🖨 🕞 🗡 🗖 🖻          | • 🛓   5 • ¢ •   🔍    | A 9 🖩 · 🖬 🖬                                                           | B = · Ω 😤 F                       |               | 1.  |
| Default Style  | 🔹 🕹 🚡 Liberatio          | n Serif 🔹 12 🔹       | <b>B</b> <i>I</i> <u>U</u> <del>S</del> A <sup>8</sup> A <sub>8</sub> | <u>I</u> · <u>A</u> · ie · i      | € • E ₹ 3 = E | · » |
| L              | <u>• 1 • X • 1 • 2 1</u> | 3 1 4 1 5 1 6 1 7 1  | 8 ' 19 ' 10 ' 11 <u>'</u> ' 12 <u>'</u> 13                            | · 14 · 15 · 16 · 17 <u>18 · 1</u> |               | +   |
|                |                          |                      |                                                                       |                                   |               | E   |
|                |                          |                      |                                                                       |                                   |               | - T |
|                | 1                        |                      |                                                                       |                                   |               |     |
|                |                          |                      |                                                                       |                                   |               |     |
| Page 1 of 1    | 0 words, 0 characters    | Default Style        | English (USA)                                                         | I. 🖾                              | 0 00 00       | 75% |
|                |                          |                      |                                                                       |                                   |               |     |

#### LibreOffice Calc

| 80   | 🕒 File       | Edit View I        | Insert Forma | it Sheet Da                    | ta Tools W          | 'indow Help | )      |           |            |       |         |
|------|--------------|--------------------|--------------|--------------------------------|---------------------|-------------|--------|-----------|------------|-------|---------|
|      | • 🖻 • 🖹      | • 🖪 🖨 🛛            | χ 🖸 🖻 •      | 1   5 • C                      | • <u>Q</u> <u>A</u> |             |        | SP 🔽 🖬    | Ω          |       | 🔳 📰 🔷 » |
| Lib  | eration Sa   | ns 🔹 10            | • B I I      | <u>J</u> <u>T</u> · <u>N</u> · | lue<br>Inte         | 5 🗉 🕇       | ± ⊥ \$ | % 0.0 🛅 🤇 | •• •• == = | ⊒ · □ | • 🚺 • » |
| A1   |              | v f <sub>×</sub> Σ | ; =          |                                |                     |             |        |           |            |       | •       |
|      | A            | В                  | С            | D                              | E                   | F           | G      | Н         | 1          | J     |         |
| 2    |              | -                  |              |                                |                     |             |        |           |            |       | Z (     |
| 3    |              |                    |              |                                |                     |             |        |           |            |       |         |
|      | <b>F H +</b> | Sheet1             |              |                                |                     |             |        |           |            |       | Ø       |
| Shee | t1 of 1      |                    |              | D                              | efault              |             | I_ 🛙   | S         | um=0       |       | + 100%  |

#### LibreOffice Impress

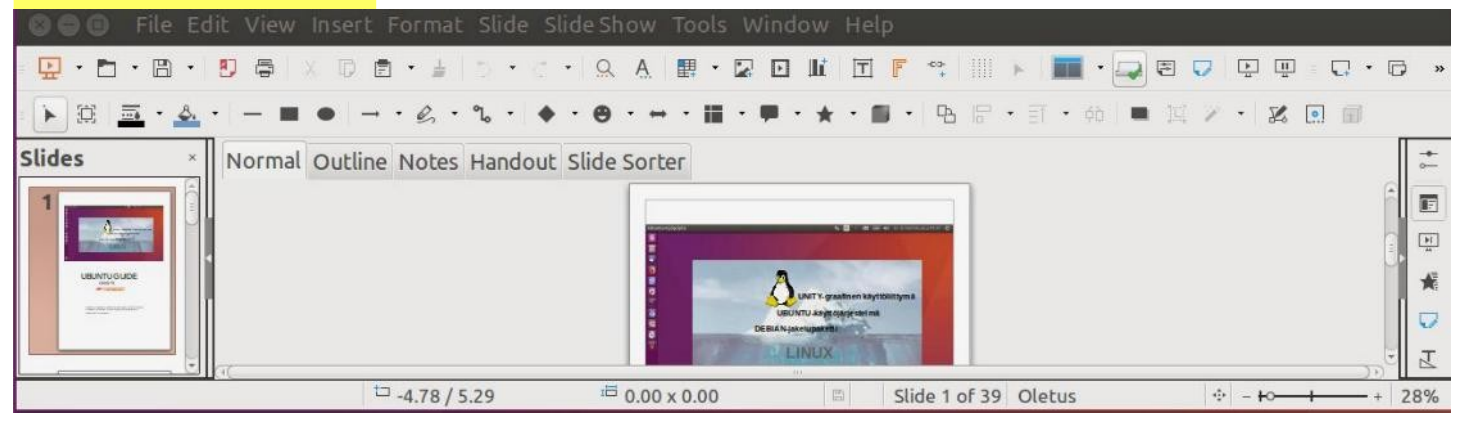

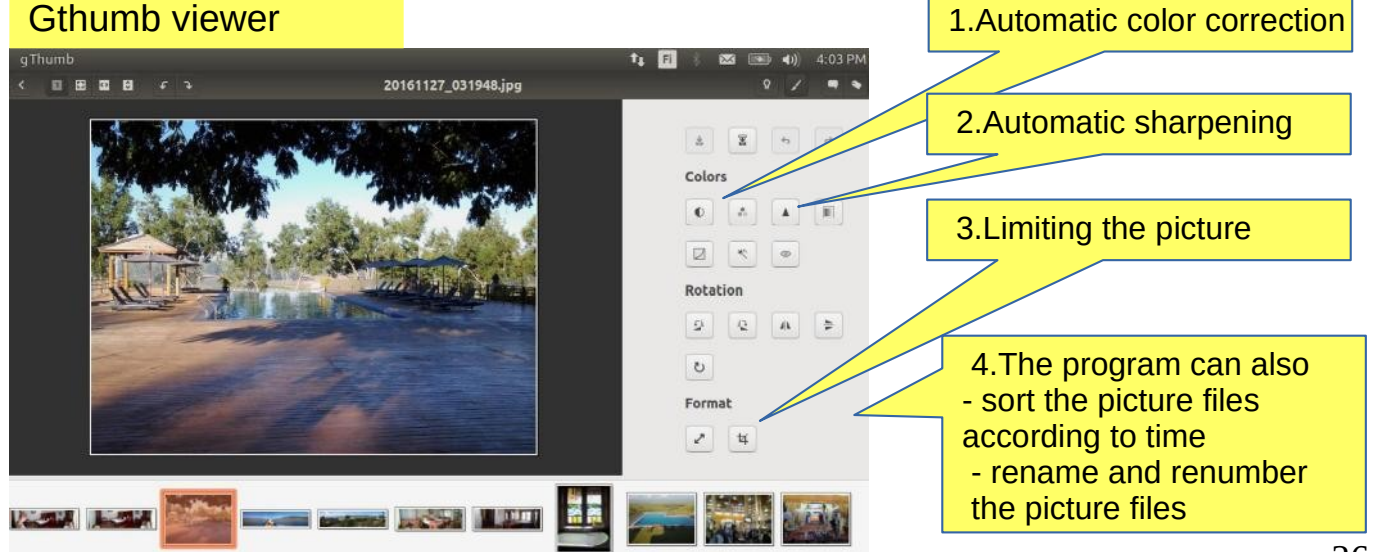

# Set up a local printer

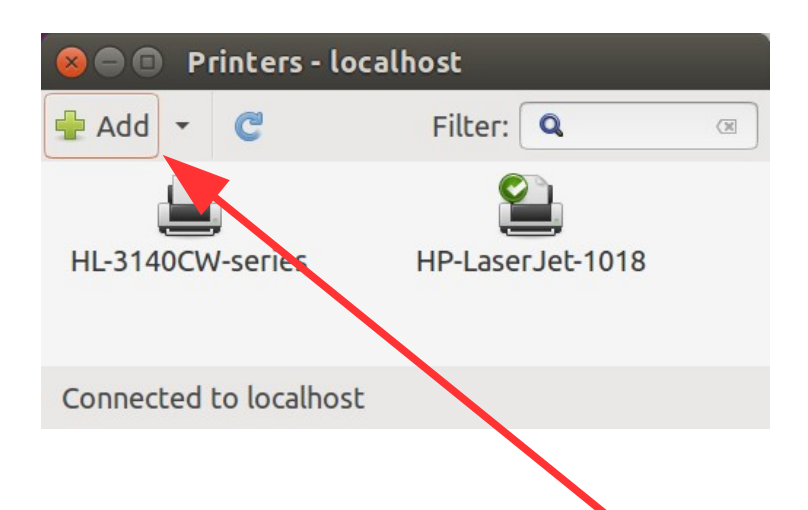

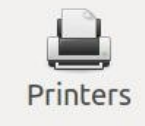

1. Your computer is able to recognize a variety of printers when the printer is connected to a computer. Most printers are connected to a computer using a USB cable.

2. There is no need to make a choice between installing a local printer and a network printer. All printers are displayed in one window.

3. If you have a printer that is connected to your computer with a usb cable then this is termed a local printer.

4. You can add a printer by clicking on the Add Printer button.

5. In the left hand pane of the "New Printer" window any printers that you can install will be listed. Select the printer that you would like to install and click Forward.

6. You can now specify the printer name, description and location. Each of these should remind you of that particular printer so that you can choose the right one to use when printing.

7. Finally, click Apply.

8. Ubuntu 17.4 has an other setup!

Set the default printer — Pick the printer that you use most often.

# **Command Prompt**

1. The command line is one of the most powerful tools in the Linux system. If you have a problem and ask a Linux specialist, he will usually start by telling you what to do in the command line.

2.In this guide, I have not referred to the command line, because it is seldom known by the beginner. However, it is good to understand the basics of the mysterious command line.

You will see the Terminal displayed in the Unity window.

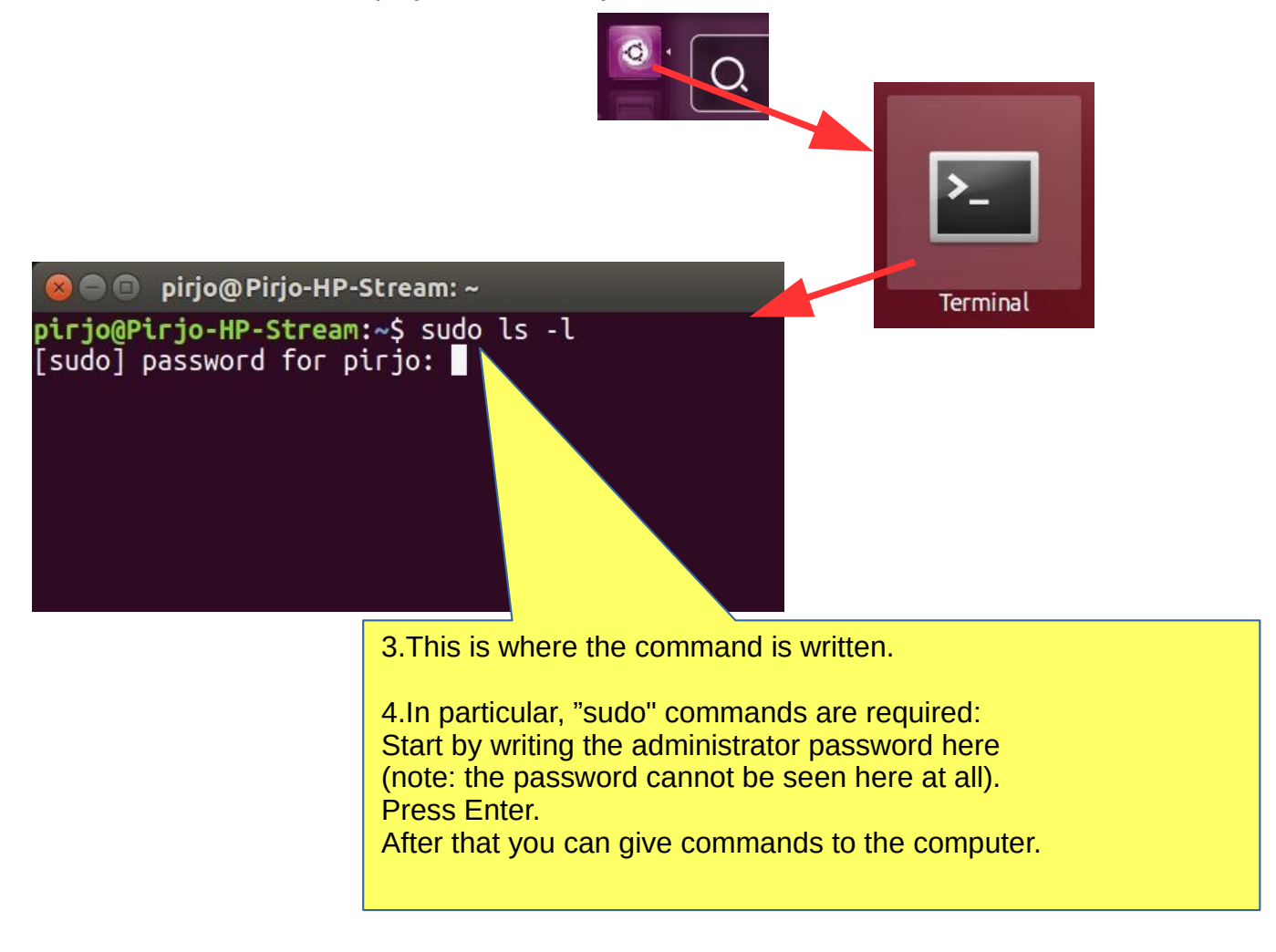

5.For more information about how to use the command line, see the Help section, a couple of links below:

https://help.ubuntu.com/community/UsingTheTerminal

https://help.ubuntu.com/community/Beginners/BashScripting

https://ubuntu.com/tutorials/command-line-for-beginners#1-overview

https://techlog360.com/basic-ubuntu-commands-terminal-shortcuts-linux-beginner/

https://vitux.com/40-most-used-ubuntu-commands/

https://www.howtogeek.com/140679/beginner-geek-how-to-start-using-the-linux-terminal/

# Links, nice reading for rainy days

Ubuntu forum https://ubuntuforums.org/

Ubuntu Desktop Guide https://help.ubuntu.com/16.04/ubuntu-help/index.html.en

Linux wiki https://www.linux.org/

Using Ubuntu Linux https://en.wikibooks.org/wiki/Using\_Ubuntu\_Linux

Ubuntu hardware support https://wiki.ubuntu.com/HardwareSupport

Ubuntu help https://help.ubuntu.com/community/TroubleShootingGuide

Ubuntu: A Beginner's Guide https://www.makeuseof.com/tag/ubuntu-an-absolute-beginners-guide/

The Complete Beginners Guide To Ubuntu https://www.lifewire.com/beginners-guide-to-ubuntu-2205722

[PDF]Ubuntu Manual – Getting Started with Ubuntu 14.04 http://ubuntu-manual.org/

[Open Office manuaal PDF https://documentation.libreoffice.org/en/english-documentation/getting-started-guide/

#### YOUTUBE VIDEOS

Learning the Linux File System https://www.youtube.com/watch?v=HIXzJ3Rz9po

#### NEWS

OMG https://www.omgubuntu.co.uk

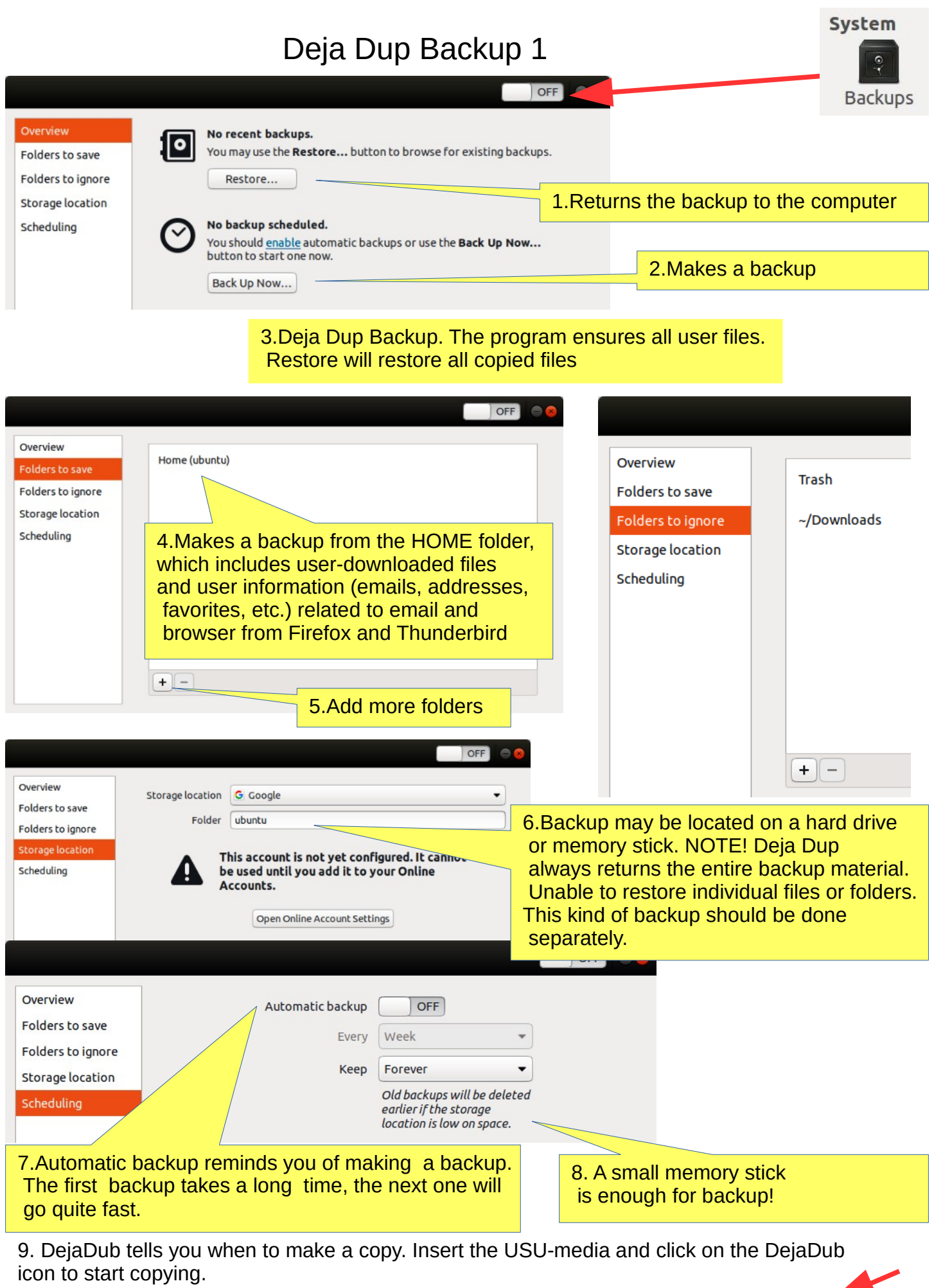

https://vitux.com/how-to-backup-files-with-duplicity-on-ubuntu/ https://www.howtogeek.com/108869/how-to-back-up-ubuntu-the-easy-way-with-dj-dup/

40

# Deja Dup Backup 2

1. DejaDub can restore individual files or folders if they have been backed up by DejaDub.

When you back up your data, "Revert to Previous Version..." will appear in the menu".

2. If you want to restore the entire backup, click "Restore ..." and then Deja Dup first installs itself.

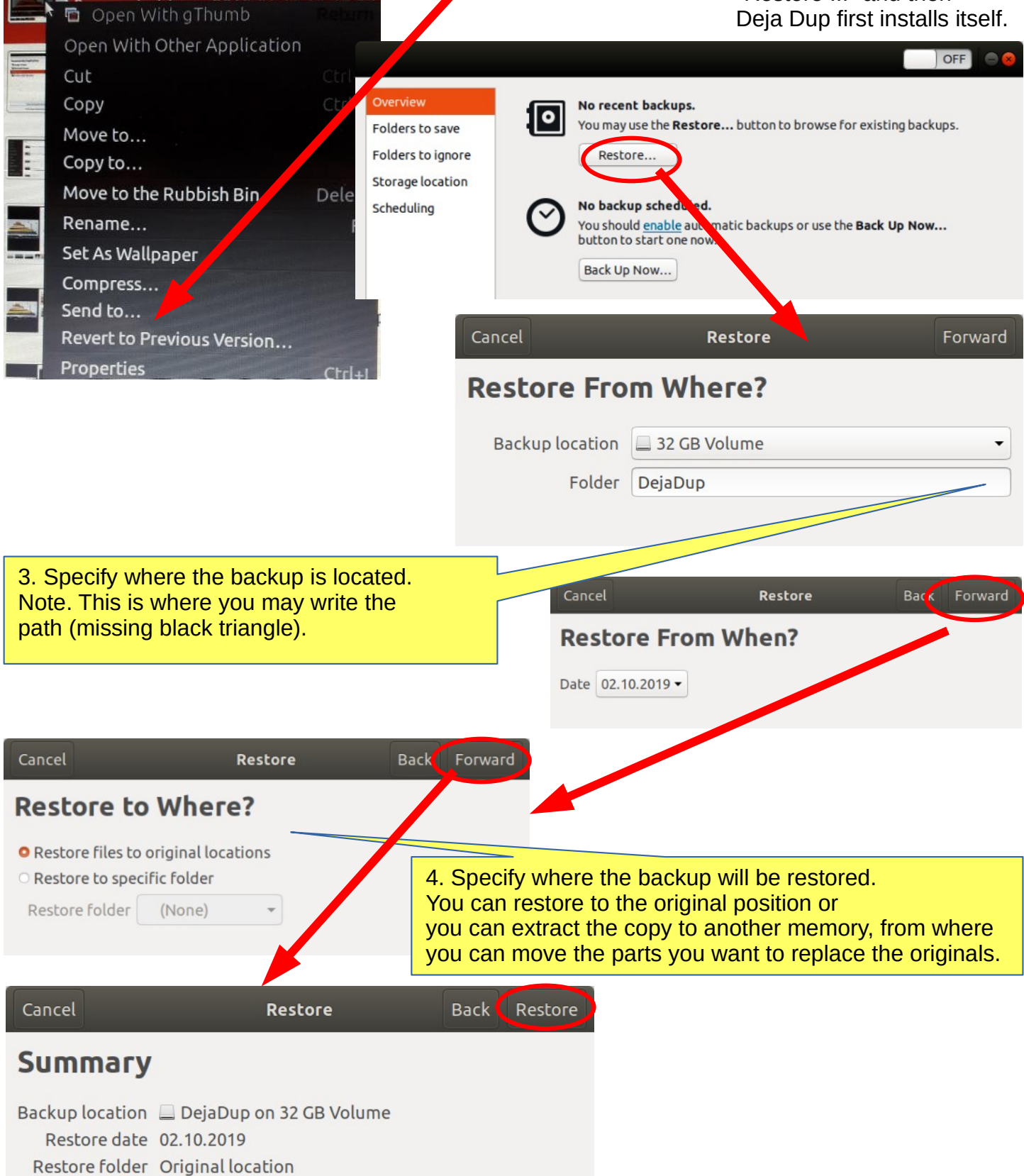

# Backup!

0. Remember to take backups! Here are some ideas about backing up.

1. Take a copy of the HOME folder to a memory stick or USB hard drive. Before that, check the size of the HOME folder, and check the free space in the backup memory storage.

You can change the backup HOME folder name slightly by adding the backup date to the name to find the latest backup, eg, 20180305 HOME.

NOTE! The HOME folder also contains hidden files, such as Firefox bookmarks and Thunderbird emails and email addresses.

2.Keep the Ubuntu installation usb stick. Then it's easy to reinstall Ubuntu.

a. Install Ubuntu first and then

b. Restore your own files with Deja Dup.

3.It is very unlikely, but ... if Ubuntu will not start at all!

4. You should prepare for this by making a **Boot-Repair bootable usb stick** using Windows.

Boot-Repair automatically or semi-automatically fixes startup problems: https://help.ubuntu.com/community/Boot-Repair

Guide:

- 1. Go to the link page
- 2. According to the instructions, copy the Boot-Repair iso file
- 3. Install Rufus (it's easier to do with Windows)
- 4. Make Boot-Repair bootable usb stick
- 5. Put the usb stick on the problem computer and boot
- 6. Boot-Repair will most likely repair the bug and Ubuntu is again available.
- 7. No user files in this operation will be lost.

On the following pages are new additions, which I have attached to this guide.

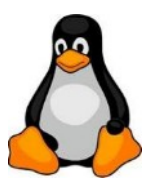

#### 1. Going on a holiday trip?

Multiple cameras and phone cameras?  $\rightarrow$  Same date and time for all cameras!

2. After the trip. Processing and assembling images. Two phones with the same type => Can have the same names with files! => Rename images on another phone.

- 3. Image processing
- 1. Collect the images in the same folder, copy them, don't move, for security
- 2. Sort images by time of capture (metadata)
- 3. Rename images (Number order)
- 4. Select the best images for the new folder
- 5. Handle images (Crop, Improve)

### gThumb image viewer

4. Install the gThumb.It is a handy little program that can do important things.

5. gThumb, click left or right to get the menus

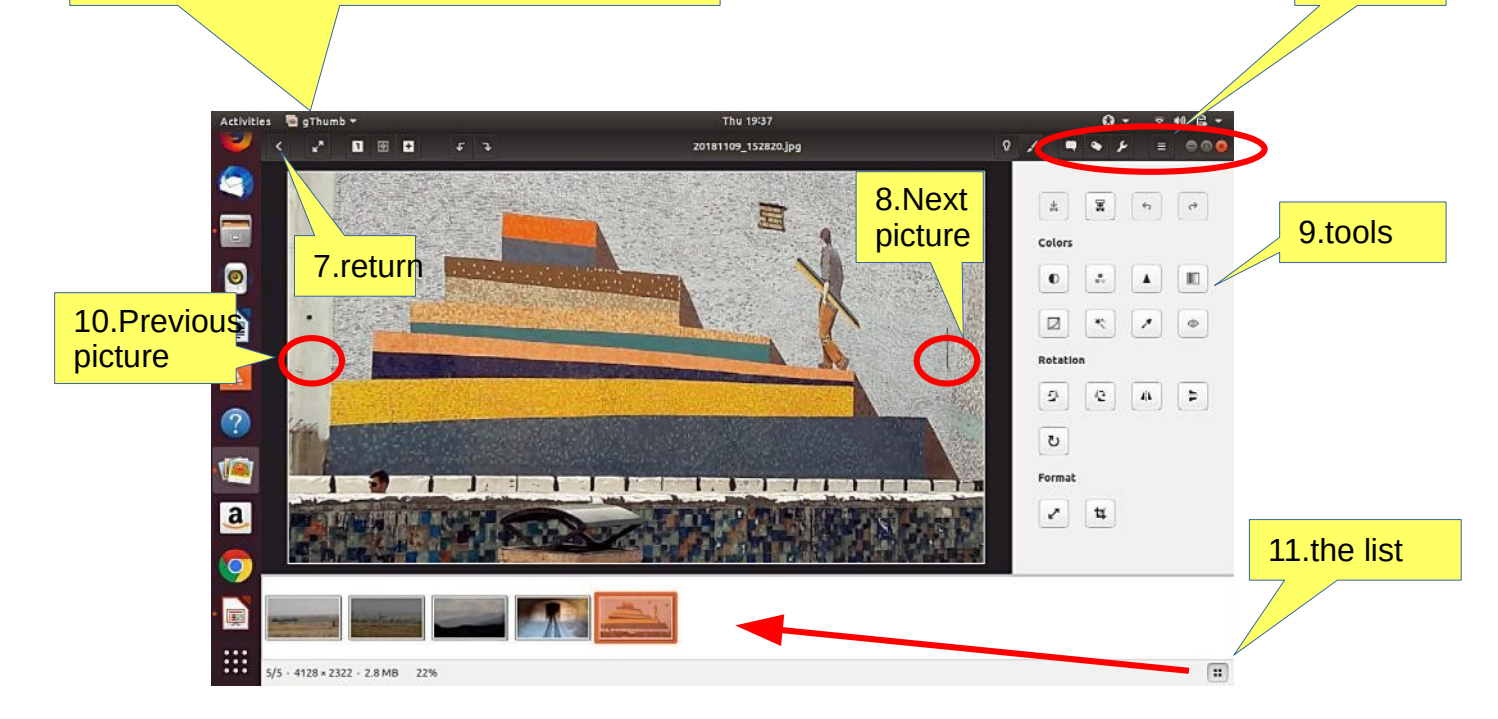

12. NB! In System Preferences, you can specify Details  $\rightarrow$  Default Applications  $\rightarrow$  The image always opens in gThumb or ->

13. Click on the file on the left Open with app Select gThumb

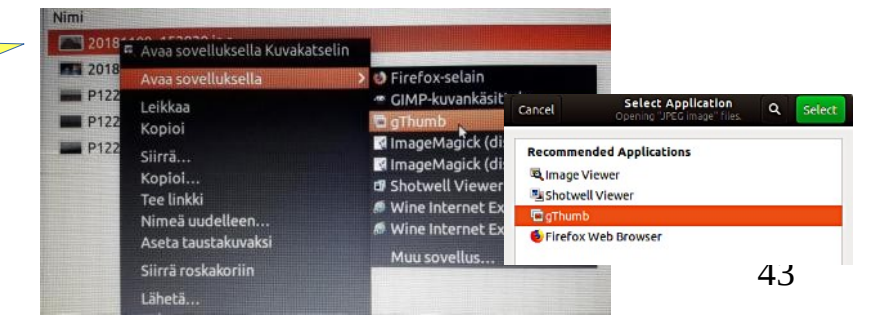

6. menus

# gThumb image editor - Editing images

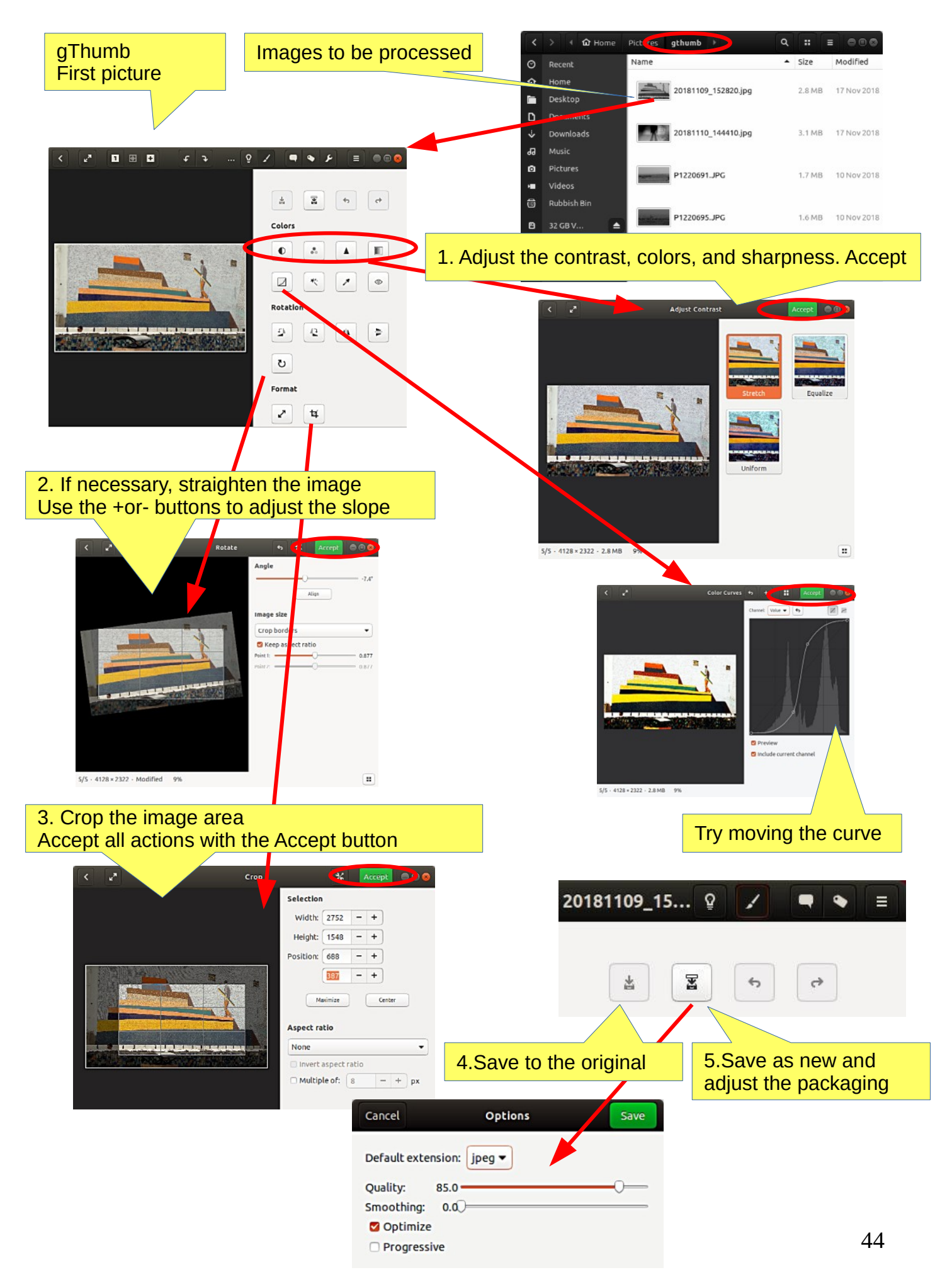

# gThumb image editing software - sorting images

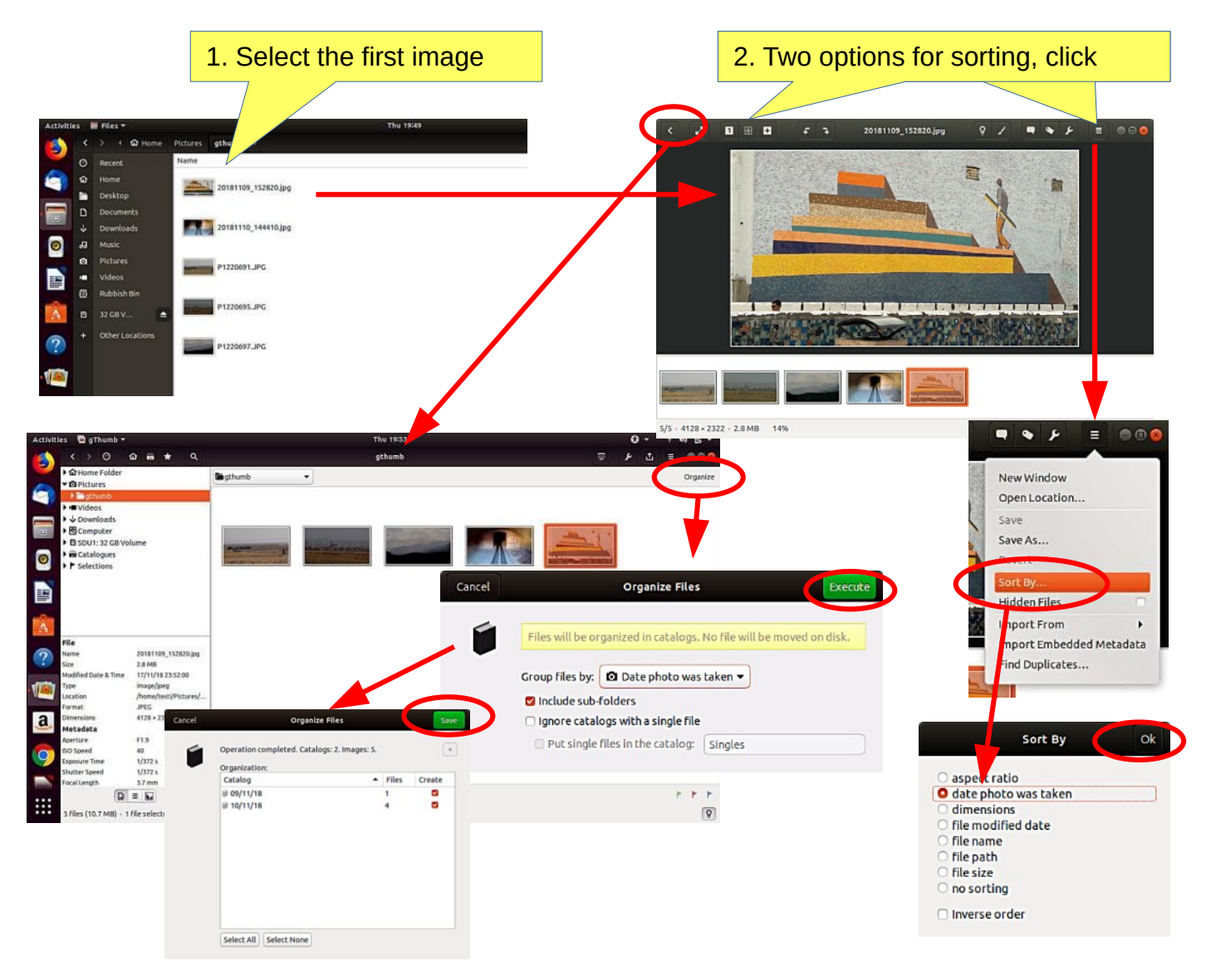

# gThumb image editing software - naming images

| ⟨ > O     \overline Folder            • \overline Folder                                                                                                    | 3. Select the images to be n | amed                                            | 4. Enter a new name.<br>You'll see the change rig                                                                                                   | ht away. |
|----------------------------------------------------------------------------------------------------|------------------------------|-------------------------------------------------|----------------------------------------------------------------------------------------------------|----------|
|                                                                                                    |                              | Cancel<br>Template:                             | Rename<br>####pic%E                                                                                                    | Rename   |
|                                                                                                    | Press F2                     | Sort by:<br>Case:                               | no sorting   Reverse Order  Keep original case                                                                                                    |          |
| Image: Strike (10.7 MB) - 5 Files selected (10.7 MB) - 19.6 GB of Free space                                                                                                    |                              | Preview:                                        |                                                                                                    |          |
| Activities gthumb Click                                                                                                    | 5. Instructions here         | P1220691.<br>P1220695.<br>P1220695.<br>20181110 | New Name           JPG         0001pic.JPG           .JPG         0002pic.JPG           .JPG         0003pic.JPG           .JPG         0003pic.jPG |          |
| Preferences     Preferences     Preferences     Dow     © Com     Keyboard Shortcuts     Welcom                                                                                                    | gThumb Help ★ Q ≡ ●●         | 20181110                                        | 152820.jpg 0005pic.jpg                                                                                                    |          |
| Image: Subscription of the subscription of the su | ne Extending gThumb          |                                                 |                                                                                                    | 45       |

### gThumb - Reduce the size of the images

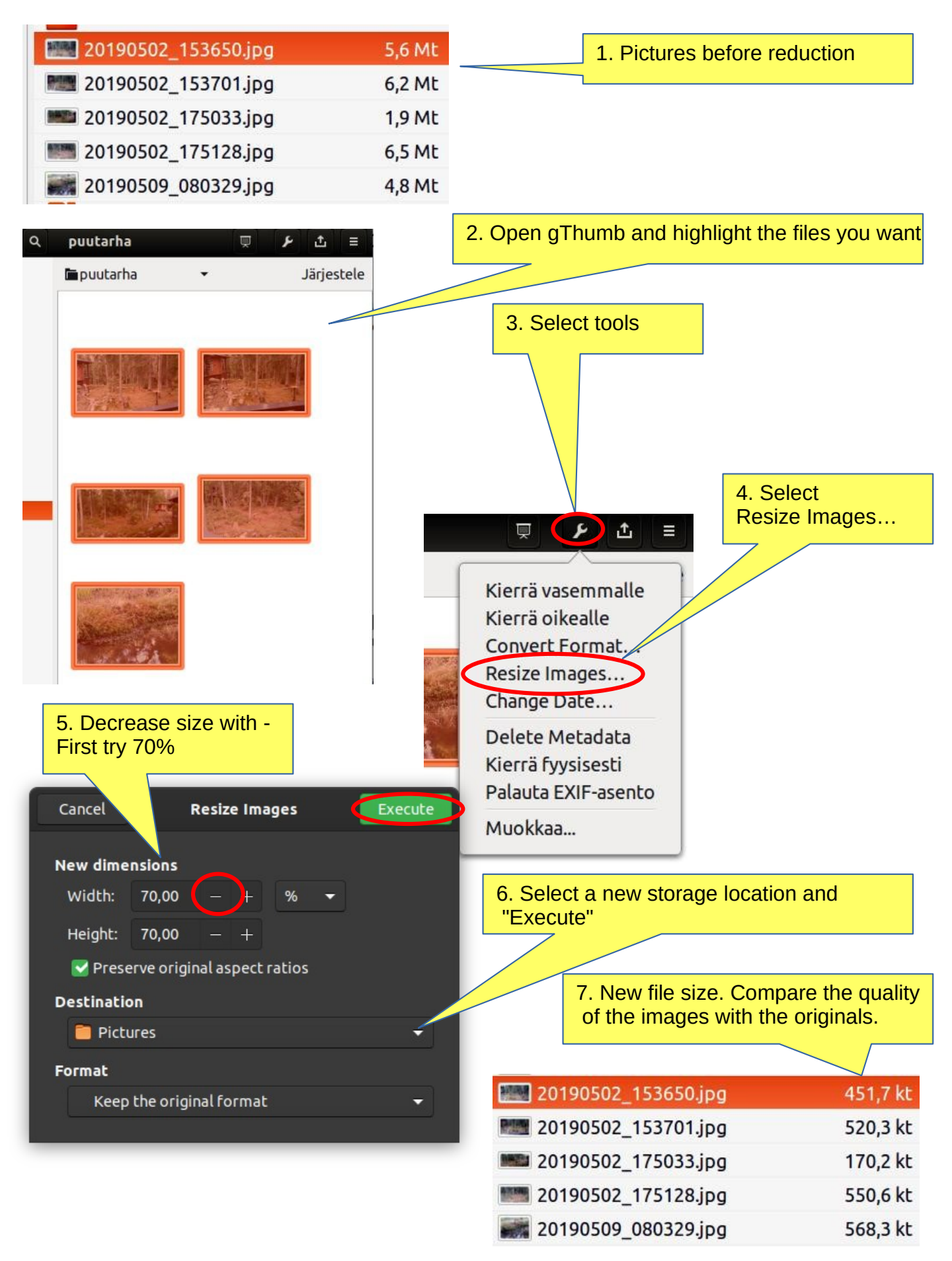

46

# Self-defined printscreen area

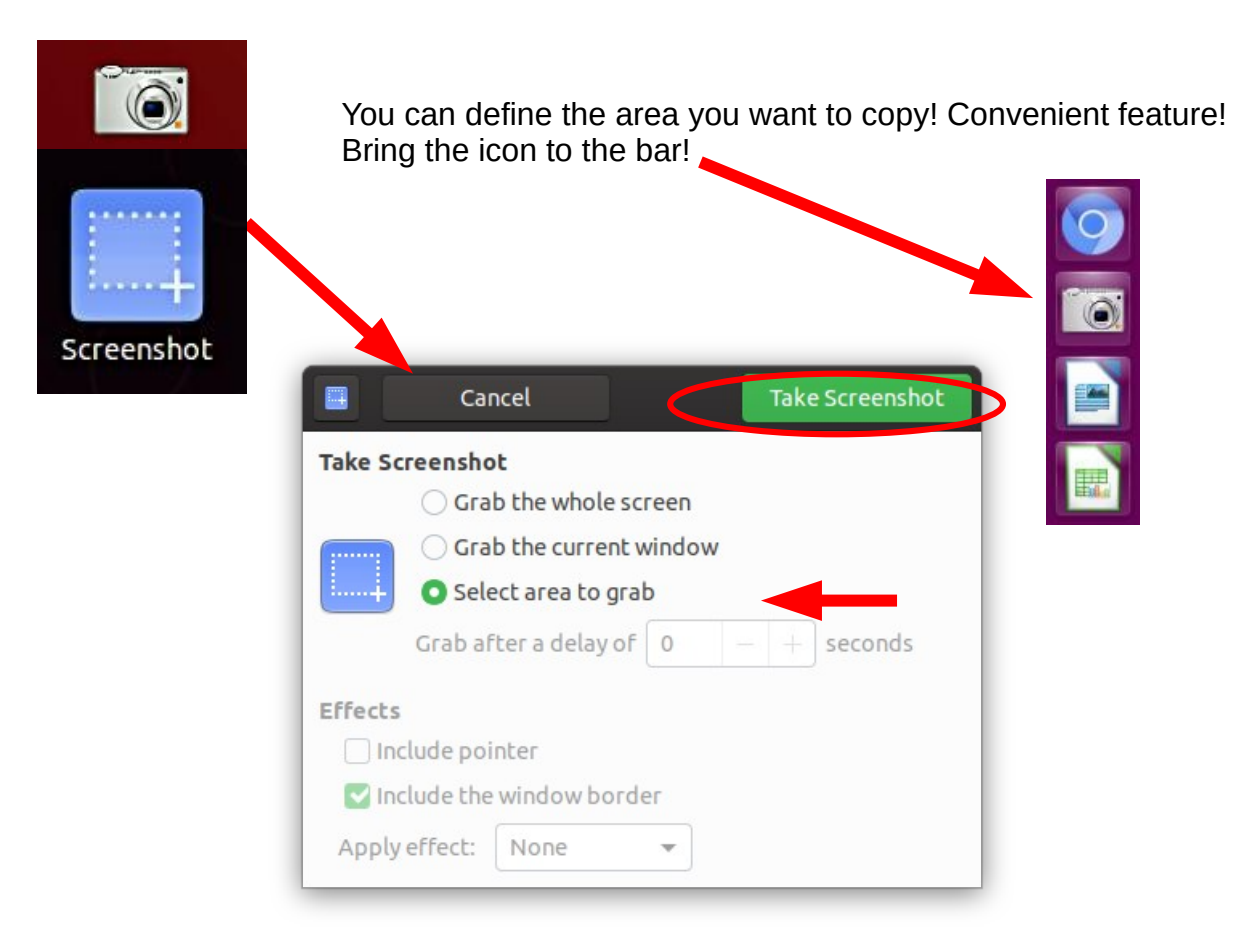

# Image Scanning

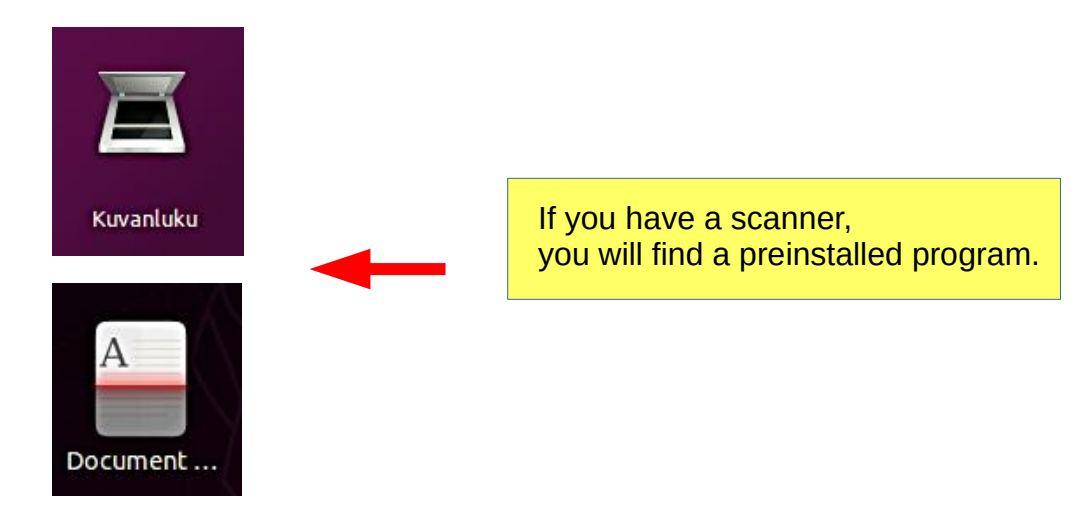

Icons in different versions of Ubuntu

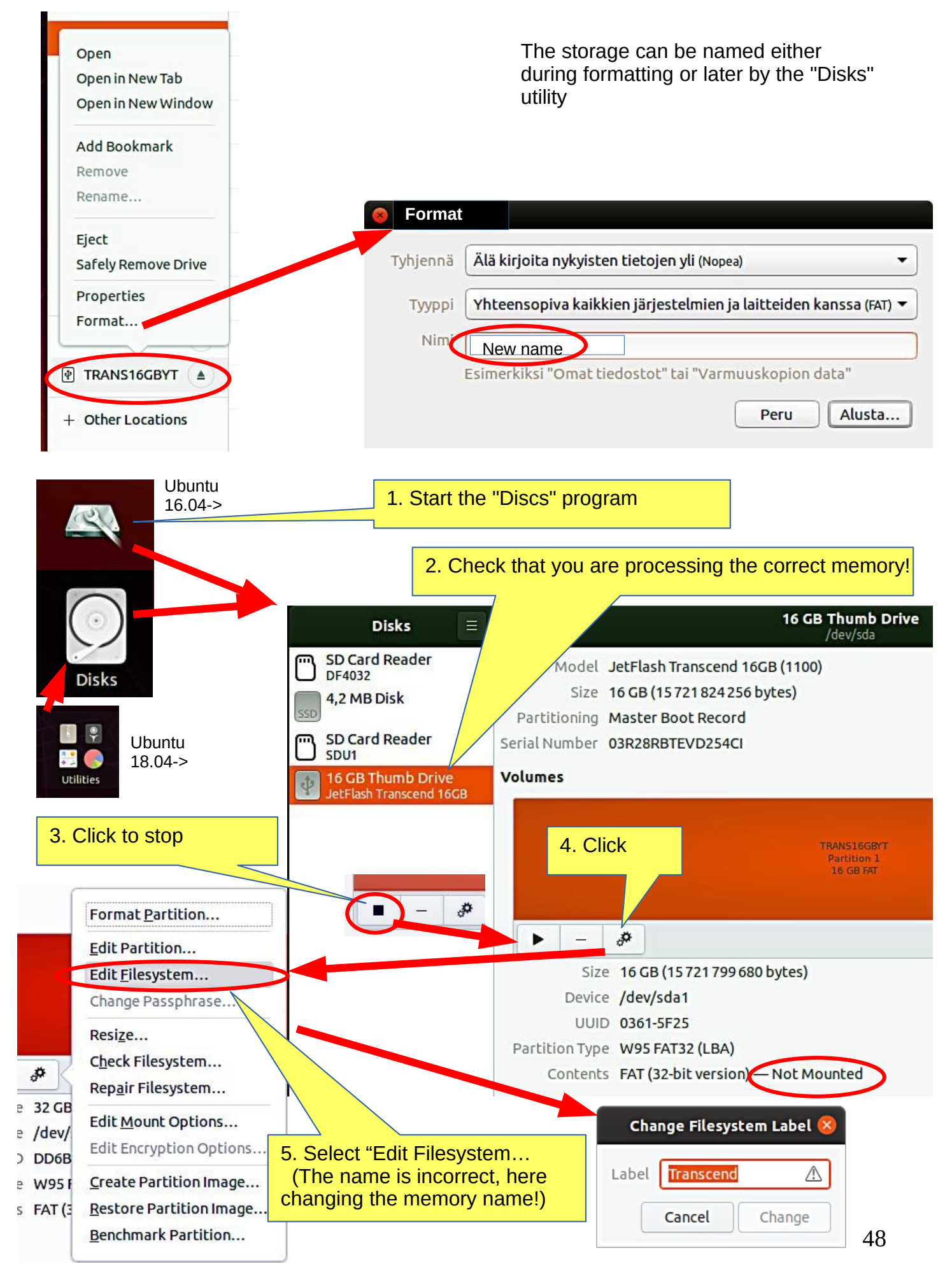

# Ubuntu installation

| 1.Interested in Linux Ubuntu?                               | Browse this guide                                                                                                    |
|-------------------------------------------------------------|----------------------------------------------------------------------------------------------------|
| 2.Prepare a USB stick for you to try Ubunt (or CD)          | tu See next pages for instructions                                                                                                  |
| 3.Try Ubuntu with a USB stick                               | The experiment does not permanently<br>change anything on your machine. If the<br>experiment fails, your machine may be too<br>old. |
| 4.You decide to install Ubuntu                              | A good decision!<br>First, check out the Ubuntu Forums so you<br>can ask for advice.                                                |
| 5.Do you also keep Windows?                                 | When booting, you can choose either<br>Windows or Ubuntu.                                                                           |
| 6.Back up your files and make reinstalling files!           | Backup your files, emails, web links, etc!<br>Also do a Windows Reinstall usb stick.                                                |
| 7.Perform the initial installation as recommended.          | If you are unsure of your skills, install as recommended.                                                                           |
| 8.Explore and use Ubuntu.                                   | Please read this guide for details.                                                                                                 |
| 9.Change the settings as needed,<br>or explore new distros. | Check out the Linux distros guide and help<br>on the web.<br>You are becoming a Linux expert.                                       |

https://ubuntu.com/tutorials/tutorial-install-ubuntu-desktop#1-overview

https://www.linuxtechi.com/ubuntu-18-04-lts-desktop-installation-guide-screenshots/

https://www.forbes.com/sites/jasonevangelho/2018/08/29/beginners-guide-how-to-install-ubuntu-linux/#746c517951c9

# Create a bootable Ubuntu USB stick

Windows computer.

#### 0.Work on a Windows computer!

- 1. Go to https://www.ubuntu.com/download/desktop.
- 2. Select "Download Ubuntu 18.04 LTS" .
- 3. When downloading a program, you get an ISO file for your computer.
- 4. Start downloading Rufus from its web site. Install it by double-clicking the file you downloaded.

7 Select LISB stick

- Another option is Balena Etcher.
- 5. Insert a blank min 2 GT-usb stick into the computer.
- 6. Open Rufus.

| -                                                 |                                      |
|---------------------------------------------------|--------------------------------------|
| 🖋 Rufus 2.18.1213 — 🗆 🗸                           |                                      |
| Device 🔗                                          | 7a.Note: Bootable disk and ISO Image |
| Ubuntu 17.10 amd64 (G:) [32GB] V                  |                                      |
| Partition scheme and target system type           |                                      |
| GPT partition scheme for UEFI $\qquad \checkmark$ |                                      |
| File system                                       |                                      |
| FAT32 (Default) V                                 |                                      |
| Cluster size                                      |                                      |
| 16 kilobytes (Default)                            |                                      |
| New volume label                                  |                                      |
| Ubuntu 17.10 amd64                                | 8. Choose the downloaded             |
| Format Options 🔽                                  | ISO file                             |
| Check device for bad blocks                       |                                      |
| ✓ Quick format                                    |                                      |
| Create a bootable disk dsing iso image            |                                      |
|                                                   | 0 Finally alial Start                |
|                                                   | 9. Filially, Click Start.            |
|                                                   | After that click                     |
| READY                                             | "Write in ISO image mode" and OK     |
| About Log Start Close                             |                                      |
| 1 device found # 00:00:27                         |                                      |

10. Now, there should be a bootable Ubuntu USB stick ready.

11. Shut down the computer.

12. Do you know how to start your computer so that your computer open the bios?When you succeed here, you will see a menu (make sure you do not mess with the bios settings) from where to select the USB stick as the startup device and start the micro.13. After that, Ubuntu should start up (it happens slowly because all the information is downloaded from a USB stick.

14. Choose "Try Uninstalling Ubuntu" in the menu.

15. As a precaution, it is recommended that you keep your Ubuntu USB installer stick in storage if for some reason you will have to install Ubuntu again.

Rufus https://www.techspot.com/downloads/6062-rufus.html

# Create a bootable USB stick

Ubuntu computer.

- 0. Instructions can be found here https://en.wikipedia.org/wiki/Ubuntu#Installation
- 1. Go to http://releases.ubuntu.com/18.04/
- ( Create a bootable USB stick on Ubuntu )
- 2. Select "Desktop image".
- 3. When downloading a program, you get an ISO file for your computer.
- 4. Launch the Startup Disk Creator from the Application Range.
- 5. Insert a blank min 2 GT-usb stick into the computer.
- 6. Specify a .iso file.
- 7. Select USB stick.
- 8. Finally, select "Create Startup Disk".
- 9. The computer creates a startup disk.
- 10. Now, there should be a bootable Ubuntu USB stick ready.
- 11. Shut down the computer.
- 12. Do you know how to start your machine so that your machine open the bios?

When you succeed here, you will see a menu (make sure you do not mess with the bios settings) from where to select the USB stick as the startup device and start the micro.

13. After that, Ubuntu should start up (it happens slowly because all the information is downloaded from a USB stick.

14. Choose "Try Uninstalling Ubuntu" in the menu.

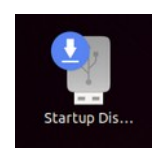

| A |  |
|---|--|
| Ø |  |

Startup Disk Creator

Startup Disk Creator converts a USB key or SD card into a volume from which you can start up and run Ubuntu. You can also store fi...

**A G** 

| Remove   |  |
|----------|--|
| 155.6 kB |  |

#### Make Startup Disk

To try or install Ubuntu from a removable disk, it needs to be set up as a startup disk.

| CD-Drive/Image                  | OS Version                 | Size     |
|---------------------------------|----------------------------|----------|
| Disk to use:                    |                            | Other    |
| Device                          | Label                      | Capacity |
|                                 | Ubuntu 18 04 ITS amd64     | 75.00    |
| U Generic Flash Disk (/dev/sda) | obdited to.o TELD dilloo T | 7.5 GB   |

Sometimes you need to upgrade Ubuntu to a newer version.

- the program indicates that a new version is available, do you want to upgrade?

- the version you are using will become obsolete and will no longer be updated Here are some ideas for changing the version.

Warning: The upgrade may take a long time for nothing to appear to be happening. Look on page 10 for follow-up instructions.

A. Do you want to upgrade to the new version as recommended

( if you have installed and uninstalled several different programs, there may still be data files in the programs and these will be unnecessarily transferred to the new version ) or B. Do a whole new "clean install" with the new version.

#### The upgrade goes in the order 16.04 $\rightarrow$ 18.04 $\rightarrow$ 20.04), cannot be skipped!

#### In both cases, first:

1. Back up all your personal data. For example, use DejaDub backup. Make backups to removable memory.

2. Make a second backup with the copy command to removable memory (easier to handle).

3. Make a copy of your Firefox and Mozilla hidden folders (= emails and bookmarks) Home/.thunderbird

Home/.mozilla (firefox)

Save your Chromium bookmarks.

(Note! These can be found in the Deja Dup backup, but they are much easier to handle with the files).

4. Make a note of any programs you have installed so that you can easily reinstall them.

5. Make a note of the user names and passwords for all your programs. You need them when you have to reinstall the programs.

6. To be sure, make a live USB stick from the new version of Ubuntu.

#### Upgrade Ubuntu 16.04 LTS to 18.04 LTS via GUI

https://phoenixnap.com/kb/upgrade-ubuntu-16-04-to-ubuntu-18-04 https://www.linuxbabe.com/ubuntu/upgrade-from-ubuntu-16-04-17-10-to-ubuntu-18-04 https://www.cyberciti.biz/faq/how-to-upgrade-ubuntu-16-04-to-18-04-lts-using-terminal/

How to Export, Save, and Import Chrome Bookmarks ... https://www.hellotech.com/guide/for/how-to-export-save-import-bookmarks-in-chrome

Export Firefox bookmarks to an HTML file to back up or transfer bookmarks https://support.mozilla.org/en-US/kb/export-firefox-bookmarks-to-backup-or-transfer

#### A. Do you want to upgrade to the new version as recommended

1. Before upgrading Ubuntu, ensure you have the latest software. Open Software & Updates app from the Application Menu.

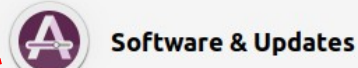

Liite 5.2

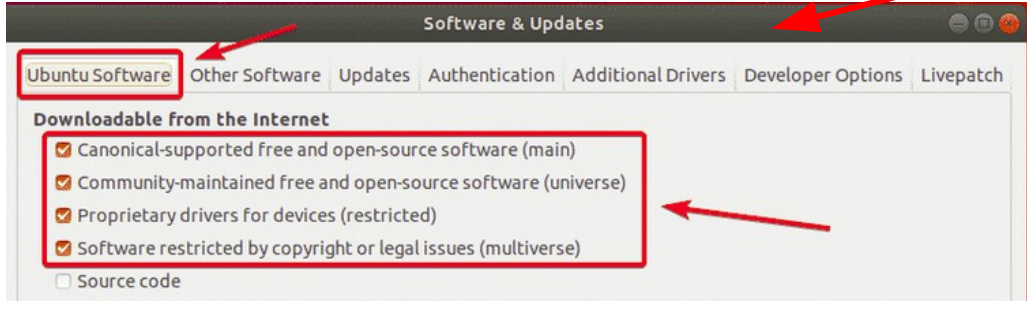

2. Make sure all the checkboxes are marked.

|                                                                                                    | Software & Updates                                                  |
|----------------------------------------------------------------------------------------------------|---------------------------------------------------------------------|
| buntu Software Other Software U                                                                                                    | pdates Authenication Additional Drivers Developer Options Livepatch |
| nstall updates from:                                                                                                    |                                                                     |
| <ul> <li>Important security updates (bion</li> <li>Recommended updates (bionic-u</li> <li>Unsupported updates (bionic-bac</li> </ul> | nic-security)<br>updates)<br>ckports)                               |
| Automatically check for updates:                                                                                                    | Daily                                                               |
|                                                                                                    |                                                                     |
| When there are security updates:                                                                                                    | Display immediately                                                 |
| When there are security updates:<br>When there are other updates:                                                                    | Display immediately                                                 |
| When there are security updates:<br>When there are other updates:                                                                    | Display immediately                                                 |

Make sure that Notify me of new Ubuntu version is set to For long-term support versions.
 Before you upgrade to Ubuntu 18.04 LTS, you should update all the existing packages of your Ubuntu 16.04 LTS to the latest available versions. Open the Software Updater.

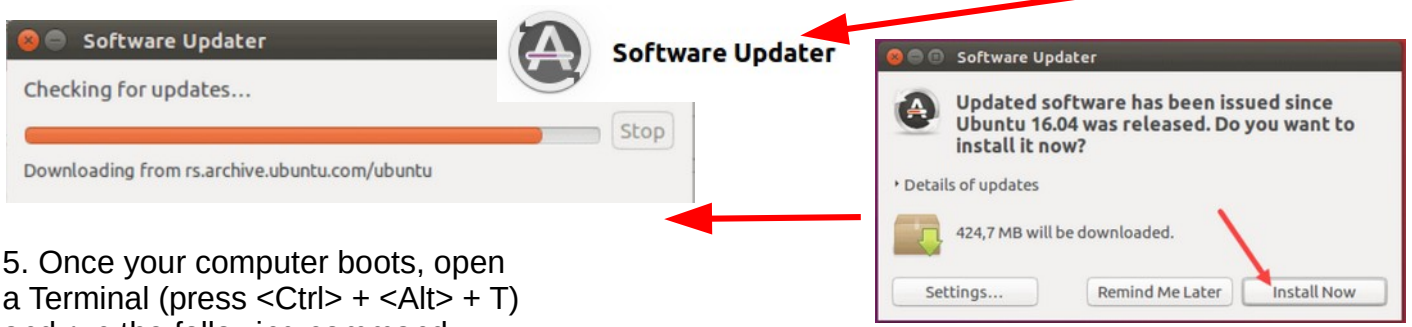

and run the following command:

#### \$ update-manager -c -d

6. Software Updater should display the message Ubuntu 18.04 is now available. Click on Upgrade...

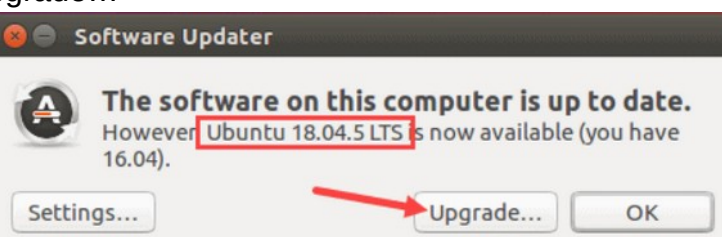

# **UPGRADE UBUNTU 3**

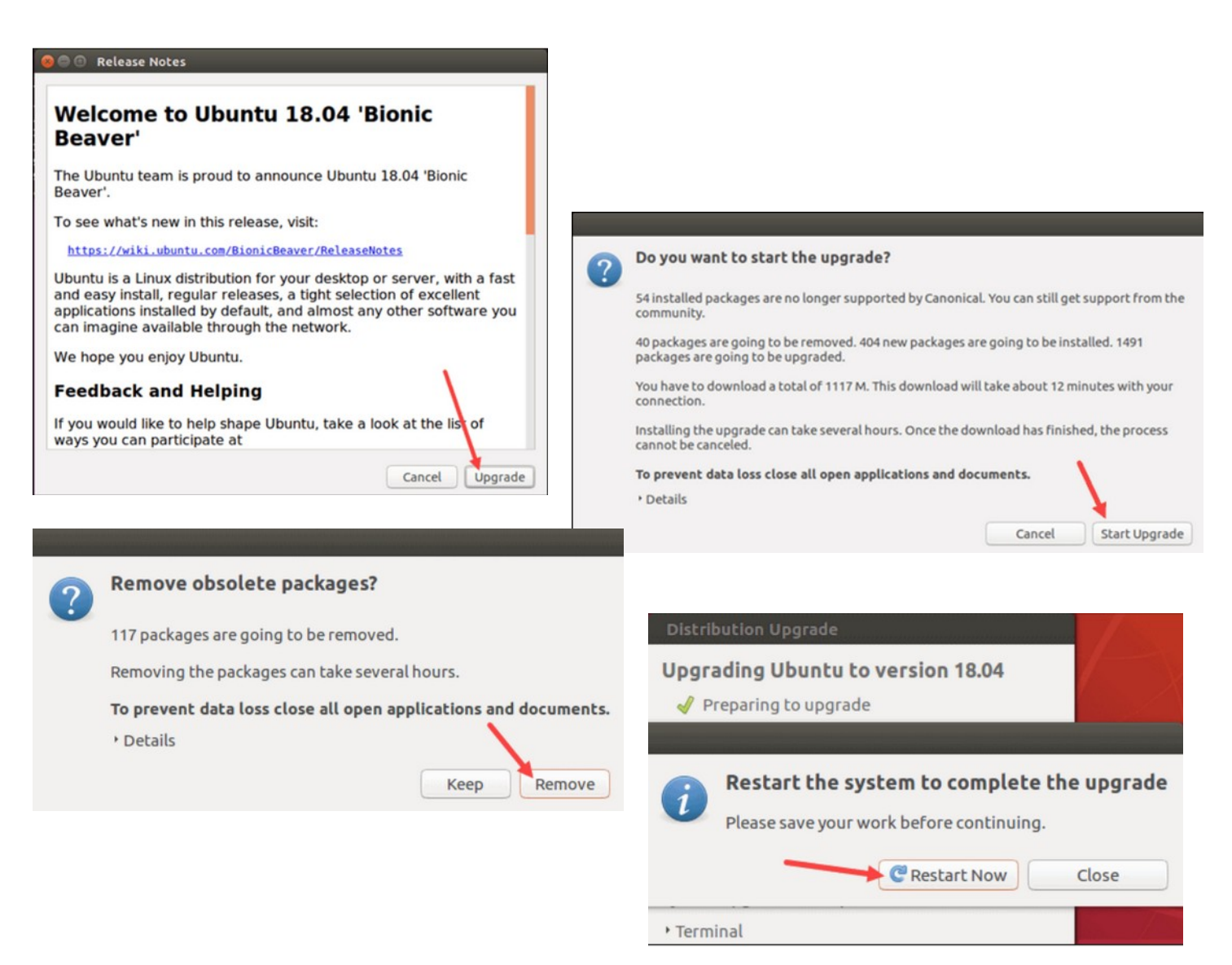

7. When the installation is complete, check and install the missing programs.

#### B. Do a whole new "clean install" with the new version

Here you can install the newest Ubuntu vesion!

- 1. Copy the Ubuntu ISO-file https://ubuntu.com/download/desktop
- 2. Prepare a live USB stick (s. 52)
- 3. Insert the live USB stick, boot into the BIOS / UEFI, and select the live USB stick.

4. The program loads "temporarily". At this point, you can still test the new program, but eventually select INSTALL.

5. If you are unsure, you should install according to the program's recommendation.

6. Installing Ubuntu takes about 30 minutes and then another 15 min when the program updates the online version to the present.

- 6. Recover your own files. (DejaDub)
- 7. Carefully research how to recover all emails and bookmarks.
- 8. When the installation is complete, check and install the missing programs.

### **UBUNTU WEB-HOTELL**

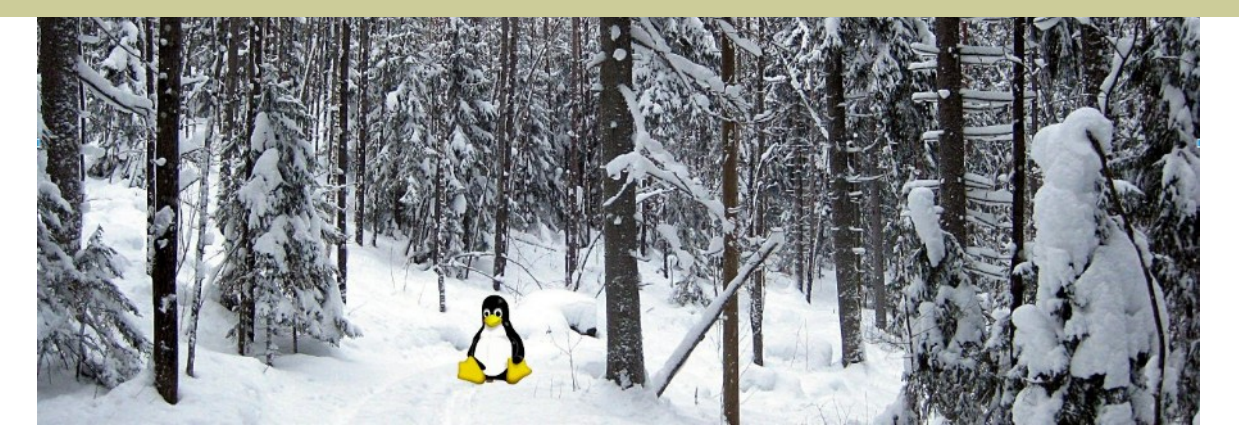

#### Ubuntu 22.04, 20.04, 18.04 and 16.04 guide (pdf) for beginner

¡NUEVO! Ubuntu 22.04 en español,en français, also in hindi Ubuntu 22.04, 20.04 & 18.04 opas (pdf) aloittelijoille annimonni:"What an awesome Ubuntu tutorial :-) In fact, it couldn't be better explained"

#### Ubuntu manuals updated 20240306

#### Fin uusittu 20220928

Ubuntu guide 16.04 Ubuntu guide 18.04 Ubuntu guide 20.04 Ubuntu guide 22.04 ¡Guía de Ubuntu 22.04 en espanol ¡Guide Ubuntu 22.04 en français ¡Guide Ubuntu 22.04 hindi Some Linux distros guide Instructions how translate Ubuntu guide 16.04 trans Ubuntu guide 18.04 trans Ubuntu guide 20.04 trans Ubuntu guide 22.04 trans Download 16.04 txt-file Download 18.04 txt-file Download 20.04 txt-file Download 22.04 txt-file

Ubuntu ohjevihko 16.04 Ubuntu ohjevihko 18.04 Ubuntu ohjevihko 20.04 Ubuntu ohjevihko 22.04

#### New!

You can use Google Translate to change this guide to the language of your choice. Guide:

https://www.ubuntutor.com/text/Instructions%20 how%20translate.pdf